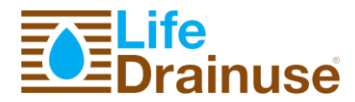

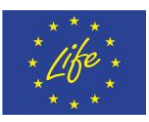

### **Deliverable B.3:**

### REPORT ON DIFFERENT UNITS ASSEMBLY AND WHOLE PILOT PLANT CONSTRUCTION

| Action                           | B.3        | B.3 Report on Different Units Assembly and whole Pilot Plant<br>Construction |  |  |  |
|----------------------------------|------------|------------------------------------------------------------------------------|--|--|--|
| Dissemination level <sup>1</sup> | PP         |                                                                              |  |  |  |
| Nature <sup>2</sup>              | R          |                                                                              |  |  |  |
| Due delivery date                | 30/06/2017 |                                                                              |  |  |  |
| Actual delivery date             | 27/06/2017 |                                                                              |  |  |  |
| Number of pages 23               |            |                                                                              |  |  |  |

| Lead beneficiary | RITEC                  |
|------------------|------------------------|
| Contributing     |                        |
| beneficiaries    | RTEC, UNIO, CEDAS-CSIC |

| Document<br>Version | Date       | Author(s)                                                                           | Comments |
|---------------------|------------|-------------------------------------------------------------------------------------|----------|
| 2                   | 04/07/2017 | Francisco Sánchez Millán                                                            |          |
| 1                   | 03/10/2016 | Cristina Albaladejo Pérez, Miguel Ángel Zamora<br>Izquierdo, Antonio Skarmeta Gómez |          |

#### Acknowledgement:

This deliverable was produced under the co-finance of the European financial instrument for the Environment (LIFE) programme during the implementation of the project "LIFE DRAINUSE" (LIFE14 ENV/ES/000538).

<sup>&</sup>lt;sup>1</sup> Dissemination level: **PU** = Public, **PP** = Restricted to other programme participants, **RE** = Restricted to a group specified by the consortium. **CO** = Confidential, only for members of the consortium.

specified by the consortium, CO = Confidential, only for members of the consortium. <sup>2</sup> Nature of the deliverable: **R** = Report, **P** = Prototype, **D** = Demonstrator, **O** = Other.

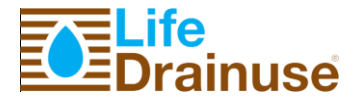

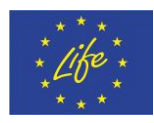

#### Deliverable abstract

This document describes the assembly and installation process of the hydraulic, electrical and control unit necessary to build the integrated system for water reusing and recycling. Previously to the installation we had to design the pilot plant and begin the buying process according to the technical specifications of the pilot plant. Some of the elements were assembled in our factory to minimize the assembly time and to avoid problems in the facility. We tried to show the installation process step by step, with pictures of different phases of the construction, describing the process as much as we can.

At the end of the deliverable, we attached some design documents and drawings that we used to dimension the pilot plant.

### List of acronyms and abbreviations:

- PLC Programmable Logic Controller
- EC Electrical Conductivity
- UV Ultraviolet
- T Temperature
- PT Pressure Transmitter
- LS Limit Switch
- CU Control Unit
- AI Analog Input
- DI Digital Input
- DO Digital Output

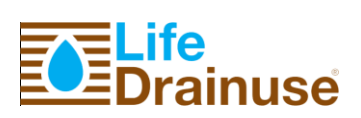

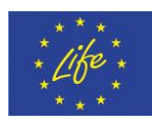

### **List of Contents**

| 1.  | Intro | oduction                                                                    | 5 |
|-----|-------|-----------------------------------------------------------------------------|---|
| 2.  | Gro   | und preparation and construction of the shed for the pilot plant            | 6 |
| 3.  | Ove   | rview of the Pilot Plant Assembly and Construction. Hydraulic installation. | 7 |
| 4.  | Osm   | nosis Plant                                                                 | 9 |
| 5.  | Elec  | trical installation1                                                        | 2 |
| 6.  | Soft  | ware platform. Front-end1                                                   | 5 |
| 6.  | .1.   | Data entry10                                                                | 6 |
| 6.  | .2.   | Zones                                                                       | 6 |
| 6   | .3.   | Quick start19                                                               | 9 |
| 7.  | Har   | dware platform. Control Unit                                                | 0 |
| 7.  | .1.   | Sensor and actuator signals                                                 | 4 |
| 8.  | Gre   | enhouse description                                                         | 7 |
| 9.  | Con   | clusions29                                                                  | 9 |
| Ann | ex 1. | Technical Specification Osmosis Plant                                       | 0 |
| Α   | 1.1   | Design Parameters                                                           | 0 |
| Α   | 1.2   | Unit Components                                                             | 1 |
| Ann | ex 2. | Osmosis Plant. Design Parameter 44                                          | 0 |
| Α   | 2.1   | Hiproperm                                                                   | 0 |
| Α   | 2.2   | Hypochlorite                                                                | 1 |
| Α   | 2.3   | Floculant                                                                   | 2 |
| Α   | 2.4   | Calibration4                                                                | 3 |
| Ann | ex 3. | Technical Specifications. UV Equipment 44                                   | 4 |
| Ann | ex 4. | Cable List                                                                  | 5 |
| Ann | ex 4. | Electrical Drawings                                                         | 0 |
| Ann | ex 5. | P&ID                                                                        | 2 |
| Ann | ex 6. | Control Unit Electric Drawings                                              | 3 |
| Ann | ex 7. | Drainuse SCADA SET-UP                                                       | 4 |
| Ann | ex 8. | Drainuse User Manual                                                        | 5 |

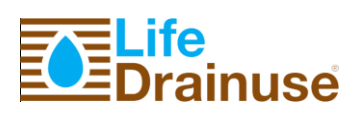

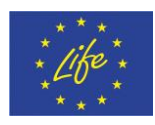

### List of Figures

| Figure 1: General architecture of the Control Unit                            | 5  |
|-------------------------------------------------------------------------------|----|
| Figure 2: Building works of the wheelhouse and electrical panel for prototype | 6  |
| Figure 3: Nutritive Solutions Tanks                                           | 7  |
| Figure 4: Fertilizers tanks with their respective pumps installed             | 8  |
| Figure 5: Drainage circuit                                                    | 8  |
| Figure 6: Example of Hydraulic circuits                                       | 9  |
| Figure 7: Reverse Osmosis Equipment                                           | 10 |
| Figure 8: UV System                                                           | 12 |
| Figure 9: Electrical Power Box for P3-P8, mixer, blower and UV                | 13 |
| Figure 10: Electrical Power Box P1, P2, P9-P14                                | 13 |
| Figure 11: Electrical Control Box.                                            | 14 |
| Figure 12: Web application.                                                   | 15 |
| Figure 13: Data entry of drainages                                            | 16 |
| Figure 14: Nutritive solution process.                                        | 17 |
| Figure 15: Osmosis process                                                    | 17 |
| Figure 16: Disinfection process.                                              | 18 |
| Figure 17: Irrigation process.                                                | 18 |
| Figure 18: Configuration system.                                              | 19 |
| Figure 19: Selecting irrigation cube                                          | 19 |
| Figure 20: Electric control panel 1                                           | 20 |
| Figure 21: Electric control panel 2.                                          | 21 |
| Figure 22: Electric control panel 3                                           | 22 |
| Figure 23: Measurement panel                                                  | 23 |
| Figure 24: System operation of the control unit                               | 26 |
| Figure 25: Greenhouse designed to carrier out the experimental assays         | 27 |
| Figure 26 Channels for the soilless tomato production with coconut fibre      | 28 |

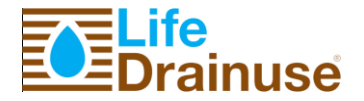

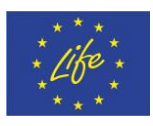

### **1. Introduction**

Action B3 consists in the complete construction of the pilot system, putting together all components to construct the nutrition unit, the disinfection unit and the purification unit according to the technical document produced in Action B2.

This deliverable also details the results obtained in developing the design described in Action B.2 deliverable, both software and hardware. Figure 1 shows the general system architecture of the Control Unit. UMU has developed the front-end application, has configured the backend according to the manufacturer instructions and has developed the software necessary to control the system with the selected control units.

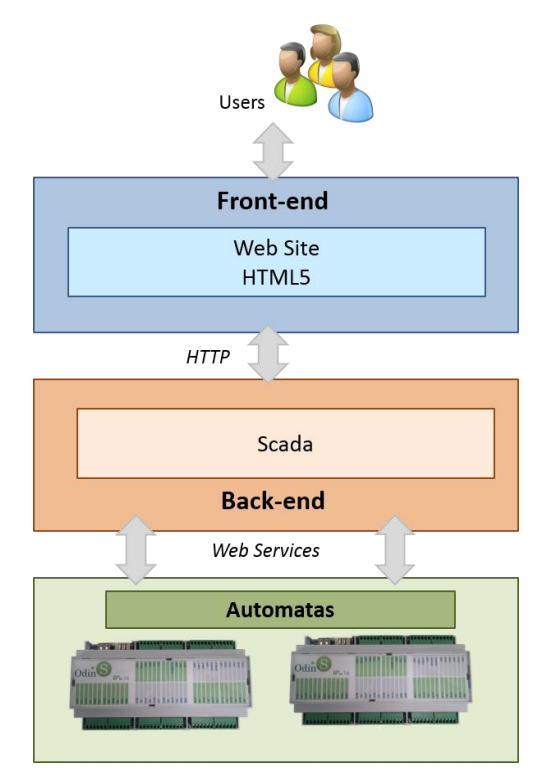

*Figure 1: General architecture of the Control Unit.* 

Next sections describe both the Pilot Plant and the different options of the user application in order to control all the units of the nutrition system. This application is based on Web technology allowing users monitor the system through Internet.

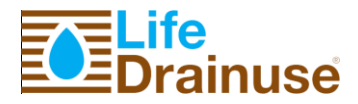

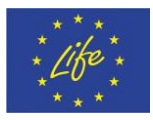

# 2. Ground preparation and construction of the shed for the pilot plant

As the design of the nutrition, disinfection and purification unit did not fit into the current facilities of CEBAS-CSIC, it was needed to build a 60m2 house to have the wheelhouse and electrical boxes, with the following characteristics.

- Concrete floor
- Iron structure
- Sandwich panel 4 mm
- One aluminium window

Figure 2 shows the building works for the wheelhouse and electrical boxes.

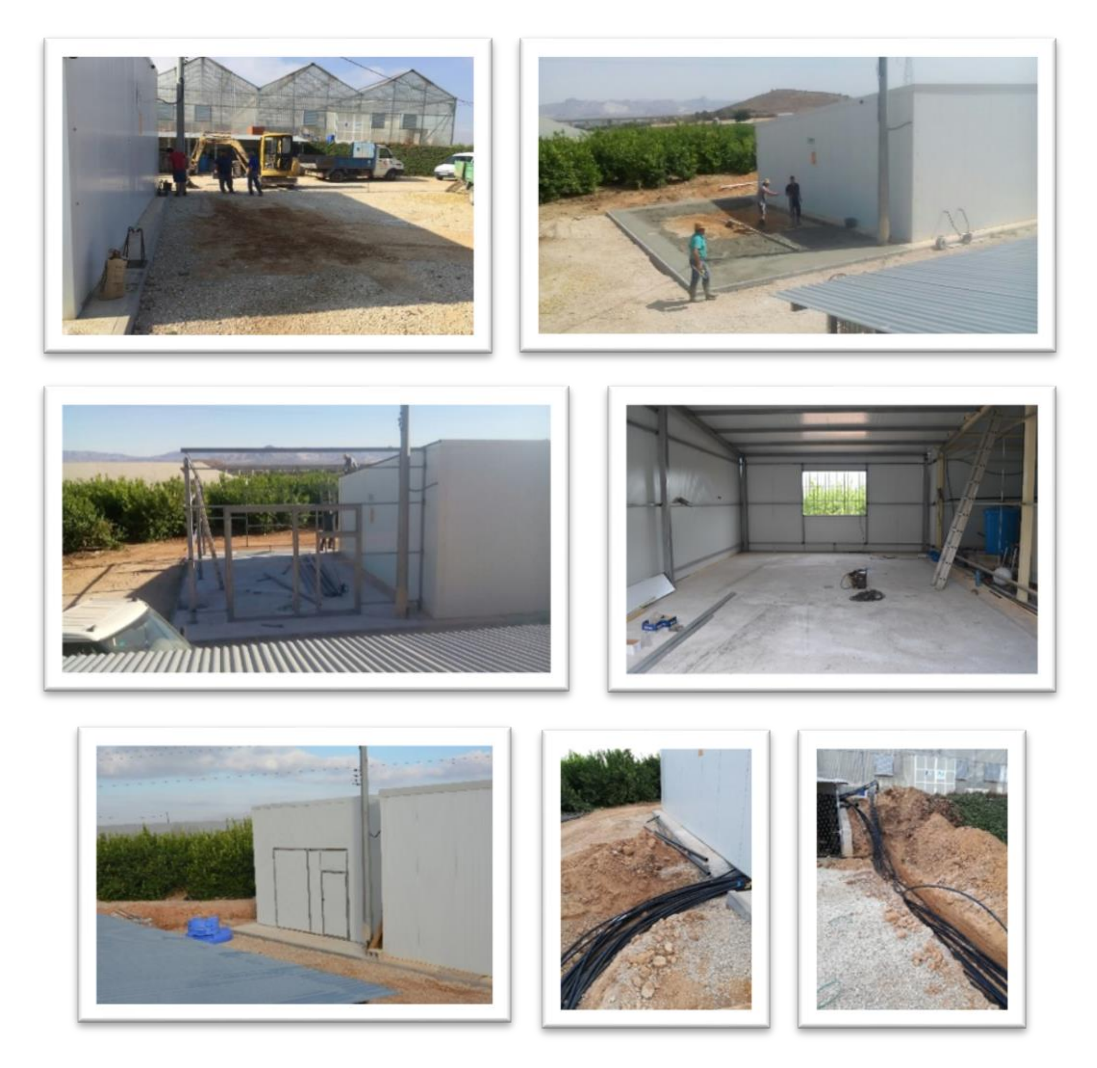

Figure 2: Building works of the wheelhouse and electrical panel for prototype.

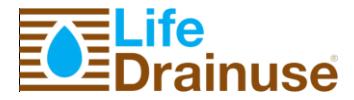

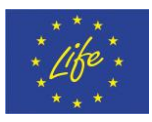

## **3.Overview of the Pilot Plant Assembly and Construction. Hydraulic installation.**

The Construction of the Pilot installing began with placing the tanks in the Area and defining a layout according to the P&ID. Following Figure 3 shows the emplacement of three Nutritive Solution tanks:

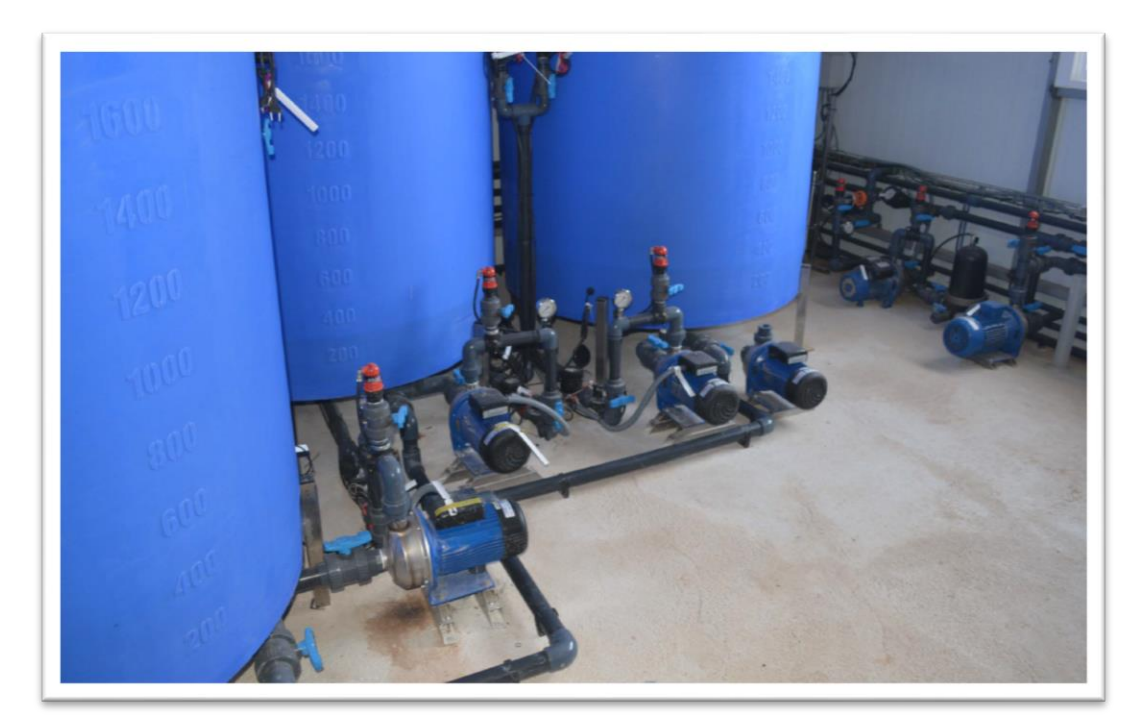

#### Figure 3: Nutritive Solutions Tanks

Once the tanks were placed, the foundations of the pumps were manufactured and placed close to the location where the outlets of the tanks were made. Then the outlet of the tanks was connected with the aspirations of the pumps. The tanks full of fertilizers were added filters in order to protect the pumps. The pumps have regulation valves to guarantee that they are working properly inside their work curve.

Figure 4 shows the fertilizers tanks with their magnetic pumps and the filters in the admission circuit.

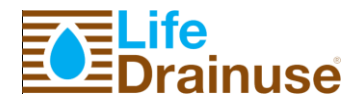

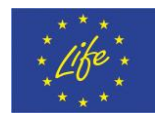

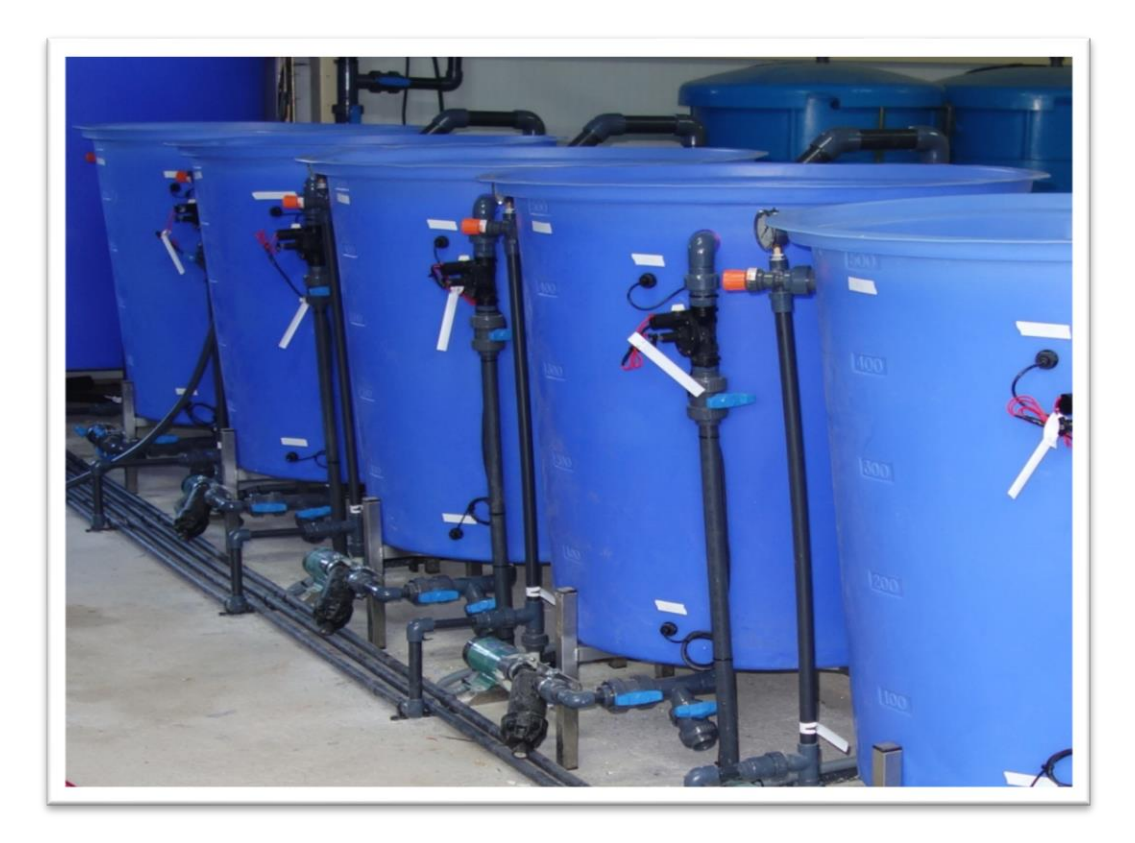

Figure 4: Fertilizers tanks with their respective pumps installed

These tanks have level sensors and electrical valves for the filling and the emptied. Take into account that the pilot plant is fully automated.

A drainage circuit coming from the bottom of the tanks has been considered, being all of them connected, allowing clean the tanks when it is required. Figure 5 shows the drainage circuit.

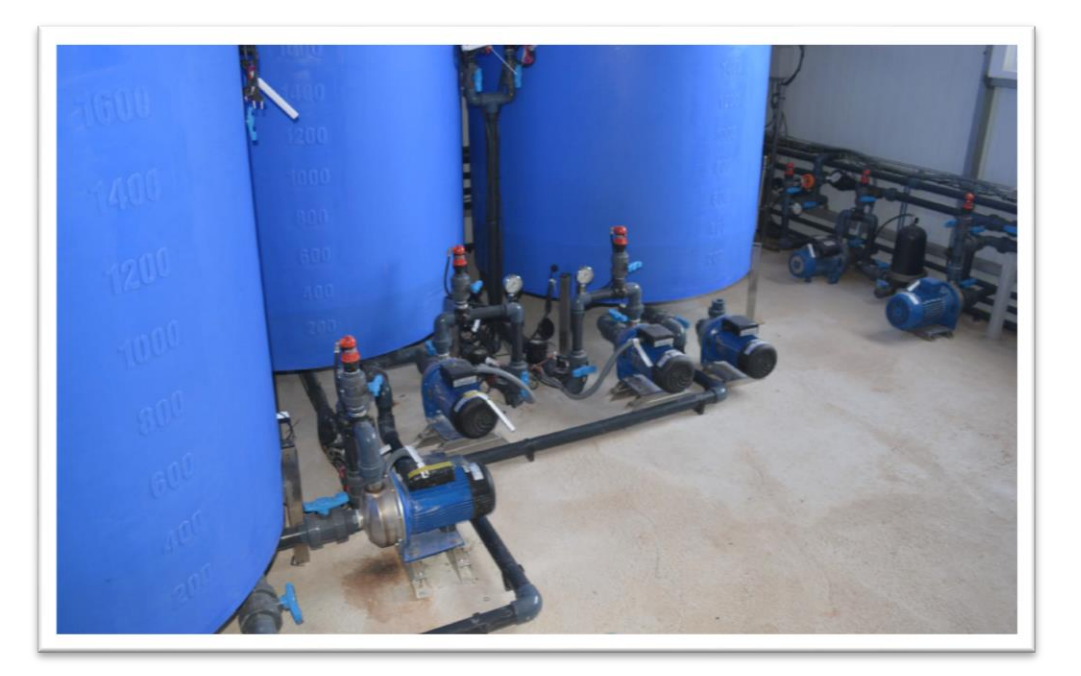

Figure 5: Drainage circuit.

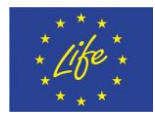

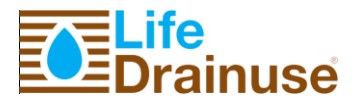

When the outlet of the tanks and the pumps were completely installed, the connection between the tanks according to the layout of the pilot plant began.

Figure 6 shows the connection between the main nutritive solution tanks with the fertilizers tanks. For this purpose, flow meters of 1 ml x pulse, has been considered. From this tank, three nutritive solution tanks have been fed. Drainage from the different tanks is connected in only one circuit. There are air releases in all high points of the pipes.

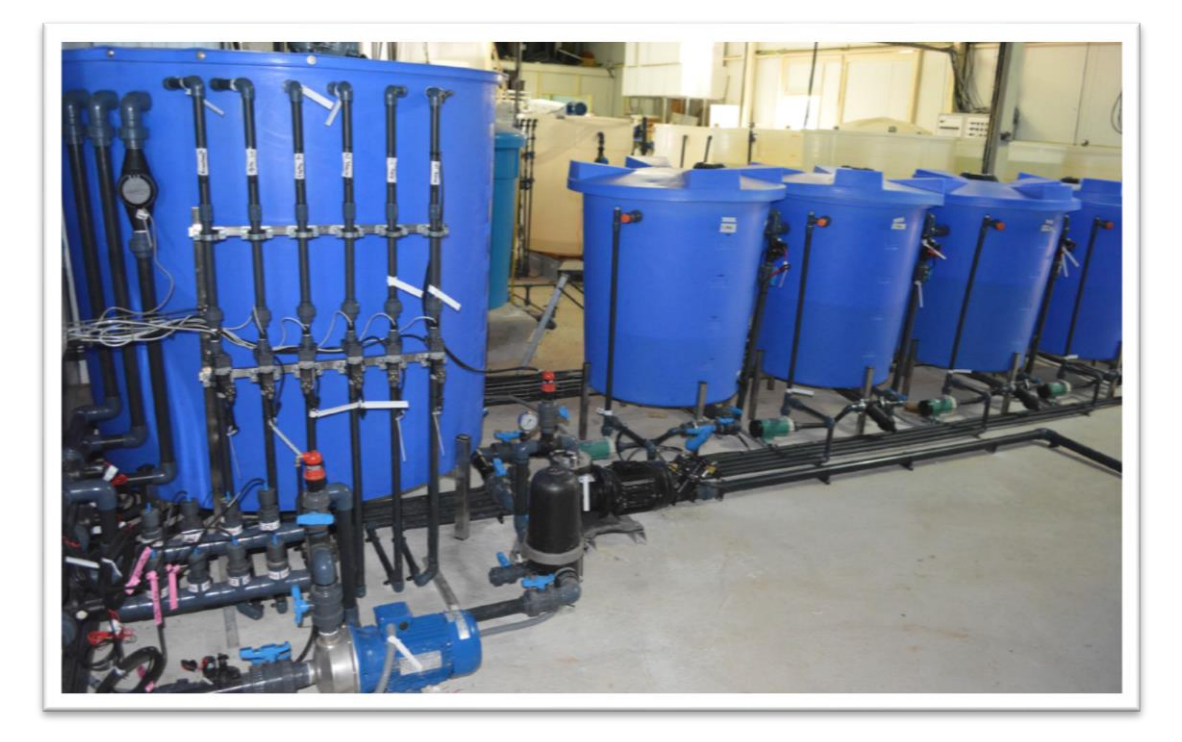

Figure 6: Example of Hydraulic circuits.

Three Nutritive Solutions Tanks has been considered in order to irrigate different crops at the same time.

When the hydraulic installation was almost finished, the Osmosis Plant and the UV System were installed. Once the installation of the plant was made, we began to cable. The electrical boxes were manufactured at Ritec's facility.

### 4. Osmosis Plant

The osmosis equipment was built according to the design calculations and the technical specifications of the plant. The plant has three kind of filter: carbon filter to stop solid particles, cartridge filter for the contaminating particles and membranes to reject particles with a high concentration of salts.

The plant gets low quality water from a tank and pump treated water using a frequency converter. The unit is controlled with a PLC Siemens 1200.

Figure 7 shows the Osmosis Equipment installed in the Plant. In

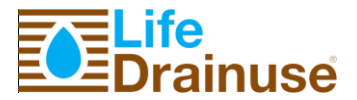

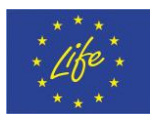

Annex 1. Technical Specification Osmosis Plant has been attached the technical specifications of the Osmosis Plant.

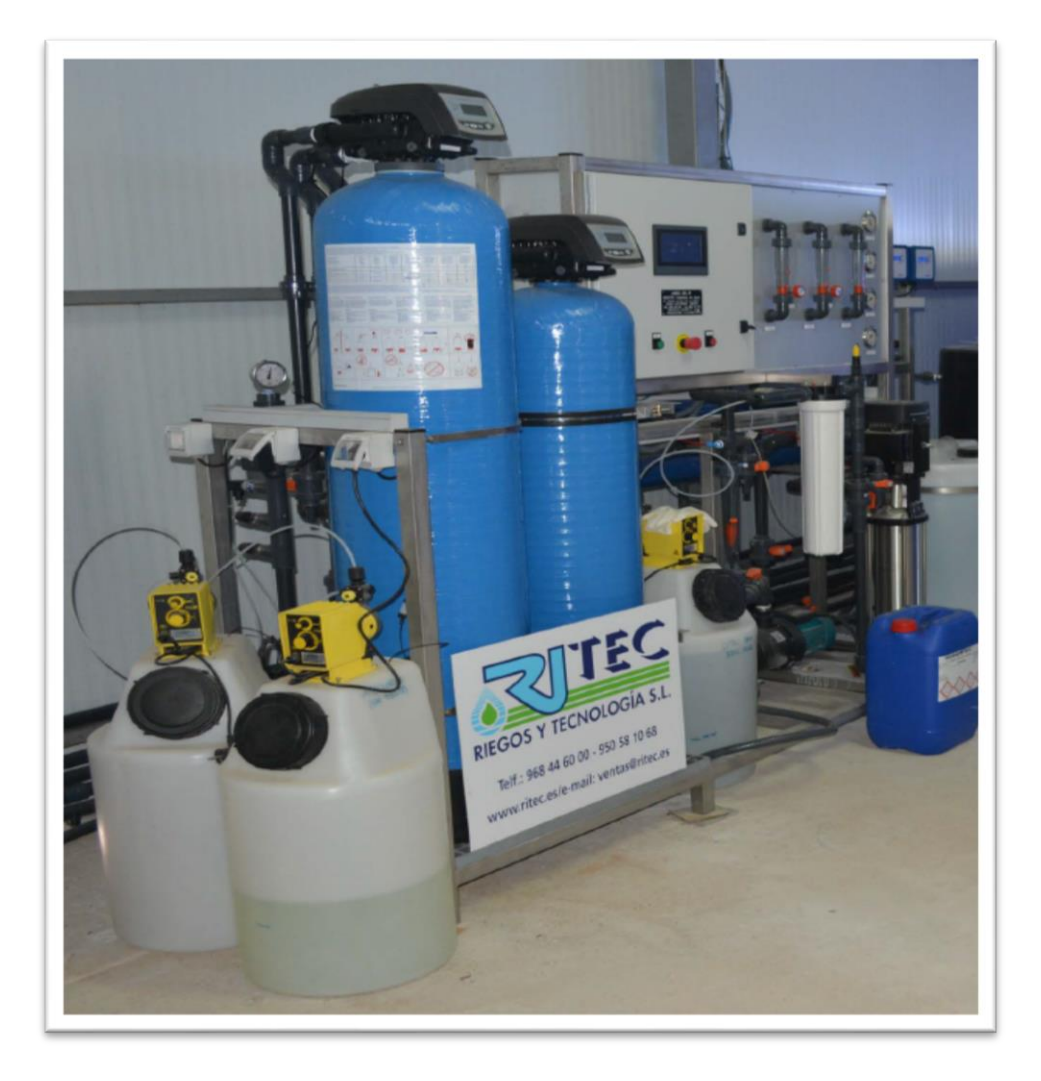

Figure 7: Reverse Osmosis Equipment.

Feed water must be drive until the take up place of the plant. The water pressure must be 3-4 bars in any circumstances for good performance.

Once the water is driven to the plant, feed water goes through an exhaustive pre-treatment before it reaches the osmosis membrane. This pre-treatment aims it's to avoid damage to the membrane by removing all undesirable substances that can be present in feed water and adjusting their chemical parameters.

<u>Chemical pre-treatment procedure consists in:</u>

- Sodium hypochlorite (NaCIO) dose for organic material oxidation
- Flocculants dose, in case need, to improve filtration.
- Neutralize calcium sulfate, strontium and barium dose though a spreader (depending on the spreaders characteristic sometimes prevents iron, carbonate, silicon).

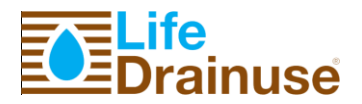

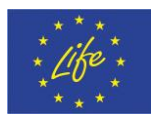

<u>Physical pretreatment</u> aims it's to remove possible undesirable substances that can be present, this procedure consists in:

- Active crystal's filtration phase, the filter must be wash periodically to eliminate particles retain in normal operation. Washing requirements its done by a differential pressure reading between the filter's entrance and exit. This procedure it's done with feed water against flow.
- Active carbon's filtration phase, to eliminate residual hypochlorite and reducing organic material. The sand filter must be wash periodically to eliminate particles retain in normal operation. Washing requirements its done by a differential pressure reading between the filter's entrance and exit. This procedure it's done with feed water against flow.
- Microfiltration phase with polypropylene's cartridge extruded with selectivity micron. Cartridge change it's done by differential water pressure when the unit goes though.

Once it's done the chemical pre-treatment, feed water threated is driven to the high pressure pumping unit. This unit is formed by a group of multiphase centrifuged moto pumps, which boost the water to the unit of inverse osmosis. The pressure design of the feed water to the high pressure pump will be 2 bars.

To avoid damage to the high pressure pump for drop of tension, will install a low pressure switch, at the high pressure pump entrance, that will stop the system automatically when shows lower pressure to the design.

Osmosis unit inverse is formed by four, pipe pressure, with a total of four membrane elements. Each pipe has an entrance y two exits (one for infused and one for dismissal.

Treated water must be targeted towards a deposit of 125 litres, to be use later.

With this deposit placed at the end of the desalination plant it achieve an infused storage, whose aim objective:

- Eliminate dismissal automatically, dissolved with well water present in the pipes when take place the plant (flushing system).
- Provide water for the cleaning of chemical membrane.

The drainage is also collected and we use a UV to disinfect the water. Figure 8: UV System.Figure 8 shows the UV system installed in the drainage circuit. This drainage comes from the drainage tanks and pass throw a UV system being pumped to the treated drainage tank.

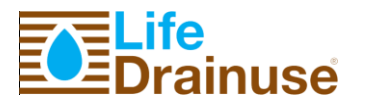

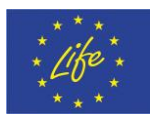

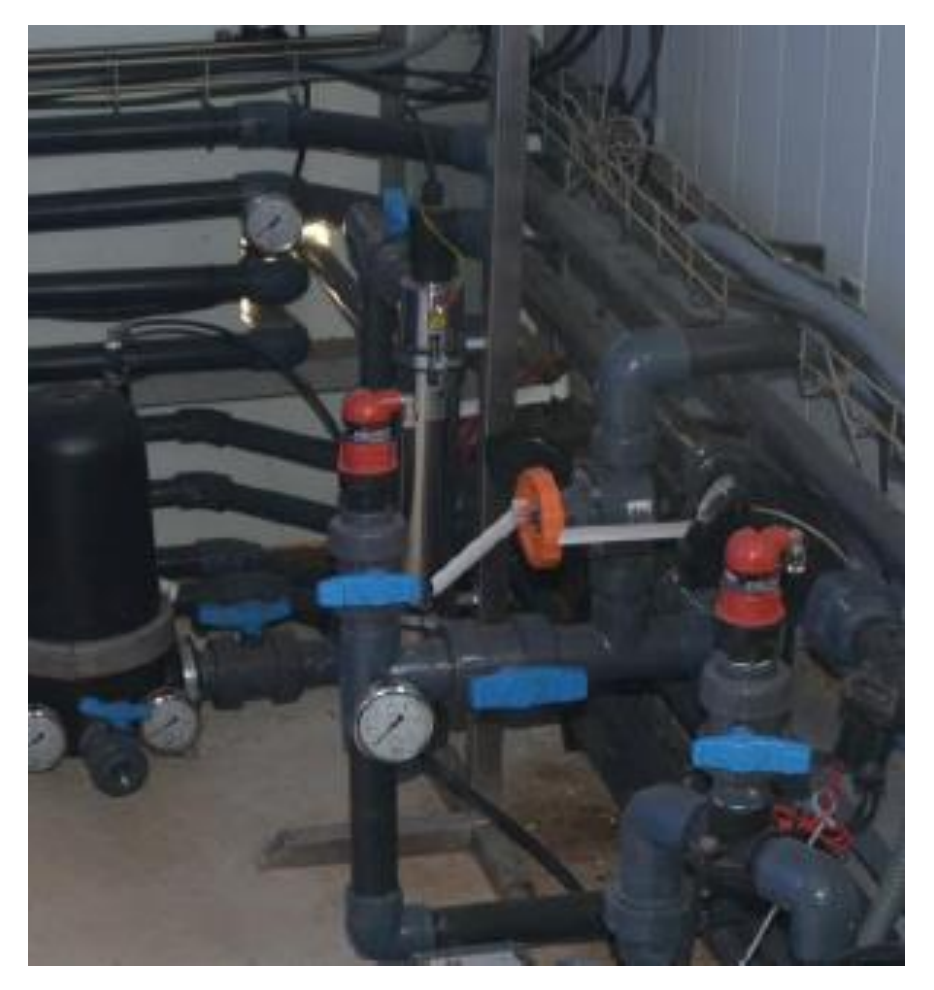

Figure 8: UV System.

### **5. Electrical installation**

With the hydraulic installation finished, we began the electrical installation. We cabled the power cables to supply electrically all the motors and the equipment of the installation.

Previously, we manufactured three electrical control boxes. Two of them for motors, as we show in the following pictures, containing thermal switch and contactors for each motor:

The electrical cabinets are built in painted stainless and contain all necessary components for the electrical control of the plant, and are protected under community legislation. The electrical design is the following, has a general protection for all the circuits and particular for each element.

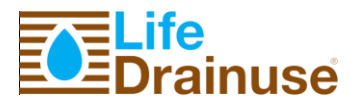

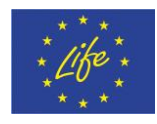

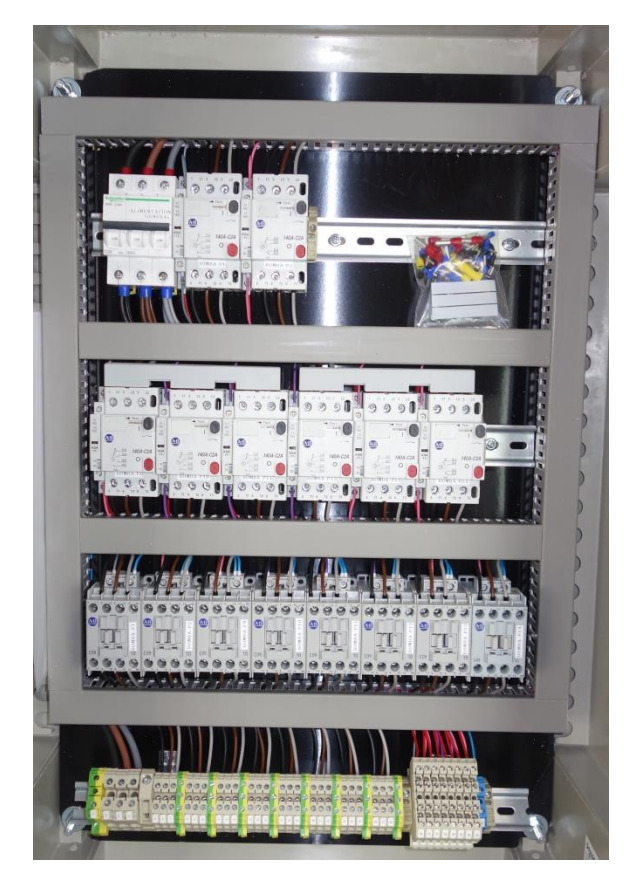

Figure 9: Electrical Power Box for P3-P8, mixer, blower and UV.

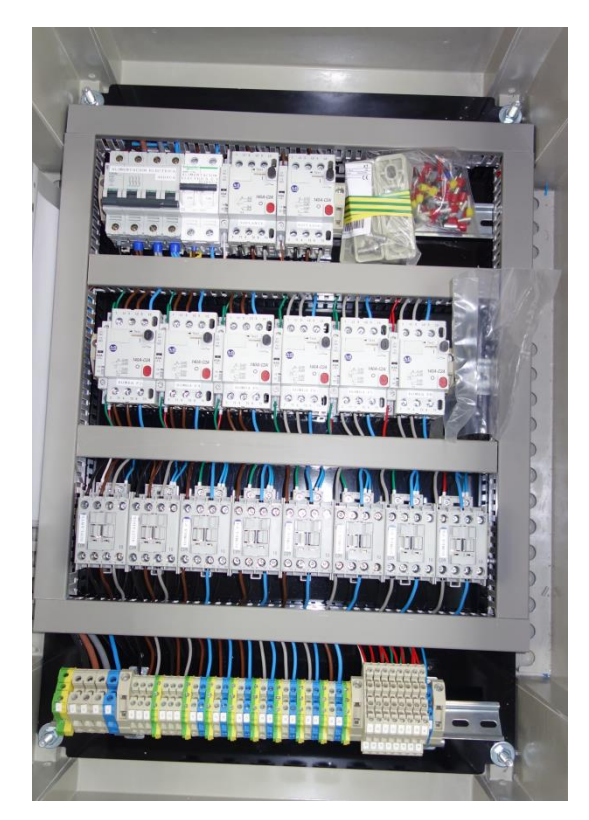

Figure 10: Electrical Power Box P1, P2, P9-P14.

Power cables for these boxes coming from the main Power Electrical Box. The third control box is used to control the electrical valves. Life-DRAINUSE, DB.3

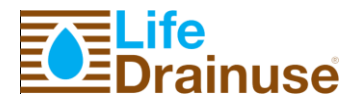

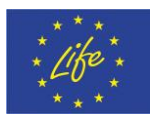

The plant has an electrical control system that manage the different operating modes, alarms, emergency and necessary processes.

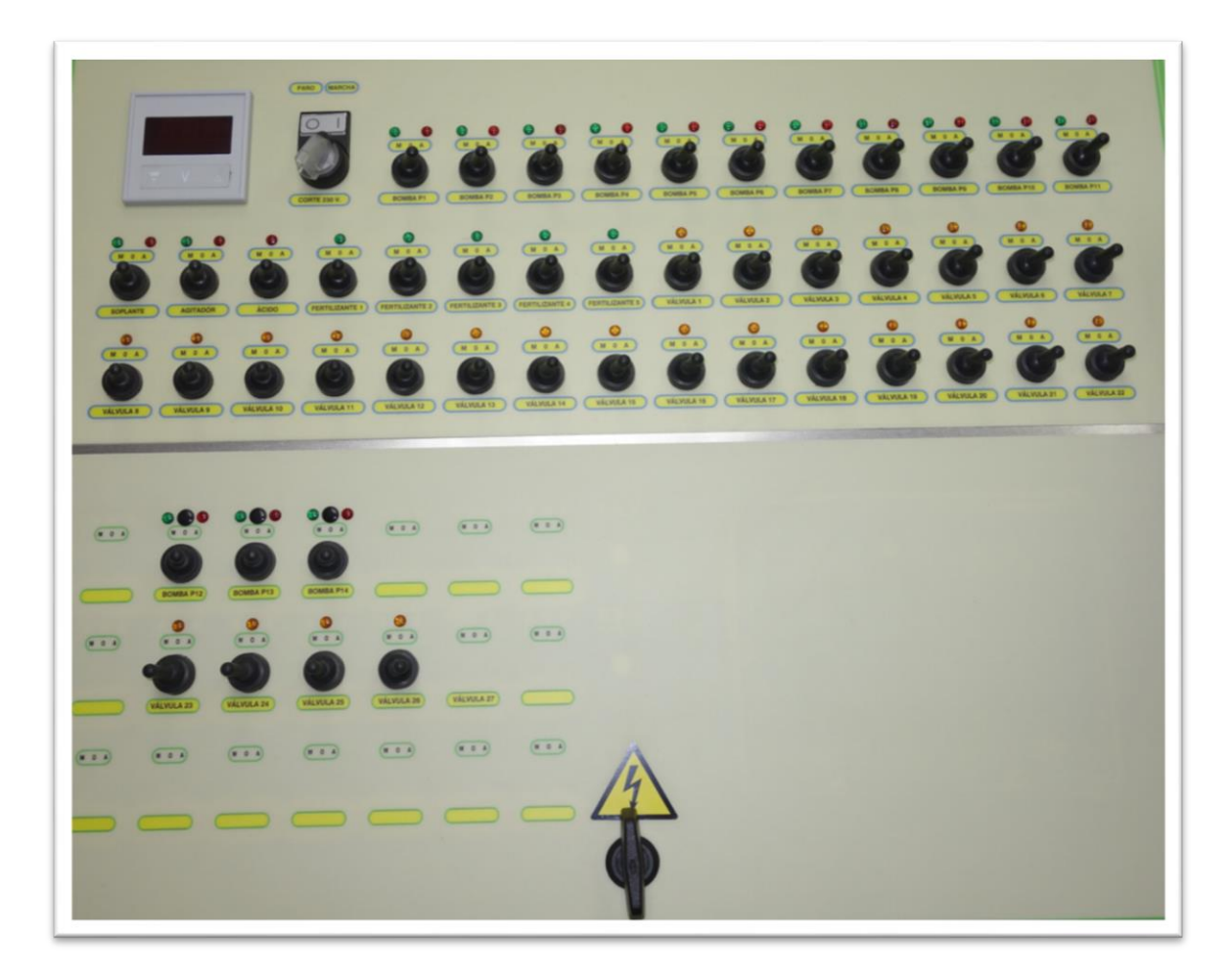

#### Figure 11: Electrical Control Box.

The electrical control box gets the signals in auto mode from 3 different PLCs and sends them to the electrical valves. We have the possibility of working in manual mode choosing the selector in position manual.

Getting signals from 3 PLCs was more complicated because we could not mix voltage from different equipment.

Once the electrical boxes were installed and the control box was cabled, we cabled the field electrical installation. It was a lot of work because the plant is fully automated and it took several weeks.

The electrical control is managed by a programmable logic controller, which sends the order to accomplish action on each process or situation.

Annex 2. Osmosis Plant. Design Parameter shows the cable list and in Annex 3 there is an electrical drawing of the plant.

Next sections describe the different options of the user application to control all the units of the nutrition system.

Life-DRAINUSE, DB.3

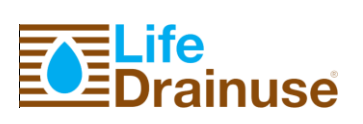

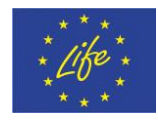

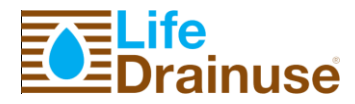

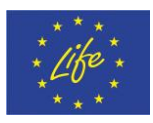

### 6. Software platform. Front-end

This application is based on Web technology allowing users monitor the system through Internet.

Figure 12 shows the main panel of the Web application. It includes a menu bar, with different options to introduce the parameters of the system, the alerts panel where the user can view the alerts of the system and a main zone with all components of the reutilization system, where the user supervises and controls the all system.

The Web application developed is available in the following URL:

### http://cebasv.dnsalias.com:36080/lifedrainuse/index.jsp

Authentication is required to access to this application. For read-only purposes has been created the user "invitado" with the password "invitado123". With this user it is possible to take a look at the basic visualization of the SCADA (front-end) that controls the greenhouse.

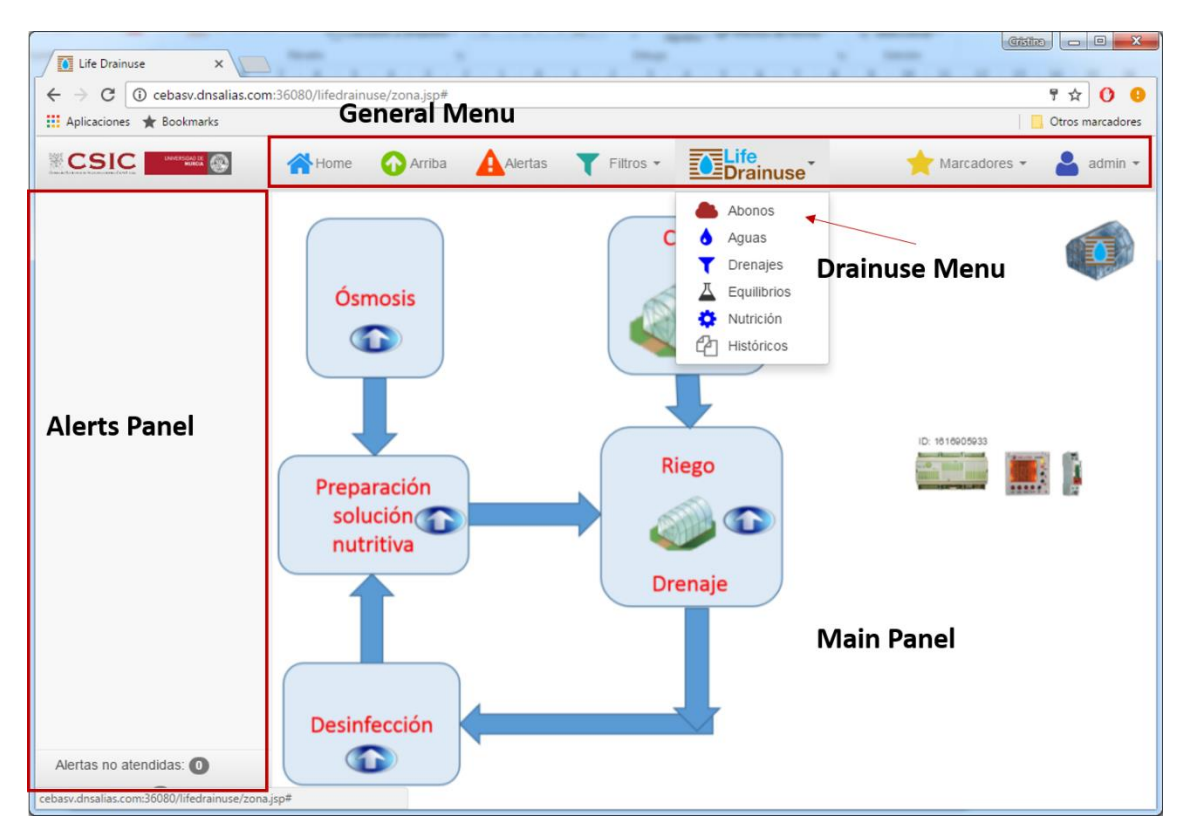

#### Figure 12: Web application.

The system showed in main panel is separated in several zones. Each zone carries out a process necessary to the nutrition process. The user can access to one zone clicking on the icon and back to the previous with the button  $e^{Home}$  or  $e^{Arriba}$ .

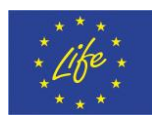

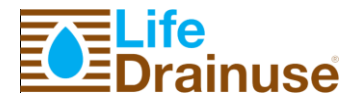

### 6.1. Data entry

Drainuse Menu includes options to data entry by users, as for example, *Abonos, Aguas, Drenajes and Equillibrios*. The user has to insert analysis data needed to the right operation of the reutilization system. **¡Error! No se encuentra el origen de la referencia.** shows an example of dialog panel to data entry of drainages. The other analysis has the same structure.

In the menu option Nutrición the user inserts configuration and general data.

Finally, in the menu option *Históricos* the user can visualize stored data of sensors or executed process.

| Lista de drenajes  | Descripción   | Análisis de drenaje               |                  |
|--------------------|---------------|-----------------------------------|------------------|
| nálisis de drenaje |               |                                   |                  |
|                    | Cationes/Ani  | ones Micronutrientes              | Otros parámetros |
|                    | Unidades:     | : O mmol/<br>® meq/L<br>O mg/l (p | L<br>pm)         |
|                    |               | Cation                            | es               |
|                    | Potasio       |                                   | 9                |
|                    | Calcio        |                                   | 7                |
|                    | Magnesio      |                                   | 0                |
|                    | Amonio        |                                   | 1                |
|                    | Sodio         |                                   | 0                |
|                    | Suma de catio | ones                              | 17               |
|                    |               | Anion                             | es               |
|                    | Nitrato       |                                   | 15               |
|                    | Fosfato       |                                   | 0                |
|                    | Sulfato       |                                   | 2                |
|                    | Bicarbonato   |                                   | 0                |
|                    | Cloruro       |                                   | 0                |
|                    | Suma de anio  | nes                               | 17               |

Figure 13: Data entry of drainages.

### 6.2. Zones

It has been defined several zones in the visualization to distinguish the parts of the system process. The defined zones are the following:

1. *Preparación de solución nutritiva*. Figure 14 shows the schema of the system necessary to make nutritive solution. This process was explained in the deliverable B.2. As it can see, the aim element is the cube of mixture in which the nutritive solution is prepared. There are several sensors to control some parameters in the mixture and the digital outputs that control all system.

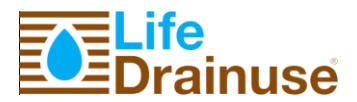

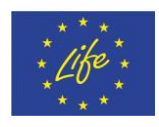

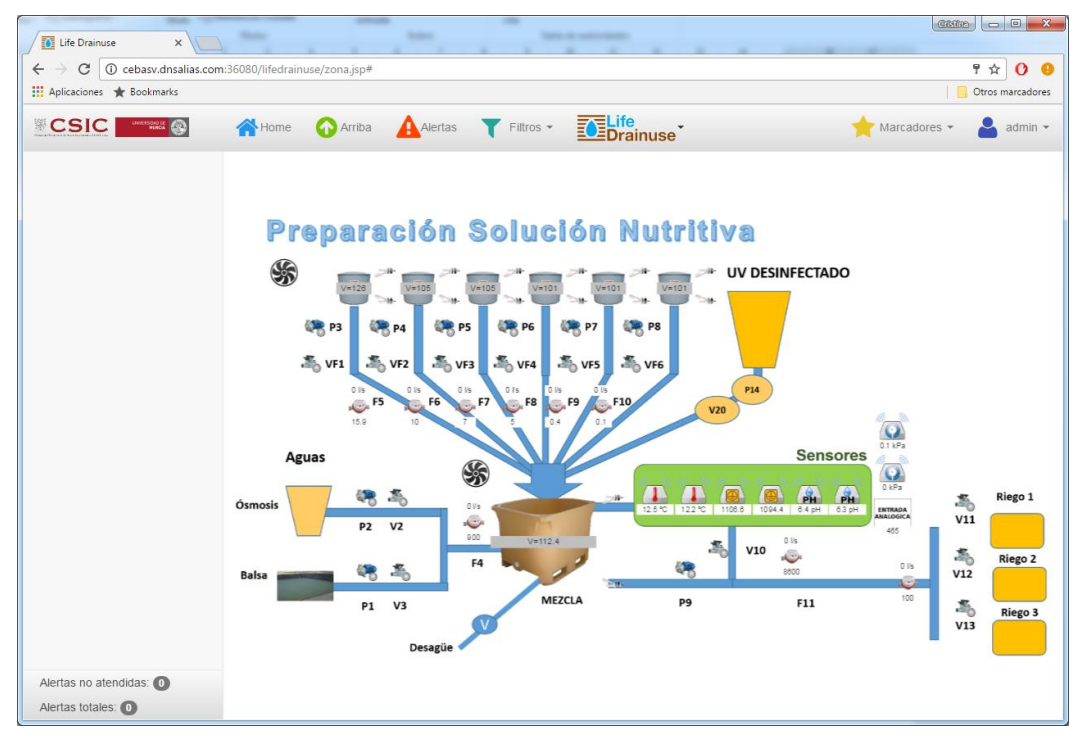

Figure 14: Nutritive solution process.

2. Osmosis. ¡Error! No se encuentra el origen de la referencia. Shows the included components in this unit. Mainly, electrical conductivity and pressure sensors monitor the osmosis process. The water processed in this unit is poured to cube of deionized water.

| Life Drainuse X             |                                     |                                       |
|-----------------------------|-------------------------------------|---------------------------------------|
| ← → C ① cebasv.dnsalias.com | n:36080/lifedrainuse/zona.jsp#      | ₽☆00                                  |
| 🛄 Aplicaciones 🔺 Bookmarks  |                                     | Otros marcadores                      |
|                             | Home 🕢 Arriba 🛕 Alertas 🍸 Filtros 🕶 | Life 📩 Marcadores 👻 💄 admin 👻         |
|                             |                                     | 0 Hs<br>SSH97<br>F2<br>               |
|                             |                                     |                                       |
|                             | 01kPa<br>01kPa                      | AGUA DESIONIZADA                      |
|                             | Rechazo                             | 120 F3<br>V4 V5 V6 V7 V8 V9<br>Abonos |
| Alertas no atendidas: 0     |                                     | Mezcla                                |
| Alertas totales: 0          |                                     |                                       |

Figure 15: Osmosis process.

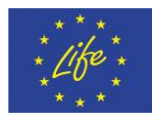

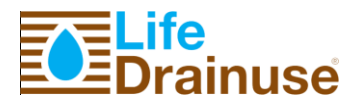

**3.** *Disinfection*. As it was explained in previous deliverable, the drainage of the plants is reutilized to new irrigations, but before this must be disinfected. This zone showed in Figure 16, includes the valves and pumps necessaries to control the pass of drainage by the ultraviolet unit, together with sensors that monitor the disinfected drainage poured to cube of disinfection.

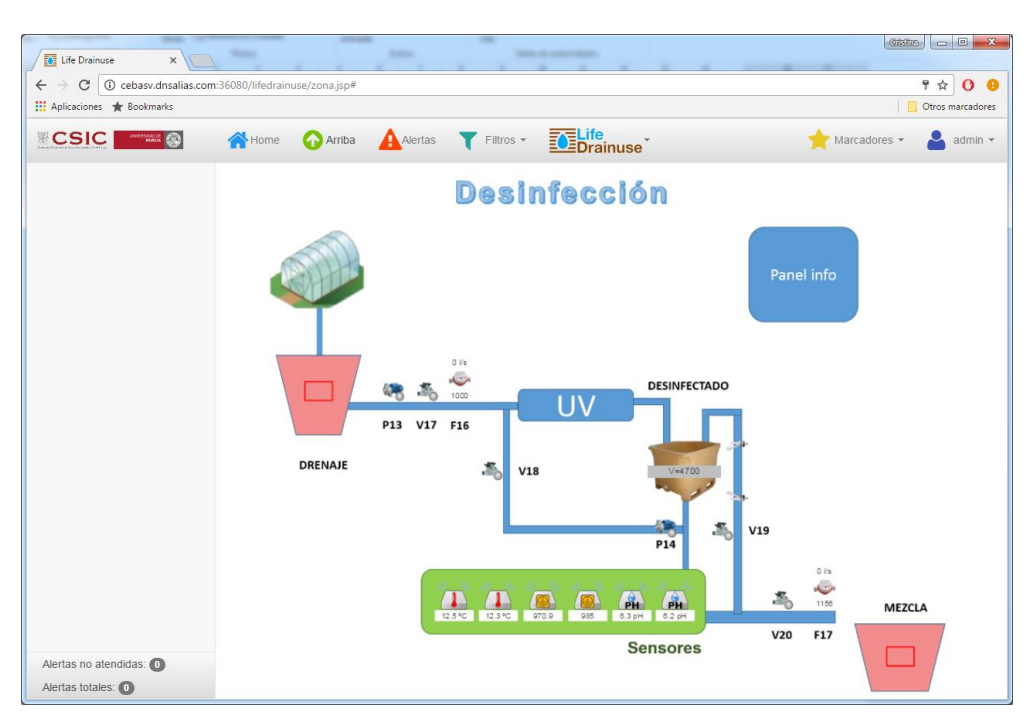

Figure 16: Disinfection process.

**4.** *Irrigation*. In the last zone the user can schedule irrigations in three different irrigation sectors, as Figure 17 shows.

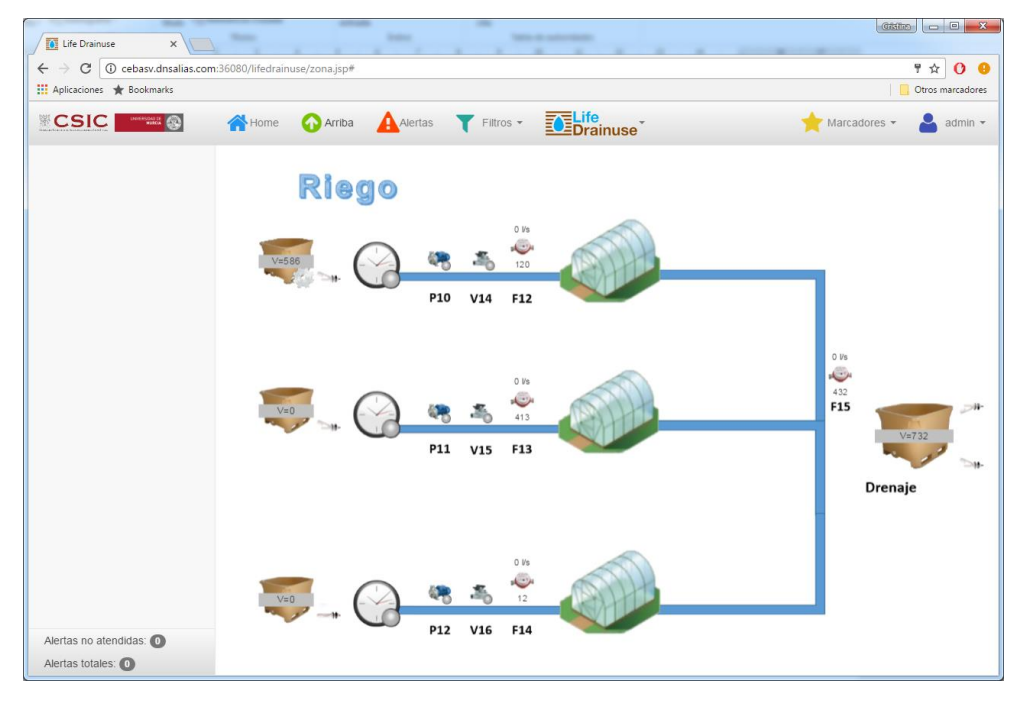

Figure 17: Irrigation process.

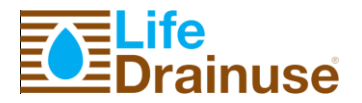

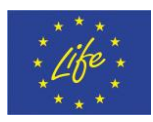

### 6.3. Quick start

In this section we will show a quick start about the operation of the control unit. The steps are the following:

- Step 1: First, the user inserts the parameters (analysis data) in the different options of the Drainuse menu (*Abonos, Aguas, Drenajes* and *Equilibrios*) through dialog box as **iError! No se encuentra el origen de la referencia.**. These data are used by the system to calculate the mixture.
- **Step 2**: The second step is to prepare the fertilizer cubes. The user indicates the volume of each cube and the quantity of the necessaries fertilizers. Each cube can include a primary fertilizer and several secondary ones.
- **Step 3**: Next, the user selects several configuration parameters in the *Nutrición* option of the Drainuse menu. **¡Error! No se encuentra el origen de la referencia.** shows some of them. Moreover, in this step the user selects the operation mode, manual or automatic.

| Nutrició | ón                 |                       |           |                       |       |               |                                           |
|----------|--------------------|-----------------------|-----------|-----------------------|-------|---------------|-------------------------------------------|
|          |                    | Invernadero           | Invernade | ero de pruebas        |       |               |                                           |
| Co       | ontrol del sistema | Cubas de abono        | Prepar    | ación de mezcla       |       |               |                                           |
| Es       | stado general      | Preparación de cuba o | le abono  | Preparación de mezcla | Riego | Configuración |                                           |
|          |                    |                       |           |                       |       |               |                                           |
|          |                    |                       |           |                       |       |               | O Bloquear                                |
|          |                    |                       |           |                       |       | ✓ Verter o    | de cuba de drenaje a cuba de desinfección |
|          | Estado del sister  | ma:                   |           |                       |       |               |                                           |
|          | Última operaci     | ón ejecutada: Ninguna | 1         |                       |       |               |                                           |
|          |                    |                       |           |                       |       |               |                                           |
|          |                    |                       |           |                       |       |               | ✓ Aceptar X Cancelar                      |

Figure 18: Configuration system.

• **Step 4**: When all analysis data and configuration parameters are inserted and the fertilizer cubes ready, then the user chooses the irrigation cube in which to pour the mixture (see Figure 19).

| Nutrición                                                                             |            |                                              |   |
|---------------------------------------------------------------------------------------|------------|----------------------------------------------|---|
| Invernadero de pruebas                                                                |            |                                              |   |
| Control del sistema Cubas de abono Preparación de mezcla                              |            |                                              |   |
| Estado general Preparación de cuba de abono Preparación de mezcla Riego Configuración |            |                                              |   |
|                                                                                       | ✓ Regar (n | odo manual)                                  |   |
|                                                                                       |            |                                              | _ |
| Cuba de riego                                                                         |            |                                              | • |
|                                                                                       |            | Cuba riego 1<br>Cuba riego 2<br>Cuba riego 3 |   |
|                                                                                       | ✓ Aceptar  | × Cancelar                                   | ~ |

Figure 19: Selecting irrigation cube.

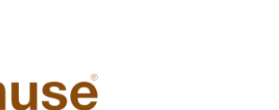

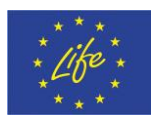

This section shows a synthetized view of the system operation. Details about all the options are included in the attached manuals in Annex 6.

### 7. Hardware platform. Control Unit

This section describes the hardware that controls all the processes of the nutrition system. This is the Control Unit developed by partner UMU. Figure 20: Electric control panel 1. - **¡Error! No se encuentra el origen de la referencia.** show the different electric panels of the control unit composed of **7 automata devices.** Following tables also summarize the inputs and outputs used in these devices distribute in the electric control panels.

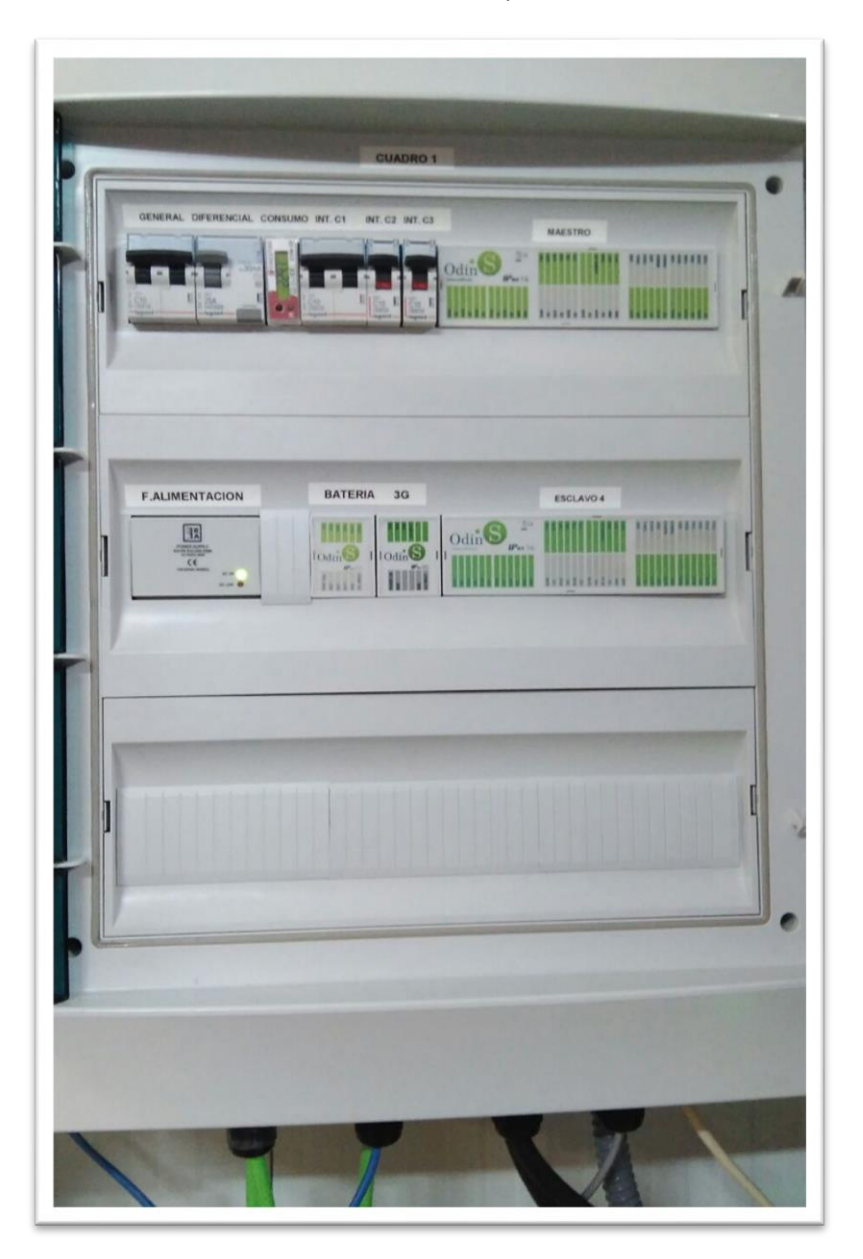

#### Figure 20: Electric control panel 1.

The number of devices necessaries to control all units has been higher than the initial proposing changed, because of the number of sensors for monitoring have been increased. Another change performed is the management of the process by automates. In the previous

Life-DRAINUSE, DB.3

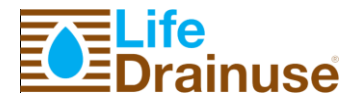

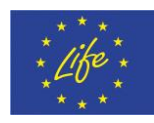

deliverable we defined the management of the all process between two master automates, but afterwards, when we have implemented the system, we have decided to allow all management over **one master automaton**. Then, the system is composed of one master and six slaves automate. The different slaves are deployed (decentralized) in the four electric control panels of the control system. The new hardware architecture allows to simplify the intra-communications among the different automates and keep the distributed nature of the system through the master-slave CAN bus communication. This bus allows distances up to one kilometre.

| ELLANDS |
|---------|
|         |
|         |
| V VALLE |

Figure 21: Electric control panel 2.

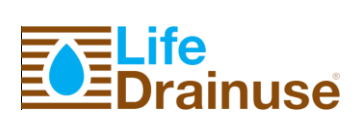

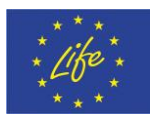

|   | FALIMENTACION<br>ESCLAVOI<br>ESCLAVOI<br>ESCLAVOI<br>ESCLAVOI<br>ESCLAVOI<br>ESCLAVOI | • |
|---|---------------------------------------------------------------------------------------|---|
|   | ESCLAVO3                                                                              |   |
| ] |                                                                                       |   |
| 1 |                                                                                       |   |

Figure 22: Electric control panel 3.

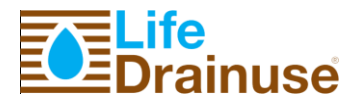

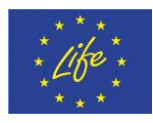

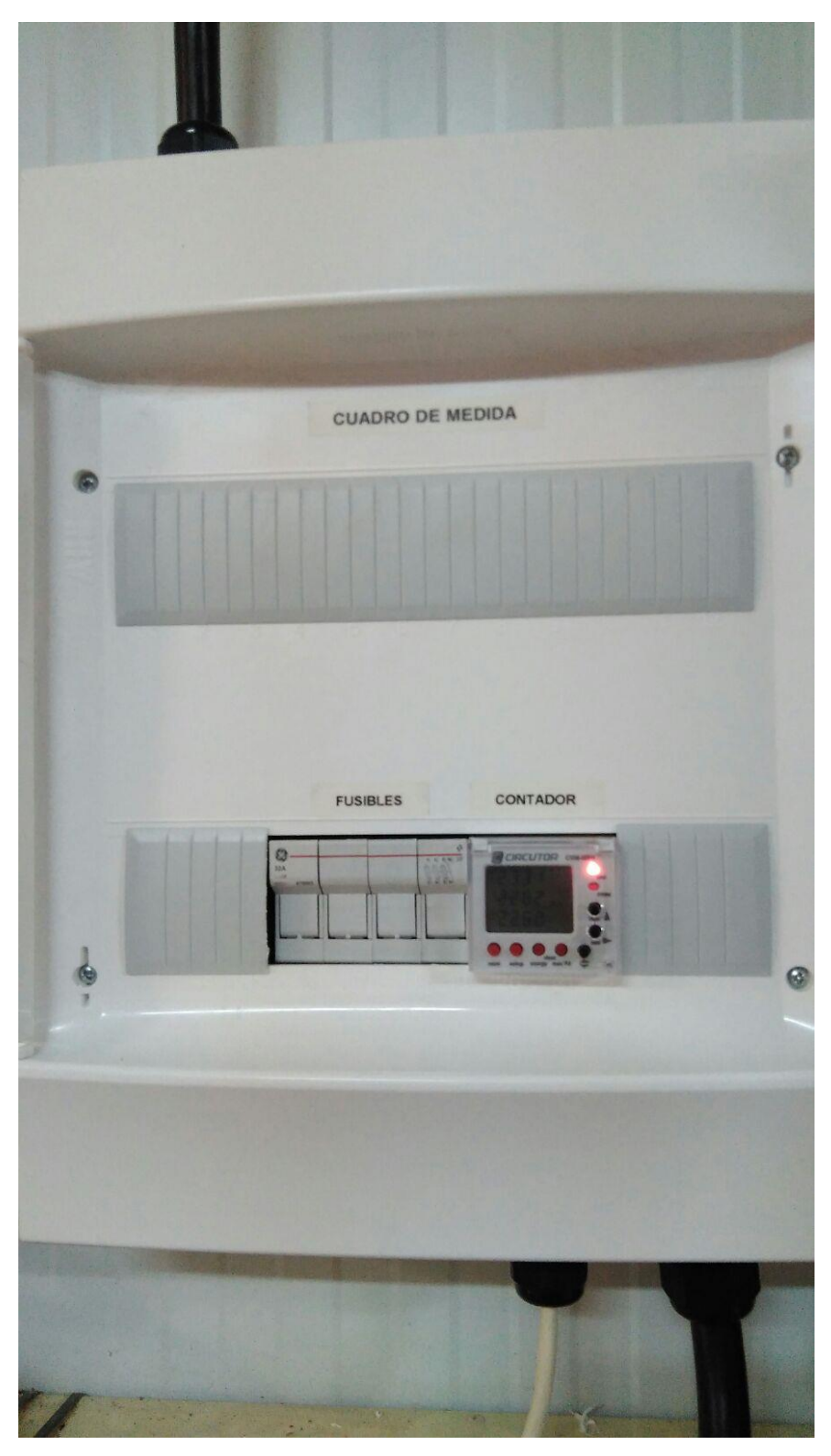

Figure 23: Measurement panel.

As can be seen in the previous figures, the control unit has been divided in four electric panels. Three of them dedicated to control de different processes of the system and the fourth for measurement of electricity consumption purpose.

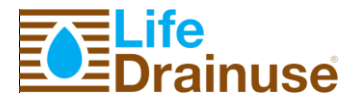

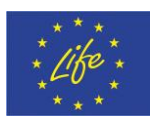

### 7.1. Sensor and actuator signals

This section provides a complete list of sensors and actuators sorted by electric panel in order to facilitate the identification of the sensors/actuators with each I/O of the automata devices. Connection details can be found in the annex corresponding to electric schematic of the control unit.

| Dispositivo combinado                        | ID       | Descripción                   | Borna | Tipo de Señal   | Opciones      | RITEC |  |  |  |
|----------------------------------------------|----------|-------------------------------|-------|-----------------|---------------|-------|--|--|--|
| CUADRO 1 - CONTROLADOR MAESTRO               |          |                               |       |                 |               |       |  |  |  |
|                                              | EV11     | Válvula entrada               | IO-01 | Salida Digital  |               | 127   |  |  |  |
|                                              | P10      | Bomba salida                  | IO-02 | Salida Digital  |               | 100   |  |  |  |
| Cuba Riego 1                                 | EV14     | Válvula salida                | IO-03 | Salida Digital  |               | 130   |  |  |  |
|                                              | F12      | Contador salida               | 10-04 | Entrada Pulsos  | 1 litro/pulso | -     |  |  |  |
|                                              | LS13     | Indicador cuba vacía          | 10-05 | Entrada Digital | NA            | -     |  |  |  |
| Réplica contador entrada cubas riego         | F11 bis  | Contador entrada cubas riego  | IO-06 | Entrada Pulsos  | 1 litro/pulso | -     |  |  |  |
| Cuba Riego 1                                 | LS16     | Indicador cuba llena          | 10-07 | Entrada Digital | NA            |       |  |  |  |
|                                              |          |                               | IO-08 | Libre           |               |       |  |  |  |
|                                              |          |                               | 10-09 | Libre           |               |       |  |  |  |
| IpexCH                                       | PWR FAIL | Conexión IpexCH→ MAESTRA      | IO-10 | No usable       |               |       |  |  |  |
| lpex3G                                       | PWR ON   | Conexión Ipex3G→ MAESTRA      | IO-11 | No usable       |               |       |  |  |  |
| Electrosoplante cubas abono                  | S1       |                               | 10-12 | Salida Digital  |               | 105   |  |  |  |
|                                              | M1       | Agitador                      | IO-13 | Salida Digital  |               | 106   |  |  |  |
| Cube Mereles                                 | LS19     | Indicador cuba llena          | IO-14 | Entrada Digital | NA            | -     |  |  |  |
| Cuba Mezclas                                 | LS20     | Indicador cuba vacía          | IO-15 | Entrada Digital | NA            | -     |  |  |  |
|                                              | EV10     | Válvula recirculación         | IO-16 | Salida Digital  |               | 126   |  |  |  |
|                                              |          | CUADRO 1 - CONTROLADOR ESCLAV | 04    |                 |               |       |  |  |  |
| Lo usan las 2 cubas de riego de esta esclava | F11      | Contador entrada cubas riego  | IO-01 | Entrada Pulsos  | 1 litro/pulso | -     |  |  |  |
| Lo usan las 3 cubas de riego y la de mezclas | P9       | Bomba entrada cubas riego     | 10-02 | Salida Digital  |               | 99    |  |  |  |
|                                              | EV12     | Válvula entrada               | IO-03 | Salida Digital  |               | 128   |  |  |  |
|                                              | P11      | Bomba salida                  | 10-04 | Salida Digital  | *****         | 101   |  |  |  |
| Cuba Riego 2                                 | EV15     | Válvula salida                | 10-05 | Salida Digital  |               | 131   |  |  |  |
| -                                            | F13      | Contador salida               | 10-06 | Entrada Pulsos  | 1 litro/pulso | -     |  |  |  |
|                                              | LS14     | Indicador cuba vacía          | 10-07 | Entrada Digital |               | -     |  |  |  |
|                                              | EV13     | Válvula entrada               | IO-08 | Salida Digital  |               | 129   |  |  |  |
|                                              | P12      | Bomba salida                  | 10-09 | Salida Digital  |               | 102   |  |  |  |
| Cuba Riego 3                                 | EV16     | Válvula salida                | IO-10 | Salida Digital  |               | 132   |  |  |  |
| -                                            | F14      | Contador salida               | IO-11 | Entrada Pulsos  | 1 litro/pulso | -     |  |  |  |
|                                              | LS15     | Indicador cuba vacía          | 10-12 | Entrada Digital |               | -     |  |  |  |
|                                              |          |                               | IO-13 | Libre           |               | 1     |  |  |  |
| Cuba Riego 2                                 | LS17     | Indicador cuba llena          | IO-14 | Entrada Digital | NA            |       |  |  |  |
| Cuba Riego 3                                 | LS18     | Indicador cuba llena          | IO-15 | Entrada Digital | NA            |       |  |  |  |
|                                              |          |                               | IO-16 | Libre           |               |       |  |  |  |

#### Table 1: Signals corresponding to electric panel 1.

Table 2: Signals corresponding to electric panel 2.

| CUADRO 2 - CONTROLADOR ESCLAVO 6 |      |                                             |       |                   |                  |     |
|----------------------------------|------|---------------------------------------------|-------|-------------------|------------------|-----|
| -                                | LS21 | Indicador cuba llena                        | IO-01 | Entrada Digital   | NA               | -   |
|                                  | LS22 | Indicador cuba vacía                        | IO-02 | Entrada Digital   | NA               | -   |
| Cube Drenaie                     | F15  | Contador entrada                            | IO-03 | Entrada Pulsos    | 10 litros/pulso  | -   |
| Cuba Drenaje                     | P13  | Bomba salida                                | 10-04 | Salida Digital    |                  | 103 |
|                                  | F16  | Contador salida                             | IO-05 | Entrada Pulsos    | 0.1 litros/pulso | -   |
|                                  | EV17 | Válvula salida                              | IO-06 | Salida Digital    |                  | 133 |
|                                  | F2   | Contador entrada                            | 10-07 | Entrada Pulsos    | 0.1 litros/pulso | -   |
| Cuba Purificación                | LS23 | Indicador cuba llena                        | IO-08 | Entrada Digital   | NA               | -   |
|                                  | LS24 | Indicador cuba vacía                        | 10-09 | Entrada Digital   | NA               | -   |
|                                  | PT1  | Sensor presión entrada                      | IO-10 | Entrada Analógica | 0-10 kPa         | -   |
|                                  | PT2  | Sensor presión salida                       | IO-11 | Entrada Analógica | 0-10 kPa         | -   |
|                                  | CE5  | Sensor conductividad eléctrica alimentación | IO-12 | Entrada Analógica | 100-10000 us     | -   |
| Planta Ósmosis                   | CE6  | Sensor conductividad eléctrica producción   | IO-13 | Entrada Analógica | 1-200 us         | -   |
|                                  | PT3  | Sensor presión entrada membranas            | IO-14 | Entrada Analógica | 0-25 kPa         |     |
|                                  | PT4  | Sensor presión salida membranas             | IO-15 | Entrada Analógica | 0-25 kPa         |     |
|                                  | POT1 | Sensor potencial Redox                      | IO-16 | Entrada Analógica | 0-1000 mV        |     |

1.

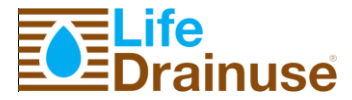

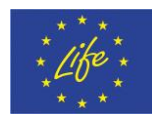

#### Table 3: Signals corresponding to electric panel 3.

|                                |      | CUADRO 3 - CONTROLADOR ESCLAVO                         | 01    |                   |                           |     |
|--------------------------------|------|--------------------------------------------------------|-------|-------------------|---------------------------|-----|
|                                | EVF1 | Válvula salida                                         | IO-01 | Salida Digital    |                           | 110 |
|                                | P3   | Bomba salida                                           | IO-02 | Salida Digital    |                           | 93  |
| Cuba Abono 1                   | F5   | Contador salida                                        | IO-03 | Entrada Pulsos    | 0.1 litros/pulso          | -   |
|                                | LS7  | Indicador cuba llena                                   | IO-04 | Entrada Digital   | NA                        | -   |
|                                | LS1  | Indicador cuba vacía                                   | IO-05 | Entrada Digital   | NA                        | -   |
|                                | EVF2 | Válvula salida                                         | IO-06 | Salida Digital    |                           | 111 |
|                                | P4   | Bomba salida                                           | 10-07 | Salida Digital    |                           | 94  |
| Cuba Abono 2                   | F6   | Contador salida                                        | 10-08 | Entrada Pulsos    | 0.1 litros/pulso          |     |
|                                | LS8  | Indicador cuba llena                                   | 10-09 | Entrada Digital   | NA                        |     |
|                                | 1.52 | Indicador cuba vacía                                   | 10-10 | Entrada Digital   | NA                        |     |
|                                | EVE3 | Válvula calida                                         | 10-11 | Salida Digital    | 1973                      | 112 |
|                                | P5   | Pomba calida                                           | 10-12 | Salida Digital    |                           | 95  |
| Cuba Abono 3                   | F7   | Contador calida                                        | 10-12 | Entrada Pulsos    | 0.1 litros/pulso          | 85  |
| Cuba Abolio 5                  | 150  | Indicador Salua                                        | 10-13 | Entrada Digital   |                           | -   |
|                                | 100  | Indicador Cupa iiena                                   | 10-14 | Entrada Digital   |                           |     |
| Out a Manufac                  | LOJ  | Indicador cupa vacia                                   | 10-15 | Entrada Digitar   | NA NA                     | -   |
| Cuba Mezclas                   | РН1  | Sensor PH                                              | 10-16 | Entrada Analogica | 0-14 (calibrar con botes) | -   |
|                                |      | CUADRO 3 - CONTROLADOR ESCLAVO                         | 2     |                   |                           |     |
|                                | EVF4 | Válvula salida                                         | IO-01 | Salida Digital    |                           | 113 |
|                                | P6   | Bomba salida                                           | IO-02 | Salida Digital    |                           | 96  |
| Cuba Abono 4                   | F8   | Contador salida                                        | IO-03 | Entrada Pulsos    | 0.1 litros/pulso          | -   |
|                                | LS10 | Indicador cuba llena                                   | IO-04 | Entrada Digital   | NA                        | -   |
|                                | LS4  | Indicador cuba vacía                                   | IO-05 | Entrada Digital   | NA                        | -   |
|                                | EVF5 | Válvula salida                                         | IO-06 | Salida Digital    |                           | 114 |
|                                | P7   | Bomba salida                                           | 10-07 | Salida Digital    |                           | 97  |
| Cuba Abono 5                   | F9   | Contador salida                                        | 10-08 | Entrada Pulsos    | 0.1 litros/pulso          |     |
| Guba Abolio 5                  | 1911 | Indicador Salua                                        | 10-00 | Entrada Digital   | NA NA                     |     |
| 1                              | LOIT |                                                        | 10-09 | Entrada Digital   |                           |     |
|                                | LSD  | Indicador cupa vacia                                   | 10-10 | Entrada Digital   | NA                        | -   |
|                                | EVF6 | Valvula salida                                         | 10-11 | Salida Digital    |                           | 115 |
|                                | P8   | Bomba salida                                           | IO-12 | Salida Digital    |                           | 98  |
| Cuba Abono 6                   | F10  | Contador salida                                        | IO-13 | Entrada Pulsos    | 0.1 litros/pulso          | -   |
|                                | LS12 | Indicador cuba llena                                   | IO-14 | Entrada Digital   | NA                        | -   |
|                                | LS6  | Indicador cuba vacía                                   | IO-15 | Entrada Digital   | NA                        | -   |
| Cuba Mezclas                   | PH2  | Sensor PH                                              | IO-16 | Entrada Analógica | 0-14 (calibrar con botes) | -   |
|                                |      | CUADRO 3 - CONTROLADOR ESCLAVO                         | 3     |                   |                           |     |
|                                | EV4  | Válvula entrada cuba abono 1                           | IO-01 | Salida Digital    |                           | 120 |
|                                | EV5  | Válvula entrada cuba abono 2                           | IO-02 | Salida Digital    |                           | 121 |
|                                | EV6  | Válvula entrada cuba abono 3                           | 10-03 | Salida Digital    |                           | 122 |
|                                | EV7  | Válvula entrada cuba abono 4                           | 10-04 | Salida Digital    |                           | 123 |
| Llenador de cubas              | EV/8 | Válvula entrada cuba abono 5                           | 10-05 | Salida Digital    | <b>_</b>                  | 124 |
|                                | EV0  | Valvula entrada cuba abono 5                           | 10-06 | Salida Digital    |                           | 124 |
|                                | EV8  | Valvula entrada cuba abono o                           | 10-00 | Entrada Digitar   | 10 litrae/pulse           | 125 |
|                                | F3   | Contador llenado cubas abono                           | 10-07 | Entrada Pulsos    | 10 litros/pulso           | -   |
|                                | P2   | Bomba cuba purificacion                                | 10-08 | Salida Digital    |                           | 92  |
|                                | EV2  | Válvula purificación -> mezclas                        | 10-09 | Salida Digital    |                           | 118 |
| Lo usan el llenador y la balsa | F4   | Contador llenado cuba mezclas                          | IO-10 | Entrada Pulsos    | 1 litro/pulso             | -   |
|                                | EV3  | Válvula balsa -> mezclas                               | IO-11 | Salida Digital    |                           | 119 |
| Palaa                          | P1   | Bomba balsa                                            | IO-12 | Salida Digital    |                           | 91  |
| Daisa                          | EV1  | Válvula balsa -> purificación                          | IO-13 | Salida Digital    |                           | 117 |
|                                | F1   | Contador 1 balsa -> purificación                       | IO-14 | Entrada Pulsos    | 1 litro/pulso             | -   |
|                                | T1   | Sensor temperatura                                     | IO-15 | Entrada Analógica | 0-50 °C                   | -   |
| Cuba Mezclas                   | T2   | Sensor temperatura                                     | IO-16 | Entrada Analógica | 0-50 °C                   | -   |
|                                |      | loonser temperature .                                  |       |                   |                           |     |
|                                |      | CUADRO 3 - CONTROLADOR ESCLAVO                         | 5.5   |                   |                           |     |
|                                | E17  | Cantadar polida                                        | 10-01 | Entrada Pulsos    | 0.1 litros/pulso          | -   |
|                                | F1/  | Contador salida                                        | 10-01 | Entrada Pulsos    | 0.1 iiros/puiso           | -   |
|                                | EV20 | Valvula desinteccion -> mezcias                        | 10-02 | Salida Digitai    |                           | 136 |
|                                | EV19 | Válvula 1 desinfección -> desinfección (sensores)      | 10-03 | Salida Digital    |                           | 135 |
| Cuba Desinfección              | EV18 | Válvula 2 desinfección -> desinfección (recirculación) | 10-04 | Salida Digital    |                           | 134 |
|                                | P14  | Bomba salida                                           | IO-05 | Salida Digital    |                           | 104 |
|                                | LS25 | Indicador cuba llena                                   | IO-06 | Entrada Digital   | NA                        | -   |
|                                | LS26 | Indicador cuba vacía                                   | IO-07 | Entrada Digital   | NA                        | -   |
|                                | PH3  | Sensor PH                                              | 10-08 | Entrada Analógica | 0-14 (calibrar con botes) | -   |
|                                | PH4  | Sensor PH                                              | IO-09 | Entrada Analógica | 0-14 (calibrar con botes) | -   |
|                                | CE3  | Sensor conductividad eléctrica                         | IO-10 | Entrada Analógica | 0-5000 us                 | -   |

Tables 1-3 show the different sensors and actuators connected to the control unit in the three electric panels where there are automata devices. The fourth panel include a three phase power meter connected to the master automata in the electric panel one. Details can be found in the electric schematic (annex).

IO-10 IO-11 IO-12

IO-13 IO-14

IO-15

10-16

Entrada Ana Libre

The following table summarize the number of signals per nature (digital, pulses and analog) in the control unit of the pilot plant. These quantities can be scalable to higher or smaller plants. The idea of the consortium is to use now all the sensors needed for the perfect following up of the plant but after the study and tuning, probable the control unit can be simplified and the cost decrease.

Cuba Desinfección

Cuba Mezclas

CE4 T3

Τ4

CE1

Sensor conductividad eléctrica

Sensor conductividad eléctrica

Sensor conductividad eléctrica

Sensor temperatura

Sensor temperatura

0-5000 us 0-50 °C

0-50 °C

0-5000 us

0-5000 u

Entrada Analógic Entrada Analógic

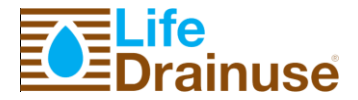

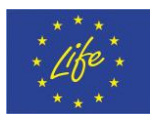

#### Table 4: Summary of Control unit inputs/outputs.

|                   | Cuadro |    |    |       |
|-------------------|--------|----|----|-------|
| Tipo de Señal     | C1     | C2 | C3 | Total |
| Entrada Digital   | 8      | 4  | 14 | 26    |
| Entrada Pulsos    | 5      | 3  | 10 | 18    |
| Salida Digital    | 13     | 2  | 27 | 42    |
| Entrada Analógica | 0      | 7  | 12 | 19    |
| No instalado      | 0      | 0  | 0  | 0     |
| Libre             | 4      | 0  | 1  | 5     |
|                   |        |    |    |       |
| Total             | 30     | 16 | 64 |       |

Finally, the summary of the system operation carry out by the master automata can be found in the following figure (Figure 24). The main tasks performed by the master automata are:

- Manage the six fertilizer cubes: the preparation with deionized cube and the control of the volume with the level sensors.
- Prepare nutritive solution in mixture cube A, using disinfected drainage, deionized water and reservoir water.
- Manage the irrigation following the scheduled irrigation by the user.
- Control the volume of each cube.

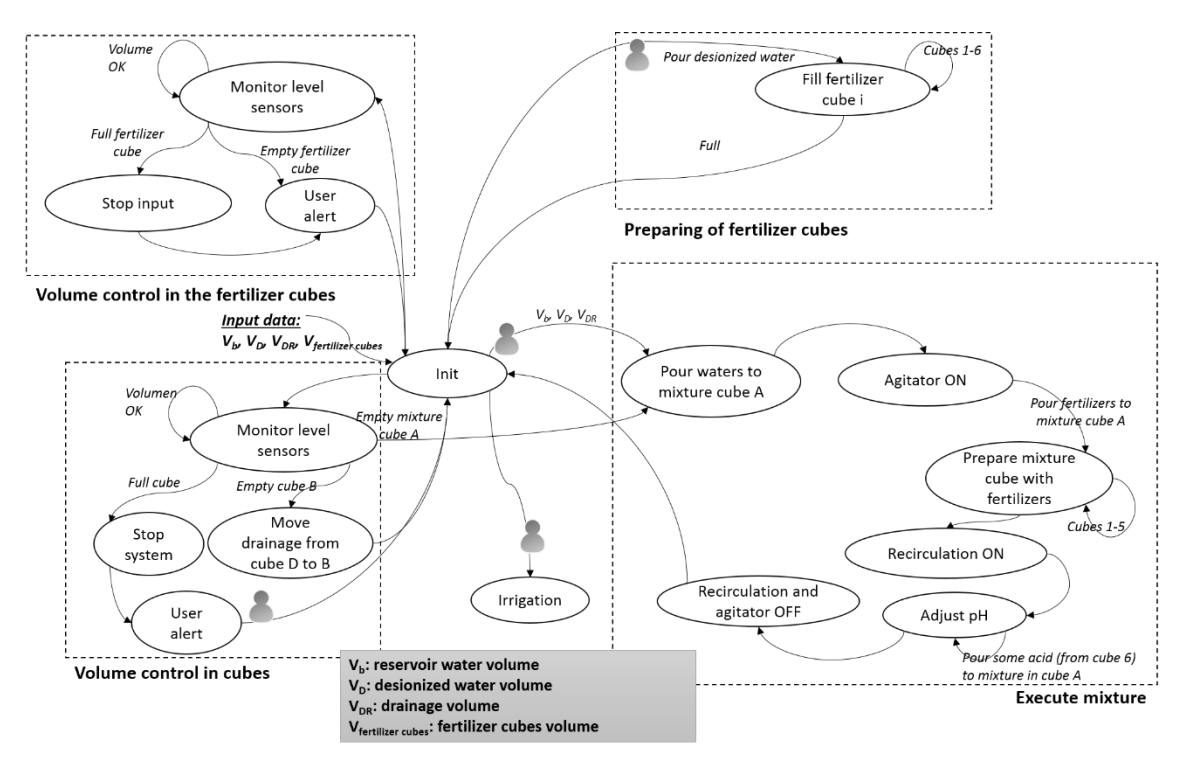

Figure 24: System operation of the control unit.

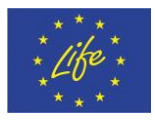

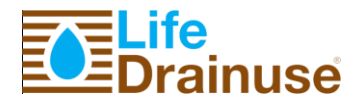

### 8. Greenhouse description

The demonstrative actions are being carried out in the greenhouse of the Experimental Station "Tres Caminos" at Centro de Edafología y Biología Aplicada del Segura (CEBAS-CSIC), La Matanza, Santomera, Murcia. The Greenhouse is made of polycarbonate material, has a total area of 462,5 m2 (25 x 18.5 m) and a height of 5 and 7m to the channel and cover, respectively (Figure 25).

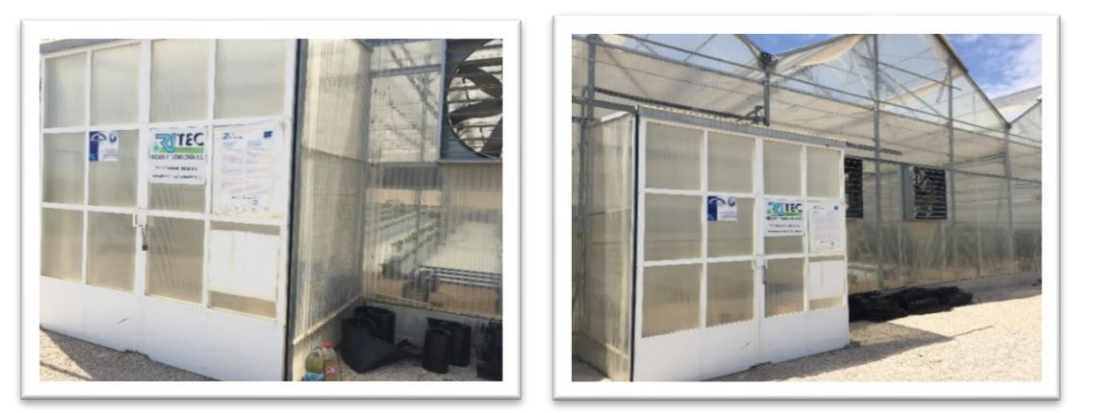

Figure 25: Greenhouse designed to carrier out the experimental assays

The demonstrative actions are also being carried out under a set of controlled conditions: temperature, relative humidity, ventilation and irradiation. These parameters are measured by several controllers that are part of the Greenhouse.

**Ventilation system** (cenital): Ventilation system consists in 4 overhead windows with ¼ Arc butterfly in each module.

**Shade screen**: Technical specifications of the screen: Model IC50, 48% of shade, 55% of energy efficiency. Greenhouse structure includes also a transparent screen with technical specifications followed: 22% of shade, 43% of energy efficiency. The open-close shutter of the cover screen is controlled by an automatic system

**Cooling system**: Cooling system of the greenhouse is the "Air Cooling" System. It consists in a module of moistening, nine extractors (helical), with open-close shutter automatic mechanical system (centrifugal thrust). The extractors have 38,000 m3/h. It also incorporates an insect-proof mesh.

**AIR-FOG humidification system**: This system controls the relative humidity and it is also used to application of pesticides. Air and water pipes are PE-63 of food use with a density of nozzles 1 Ud/18 m2 with 0.83 air flow m3/h and 5.94 water flow L/h. It has a group of pressure JH 15 5 M 25 L (1CV) with 250 litres accumulator. An air compressor of 4 HP with 50 L AIRFOG 2.5-4.12 of 5,5 HP boiler.

**Heating system**: Heating system consists in a boiler of 100,000 Kcal with 25L of expansion, stainless steel plate exchanger boiler, accelerator pumps 1 CV to 3 units of distribution. Circuit driving greenhouse of PVC - 50mm Pn10 bar. Circuits of heat emission pipe of PE - 16mm with 40 lines of going and 40 return. A pressure boiler of 100 L for secondary circuit

The greenhouse includes a radiation sensor system, 3 sensors of temperature and relative humidity distributed throughout the greenhouse. Daily values are recorded and stored in a

Life-DRAINUSE, DB.3

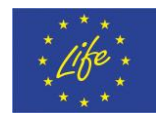

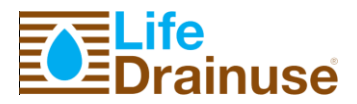

database. All data are managed through control software previously developed by the Group of Plant Nutrition (HortiControlExpert), which is responsible for controlling the climate.

Experimental design was performed in 19 channels of 18m in length. These were built with a base of bricks, blocks and ceramic bards to give stability to the plants. Crop system designed presented a slope of 1% to favour the drainage. "Hydroponic system" was composed of a polypropylene base ("hydroponic gutter" 6.2 x 23 x 6.2 cm), grates to support the crop sacks ("hydroponic system spacer") and different accessories ("hydroponic system out flow", "hydroponic clip") will be supported (Picture 3).

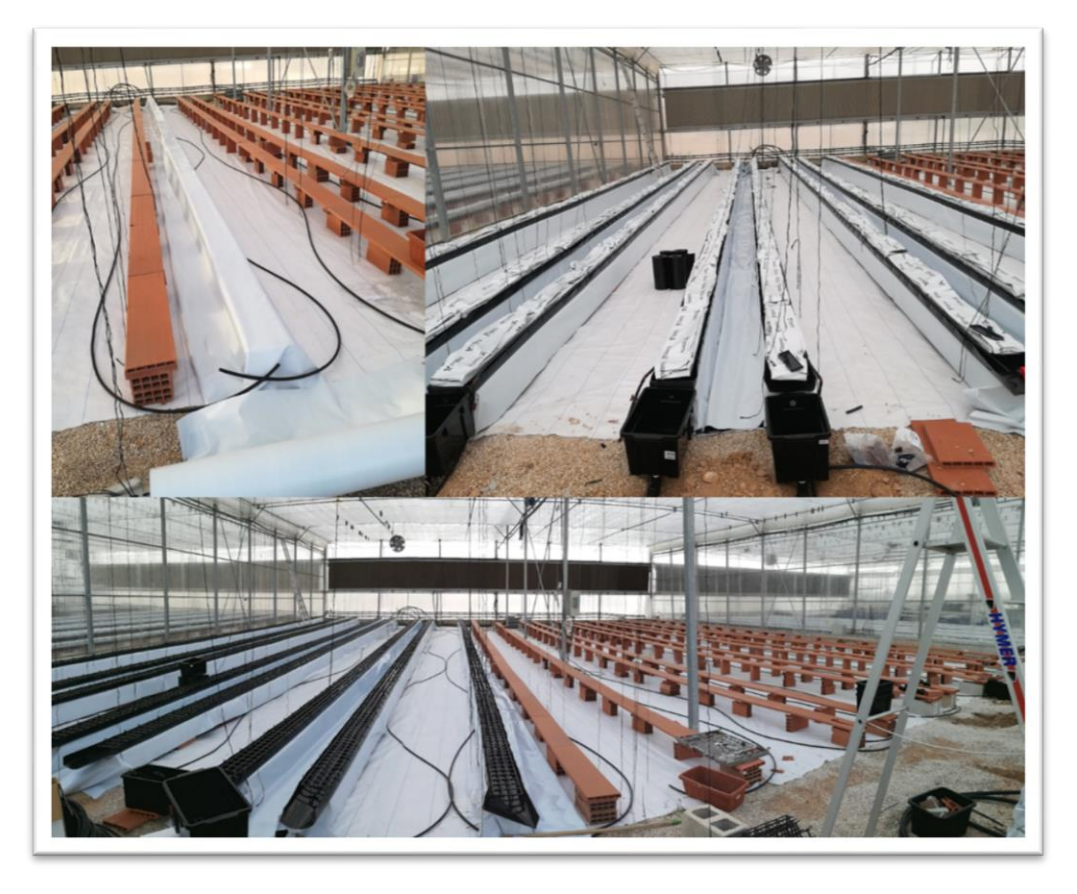

Figure 26 Channels for the soilless tomato production with coconut fibre

The Substrate-sacks were made of coconut fibre and it was subtracted to crop of the plants. Three plants were grown by sacks and 18 sacks were placed per channel for a total number of 1026 plants (Figure 26).

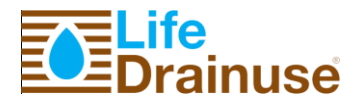

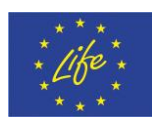

### 9. Conclusions

Action B3 consists in the complete construction of the pilot system, putting together all components to construct the nutrition unit, the disinfection unit and the purification unit according to the technical document produced in Action B2.

In the B3 action, RITEC installed the irrigation facility for water closed cycle. Based on the design, we installed:

- > Tanks with the hydraulic connections.
- Pipes to connect all the elements. This action implies the installation of the pipes and sticks all the elements: pipes, valves, elbows, and instrument.
- > Pumps. Electrical and mechanical connections.
- Instrumentation (the plant is fully automated). Instrumentation includes level sensors, flow meters, electrical valves, PH and EC sensors with their electrical transmitters.
- Electrical boxes. We manufacture all the electrical boxes and cabling all the lines in the installation.
- Electrical connection for power and instrumentation. This part took a lot of time, as the plant is fully automated and there are several PLCs we had to cable many signal coming from different controllers.

Summarizing, partner UMU has developed a web-based application and hardware control unit to control and monitor the nutrition system including the infrastructure built by partner RITEC. Moreover, UMU has built the control unit that manages the other processes of the system.

The **web application** developed permits to visualize the state of the process in **real time** and so be able to take decisions. The user can manage the system manually or configure it to operating automatically. All actions performed by users or the automatic processes performed by the system are stored in the system to later visualizations.

The construction of the **control unit** has changed during the action B3 period, adding devices and new sensors. Accordingly, we have adapted the web application to these changes. Finally, the control unit is composed of 7 automates using **107 I/O**.

Finally, we decided have an automata with master roll and the other with slave roll because the sub-processes need data from other sub-processes and to have data centralized benefit these actions, that is, the hardware architecture is decentralized but the functional operation is centralized.

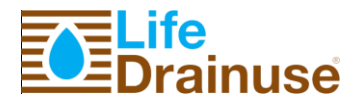

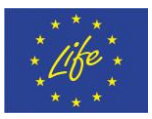

### **Annex 1. Technical Specification Osmosis Plant**

The osmosis plant type HRO 20 P will produce 15 m3/day of low conductivity water. The function of this plant is the treatment of low quality water from a reservoir to create water with low salinity.

It will need special attention the biological quality of the water. This water is superficial and it is exposed to variations that can complicate the operation of the plant.

The performance proposed it's an estimation, which can change the conversion of the plant in function of the conditions of feed water. If appears colloids or turbidity, it will be necessary other treatments that are not included in this plant.

Water in good condition both physical and biological is considered for a good performance of the osmosis system.

### **A1.1 Design Parameters**

### 1. <u>Performances information</u>

| Water source:       | Well water |
|---------------------|------------|
| Design temperature: | 20°C       |
| Plant's conversion: | 60%        |
| Plant's conversion: | 60%        |

Operating pressure at 2 years:

|                       | Feed Water         | Treat water     |
|-----------------------|--------------------|-----------------|
| Water Flow :          | 20 m3/d            | 12 m3/d         |
| Conductivity (µS/cm): | 1.000-2.500 μS/cm. | < 30-150 μS/cm. |
| pH:                   | 7'5                | 6'4             |

10 bar

| Performance:    | Continuous or intermittent |
|-----------------|----------------------------|
| Operating mode: | Manual or automatic        |
| Protection:     | Automatic                  |

### 2. Feed water analysis estimated

Conductivity  $1.000-2.500 \mu$ S/cm

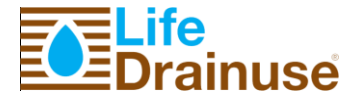

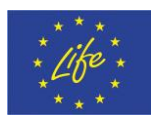

### 3. <u>Maximum allowable concentrations of harmful substances</u>

| SDI NTU TSS             | <3<br><1 | % 15 min. |
|-------------------------|----------|-----------|
| SiO2 (reactive)         | 0        | mg/l      |
| Al                      | 0.05     | mg/l      |
| Fe                      | 0,01     | mg/l      |
| Mn                      | 0,01     | mg/l      |
| Ва                      | 0,001    | mg/l      |
| Sr                      | 0,001    | mg/l      |
| Oil or fat              | 0        | mg/l      |
| Bacterial contamination | Nula     |           |
| DBO, DQO                | <5       | mg/l      |

### A1.2 Unit Components

The principal units of the complete system are the followings:

- 1. Osmosis frame
- 2. Chemical pretreatment
  - 2.1 Flocculants dose unit
  - 2.2 Hypochlorite dose unit
  - 2.3 Inhibitor dose unit
- Physical pretreatment
   3.1 Active crystals filtration unit
   3.2 Active carbon filtration unit
  - 3.3 Microfiltration unit
- 4. High pressure pump unit
- 5. Inverse osmosis unit
- 6. Membrane's chemical cleaning unit
- 7. Measurement and control installation
- 8. Electrical installation/electrical box
- 9. Pipes
- 10. Valves

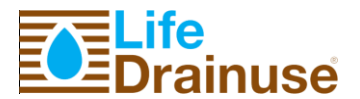

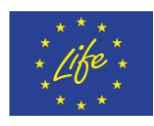

### 1. Osmosis Frame

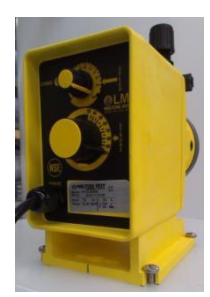

The design it has been considered a frame, in which mechanical equipment, measurement and control equipment installed, and electrical cabinet and pressure pipes reserve osmosis membranes. The frame will be built in beams and stainless steel.

### 2. Chemical Pretreatment

### Flocculants Dose Units

Dosing Pump Amount Manufacturer Type Dose Movement Pump material Membrane material Max. Flow Max. Backpressure Electrical power supply Max. Consumption Four Functions Valves

## Material

Capacity

### Hypochlorite Dose Unit

Dosing Pump Amount Manufacturer Type Dose Movement Pump material Membrane material Max. Flow Max. Backpressure Electrical power supply Max. Consumption Four Functions Valves

### **DOSAPRO**

1

Electromagnetic membrane Manual: 5-100 gpm Manual: 20% - 100% PVC Teflon 0'75 l/h 10'3 bar 220 V. 50Hz 7 W Retention, Anti-syphon,line depressurization, Pressure relief Polypropylene, 50 l.

### 1

DOSAPRO Electromagnetic membrane Manual: 5-100 gpm Manual: 20% - 100% PVC Teflon 0'75 l/h 10'3 bar 220 V. 50Hz 7 W Retention, Anti-syphon, line depressurization, Pressure relief

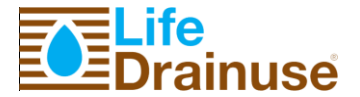

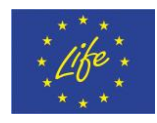

Material Capacity Polypropylene, 50 I.

1

DOSAPRO

### Inhibitor Dose Unit

**Dosing Pump** Amount Manufacturer Type Dose Movement Pump material Membrane material Max. Flow Max. Backpressure Electrical power supply Max. Consumption Four Functions Valves

Electromagnetic membrane Manual: 5-100 gpm Manual: 20% - 100% PVC Teflon 0′75 l/h 10'3 bar 220 V. 50Hz 7 W Retention, Anti-syphon, line depressurization, Pressure relief Polypropylene, 50 l.

Material Capacity

#### 3. Physical Pretreatment

#### Active Crystals filtration unit

| Pressure filters                  |                                      |
|-----------------------------------|--------------------------------------|
| Units                             | 1                                    |
| Valves                            |                                      |
| Manufacturer                      | OSMONICS                             |
| Туре                              | 263                                  |
| Operation Flow                    | 0′83 m³/h                            |
| Programmer                        | Logix 742 F, chronometric            |
| Connection                        | 1 <sup>"</sup> male                  |
| Bottle                            |                                      |
| Туре                              | Vertical                             |
| Max. Work pressure                | 8 bar                                |
| Body material                     | Polyester reinforced with fiberglass |
| Cristal Load active               | 120 kg                               |
| Shutoff valve during regeneration |                                      |

### **Active Carbon filtration unit**

| Pressure filters    |           |           |  |
|---------------------|-----------|-----------|--|
| Units               |           | 1         |  |
| Valves              |           |           |  |
| Manufacturer        |           | OSMONICS  |  |
| Туре                |           | 263       |  |
| Operation Flow      |           | 0′83 m³/h |  |
| Life-DRAINUSE, DB.3 | Jun, 2017 |           |  |

Jun, 2017

Page **34** of **56** 

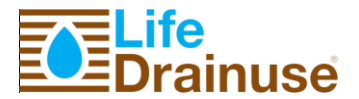

Programmer Connection Bottle Type Max. Work pressure Body material Cristal Load active Shutoff valve during regeneration

### Microfiltration Phase

Case for cartridge filters Units Unitary Capacity Filter N° of cartridges per unit Cartridge length Design pressure Filtration Speed Body material Cartridge material

### 4. High Pressure Pump unit

Units 1 Manufacturer GRUNDFOS Type Vertical Multiphase Centrifugal Design flow 1′22 m³/h Design pressure 13 bar Materials Stainless steel AISI 316 Speed 2.900 rpm Electric Motor Motor potential 1′5 kW 3 x 400 V. 50 Hz Electrical power supply

### 5. <u>Reverse Osmosis Unit</u>

Life-DRAINUSE, DB.3

| Pressure pipes     |                       |
|--------------------|-----------------------|
| Units              | 4                     |
| Manufacturer       | BEL or PENTAIR        |
| Туре               | Frontal entrance      |
| Diameter           | 4‴                    |
| Material           | PRFV                  |
| Approximate Length | 1′3 m.                |
| Nominal pressure   | 21 bar                |
| Osmosis Membrane   |                       |
| Units              | 4                     |
| Manufacturer       | Toray or Hydranautics |
| Approximate Length | 1m                    |

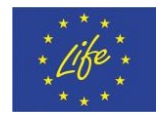

Logix 742 F, chronometric  $1^{"}$  male

Vertical 8 bar Polyester reinforced with fiberglass 70 kg

1 1'22 m<sup>3</sup>/ h 1 20<sup>..</sup> 6 bar 0,061m<sup>3</sup>/h. inch PVC Polypropylene

Jun, 2017

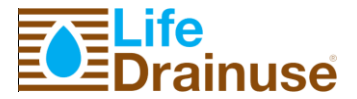

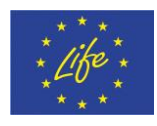

Diameter Material pressure 4'' Aromatic polyamide winding low spring

### 6. <u>Chemical cleaning of the membranes</u>

| Moto Pump Group           |                            |
|---------------------------|----------------------------|
| Unit                      | 1                          |
| Туре                      | Multiphase Centrifugal     |
| Design flow               | 2m³/h                      |
| Driven pressure           | 4 bar                      |
| Material                  | AISI 604                   |
| Motor Potential           | 0´75 kW                    |
| Electrical power supply   | 1 x 230 V. 50 Hz           |
| Chemical cleaning deposit | 1                          |
| Material                  | High density Polypropylene |
| Capacity                  | 125 I. graduated scale     |
| Flushing deposit          | 1                          |
| Material                  | High density Polypropylene |
| Capacity                  | 250 l. graduated scale     |
| Level Switch              |                            |
| Units                     | 1                          |

### 7. Measurement and control instrument

The installation has a measurement and control equipment necessary to know at any given time the plant's performance and to ensure automatic stops. The offer included the following equipment's:

### Level Switches

The dose units and deposit that require and are include in our supply units.

### Flow meters

Liquid

Life-DRAINUSE, DB.3

| Manufacturer                                                                                                    | FIP or TECFLIUD                      |
|----------------------------------------------------------------------------------------------------|--------------------------------------|
| Type                                                                                                    | Variable area                        |
| Pipe material                                                                                                    | Trogamid                             |
| Material                                                                                                    | Stainless Steel                      |
| <ul> <li>Treat water</li> <li>Reject</li> <li>Chemical Cleaning</li> <li>Re-circulated</li> <li>Manometer</li> </ul> | 1 unit<br>1 unit<br>1 unit<br>1 unit |
| Manufacturer                                                                                                    | WIKA                                 |
| Model                                                                                                    | 213.53.63                            |
| Material                                                                                                    | Stainless box                        |

Glycerin
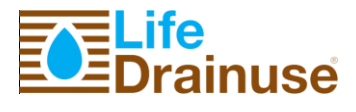

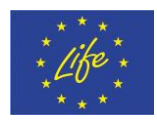

| Diameter                              | 63     |
|---------------------------------------|--------|
| Sand Filtration Unit at the entrance  | 1 unit |
| Microfiltration at the entrance       | 1 unit |
| High Pressure Pump at the entrance    | 1 unit |
| Membrane entrance in the pipe         | 1 unit |
| Reverse osmosis rejection in the pipe | 1 unit |

#### Pressure Switch

| Manufacturer                 | DANFOSS     |
|------------------------------|-------------|
| Model                        | KP 35       |
| Range                        | 0.2-7.5 bar |
| High pressure pump's suction | 1 unit      |

### Pressure Transmitters

| Manufacturer                          | WIKA    |
|---------------------------------------|---------|
| Material Stair                        |         |
| Range                                 |         |
| ➢ 0-10 bar                            | 2 units |
| 0.25 bar                              | 2 units |
| Sand Filtration Unit at the entrance  | 1 unit  |
| High Pressure Pump at the entrance    | 1 unit  |
| Membrane entrance in the pipe         | 1 unit  |
| Reverse osmosis rejection in the pipe | 1 unit  |

#### Conductivity meter

| Manufacturer                    | SEKO                  |
|---------------------------------|-----------------------|
| Transmitters                    | Kontrol 40            |
| Units                           | 2                     |
| Communications                  | Exit signal 0/4.20Ma  |
| Set point                       | 2 separate relays     |
| Electrical power supply         | 100-230V AC (50/60Hz) |
| Sensor                          | 2 units               |
| Body                            | РР                    |
| Electrodes                      | AISI 316              |
| Treat water (range 2-10.000 μs) | 1 unit                |
| Feed (range 0-200 μs)           | 1 unit                |

### 8. <u>Pipes</u>

<u>High pressure</u> will use pipe PVC-HTA PN25 for the conductions in which the working pressure is higher than 10 bar.

Low pressure will use pipe PVC 16 for the conductions in which the working pressure is lower than 10 bar.

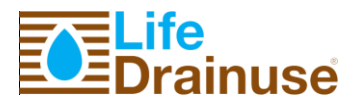

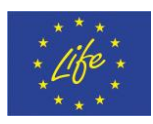

#### 9. Valves

<u>High pressure</u> will use stainless steel valves AISI 316L or equivalent in conductions in which the working pressure is higher than 10 bar.

<u>Low pressure will use valves PVC 16 for the conductions in which the working pressure is equal to 10 bar.</u>

### 10. Membrane

### Reverse Osmosis information

| Water Type                 |        |           | Brackish          | surface                         |
|----------------------------|--------|-----------|-------------------|---------------------------------|
| Feed temp.                 |        |           | 20 <i>,</i> 00 (d | design)                         |
| Feed pressure net          |        |           | 10, 83 b          | ar after 3 years                |
| Differential pressure      |        |           | 0, 25 b           | ar ()                           |
| Rejection pressure         |        |           | 10, 25 b          | ar before control valves        |
| Design Period              |        |           | 3, 00 yea         | ars                             |
| Fouling resistance         |        |           | 0, 81 aft         | er 3 years, estimated           |
| Salt pass increase         |        |           | 52,00%            | after 3 years, 15% per year     |
|                            |        |           | estimate          | ed                              |
| Block index                |        |           | 4, 00 rev         | verse osmosis feed (SDI_15)     |
| Total conversion           |        |           | 60%               |                                 |
| Feed flow                  |        |           | 20, 00 m          | 1³/d=0, 86 m³/h                 |
| Treat Flow                 |        |           | 12, 00 m          | 1³/d= 0, 50 m³/h                |
| Flux middle system         |        |           | 0, 45 m/          | 'd = 18, 68 1/m²/h = 11, 01 GFD |
| Rejection flow             |        |           | 8, 00 m³          | <sup>2</sup> /d =0, 33 m³/h     |
| Feed salinity              |        |           | 1778, 14          | l ppm ion                       |
| Treat salinity             |        |           | 15, 04 p          | pm ion after 3 years, estimated |
|                            |        |           | 4422, 44          | l ppm ion                       |
| Rejection recirculatio     | n      |           |                   |                                 |
| Intern conversion          |        |           | 40, 98%           |                                 |
| Reserves Osmosis (RO) Feed |        |           | 29, 28 m          | 1³/d = 1, 22 m³/h               |
| RO Rejection flow          |        |           | 17, 28 m          | n³/d= 0, 72 m³/h                |
| Recirculation rejectio     | n flow |           | 9, 28 m³          | /d =0, 39 m³/h                  |
|                            |        |           |                   |                                 |
| RO type elements           |        |           | TML10             |                                 |
| RO no. elements            |        |           | 4                 |                                 |
| Elements/box               |        |           | 4                 |                                 |
| Pressure box               | No.    |           | 1                 |                                 |
|                            |        |           |                   |                                 |
| Conversion                 | %      |           | 40, 98            |                                 |
| Feed                       | m³/d   |           | 29, 28            |                                 |
| Treat                      | m³/d   |           | 12,00             |                                 |
| Middle flux                | 1/m²/h |           | 18, 68            |                                 |
| Rejection flow             | m³/d   |           | 17, 28            |                                 |
| Feed pressure              | bar    |           | 10.83             |                                 |
| Elements DP                | bar    |           | 0, 25             |                                 |
| Collectors DP              | bar    |           | 0,00              |                                 |
| Rejection pressure         | bar    |           | 10, 58            |                                 |
| Life-DRAINUSE, DB.3        |        | Jun, 2017 | -                 | Page <b>38</b> of <b>56</b>     |

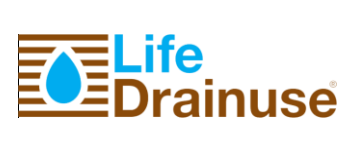

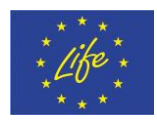

| Treated water           | bar    | 0, 00  |
|-------------------------|--------|--------|
| 1 <sup>st</sup> element |        |        |
| Feed                    | m³/d   | 29, 28 |
| Treat                   | m³/d   | 3, 20  |
| Flux                    | 1/m²/h | 19, 95 |
| Last element            |        |        |
| Treat                   | m³/d   | 2, 77  |
| Treat: Reject           | 1:     | 6, 23  |
| Rejection               | m³/d   | 17, 28 |
| Net pressure            | bar    | 6, 24  |

### 11. Analysis

| Analysis ppm     | Feed source | Feed entrance | Reject Conc.     | Treat expected |
|------------------|-------------|---------------|------------------|----------------|
| ion              |             |               |                  |                |
| Calcium          | 150, 00     | 150, 00       | 373, 98          | 0, 68          |
| Magnesium        | 100, 00     | 100, 00       | 249, 32          | 0,45           |
| Sodium           | 300, 00     | 300, 00       | 744, 47          | 3, 69          |
| Potassium        | 10, 00      | 10, 00        | 24, 75           | 0, 17          |
| Chloride         | 617, 61     | 617, 61       | 1535, 90         | 5, 41          |
| Sulfate          | 400, 00     | 400, 00       | 997 <i>,</i> 66  | 1, 56          |
| Nitrate          | 50, 00      | 50, 00        | 123, 33          | 1, 11          |
| Bicarbonate      | 150, 00     | 149, 87       | 368, 75          | 2, 01          |
| Carbonate        | 0, 53       | 0, 52         | 2, 97            | 0, 00          |
| Free CO2         | 4, 46       | 4, 56         | 5, 62            | 4, 57          |
| Ion Total        | 1778, 14    | 1778, 07      | 4422, 44         | 15,04          |
| Meq Total        | 29, 02      | 29, 02        | 72, 19           | 0, 23          |
| EC uS/cm         | 2537, 68    | 2537,62       | 5846 <i>,</i> 59 | 24, 49         |
| CO2 EC uS/cm     | 2, 36       | 2, 38         | 2, 65            | 2, 39          |
| рН               | 7, 70       | 7, 70         | 7, 96            | 5, 89          |
| Langelier Index  | 0, 37       | 0, 36         | 1, 39            | -5, 51         |
| StiffDavis Index | 0, 40       | 0, 039        | 1, 17            | -5, 49         |

### 12. Pretreatment

| Measurement against CaCO3: | None          |
|----------------------------|---------------|
| Inhibit Incr. SO4 and CO3: | None          |
| Reject Saturation Index:   | 0, 0 max. ( ) |

### 13. Conversion Limit

| For   | Rejection | Saturation | Max. Conv. |
|-------|-----------|------------|------------|
| CaSO4 | 9, 69E-5  | 32, 1%     | 77, 3%     |

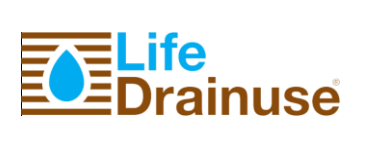

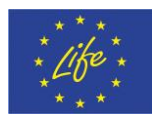

| BaSO4 | 8, 98E-10 | 0, 0% | 95,0%  |
|-------|-----------|-------|--------|
| SrSO4 | 9, 43E-10 | 0, 0% | 95,0%  |
| CaF2  | 1, 06E-14 | 0, 0% | 95, 0% |
| Si    | -         | 0, 0% | 95,0%  |

### 14. Water treatment

Treat water measurement: None

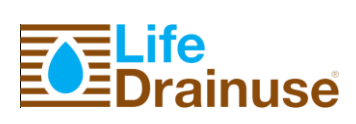

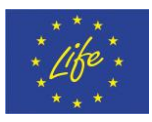

**TEC** 

# Annex 2. Osmosis Plant. Design Parameter

### A2.1 Hiproperm

|    |                             |           |              | RECOS Y TECNOLOGIA. S. L |
|----|-----------------------------|-----------|--------------|--------------------------|
|    | Adjustment and measuren     | nent Dose | Client:      |                          |
|    | Type of Inhibitor: ]        | HIDROPERM | Project:     |                          |
|    | Inhibitor density:          | 1,36 kg/l |              |                          |
|    | Plant's feed flow           | 20 m3/day | 0,83 m3/hour | ]                        |
|    | Dose volumen                | 4 ppm     |              |                          |
|    | Daily mass consumption      |           | 0,08 Kg./d.  |                          |
|    | Schudule mass comsuption    |           | 3,33 g/h     |                          |
|    | Schedule flow               |           | 2,45 ml/h    | lts.Inhib. Lts. WATER    |
| Pr | oduct concentration (% vol) | 1%        |              | 1 99,00                  |
|    | Mix schedule flow           |           | 245,10 ml/h  |                          |
|    | Daily mix volumen           |           | 5,88 1/ d    | _                        |
|    | Schedule volumen            |           | 0,25 1/h     |                          |
|    | Tank's volumen:             | 125 1     |              |                          |
|    | Filling time between tanks: | 21,3 days | 125 liters   |                          |
|    | Dose control                |           |              |                          |
|    | Dose size                   | 0,75 l/h  | 32,7%        |                          |
|    | Speed                       |           | 57,2%        |                          |
|    | Stroke                      |           | 57,2%        |                          |
|    |                             |           |              |                          |

### Incidence:

| Date | Incidence:                    |
|------|-------------------------------|
|      | TO ADJUST COMPLETE ANALYTICAL |
|      |                               |

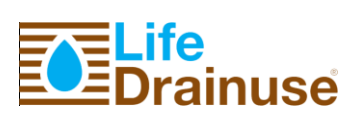

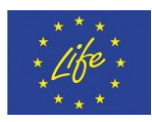

### A2.2 Hypochlorite

|           |                               |           |           |               | TEC -          |                |       |
|-----------|-------------------------------|-----------|-----------|---------------|----------------|----------------|-------|
|           |                               |           |           | _ <u>()</u>   | - 21           |                |       |
|           |                               |           |           | MEGOS Y TE    | CNOLOGIA, S. C |                |       |
|           |                               |           |           |               |                |                |       |
| I         | Adjustment and measurement D  | ose       |           |               | Client:        |                |       |
|           |                               |           |           |               | Project:       | 14/2011        |       |
|           | Type of product :             | Sodium    | Hypoch    | lorite        |                |                |       |
|           | Density                       | 1,16      | kg/l      |               |                |                |       |
|           |                               |           |           |               |                |                |       |
|           | Plant's feed flow             | 20        | m3/day    | 0,83          | m3/hour        |                |       |
|           | Dose volumen                  | 1         | ppm       |               |                |                |       |
|           |                               |           |           |               |                |                |       |
|           | Daily mass consumption        |           |           | 0,02          | Kg./d.         |                |       |
|           | Schudule mass comsuption      |           |           | 0,83          | g / h          |                |       |
|           | Schedule flow                 |           |           | 0,72          | ml / h         |                |       |
|           | Product concentration (% vol) | 1%        |           |               |                |                |       |
|           | Mix schedule flow             |           |           | 71,84         | ml / h         |                |       |
|           | Daily mix volumen             |           |           | 1,72          | 1/d            |                |       |
|           | Schedule volumen              |           |           | 0,07          | l/h            |                |       |
|           | Tank's volumen:               | 50        | 1         |               |                |                |       |
|           | Filling time between tanks:   | 29,0      | days      | 50            | liter          |                |       |
|           |                               |           |           |               |                |                |       |
|           | Dose control                  |           |           |               |                |                |       |
|           | Dose size                     | 0,75      | l⁄h       | 9,6%          |                |                |       |
|           | Speed                         |           |           | 30,9%         |                |                |       |
|           | Stroke                        |           |           | 30,9%         |                |                |       |
|           |                               |           |           |               |                |                |       |
|           |                               |           |           |               |                |                |       |
| Incidence |                               |           |           |               |                |                |       |
| Date      | Incidence                     |           |           |               |                |                |       |
|           | Begining at 1 ppm, adjust the | e organic | e materia | l, leaving re | sidual chlo    | rine at 0,3-0' | 4 ppm |
|           |                               |           |           |               |                |                |       |

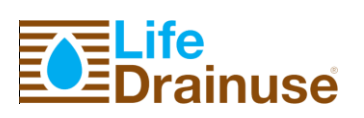

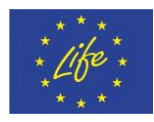

### A2.3 Floculant

|           |                                    |          | 👗         | <b>XITEC</b>          |          |  |
|-----------|------------------------------------|----------|-----------|-----------------------|----------|--|
|           |                                    |          | ALCO A    | DS Y TECNOLOGIA, S. L |          |  |
|           |                                    |          |           |                       |          |  |
|           | Adjustment and measurem            | nent Do  | se        |                       | Client:  |  |
|           |                                    |          |           |                       | Project: |  |
|           | Type of product :                  | Floccula | ants      |                       |          |  |
|           | Density                            | 1.3      | kg/l      |                       |          |  |
|           |                                    | 7-       |           |                       |          |  |
|           | Plant's feed flow                  | 20       | m3/day    | 0,83                  | m3/hour  |  |
|           | Dose volumen                       | 25       | ppm       |                       |          |  |
|           |                                    |          |           |                       |          |  |
|           | Daily mass consumption             |          |           | 0,50                  | Kg./d.   |  |
|           | Schudule mass comsuption           |          |           | 20,83                 | g / h    |  |
|           | Schedule flow                      |          |           | 16,03                 | ml / h   |  |
|           | Product concentration (% vol)      | 20%      |           |                       |          |  |
|           | Mix schedule flow                  |          |           | 80,13                 | ml / h   |  |
|           | Daily mix volumen                  |          |           | 1,92                  | 1/ d     |  |
|           | Schedule volumen                   |          |           | 0,08                  | 1/h      |  |
|           | Tank's volumen:                    | 50       | 1         |                       |          |  |
|           | Filling time between tanks:        | 26,0     | days      | 50                    | liters   |  |
|           |                                    |          |           |                       |          |  |
|           | Dose control                       |          |           |                       |          |  |
|           | Dose size                          | 0,75     | l⁄h       | 10,7%                 |          |  |
|           | Speed                              |          |           | 32,7%                 |          |  |
|           | Stroke                             |          |           | 32,7%                 |          |  |
|           |                                    |          |           |                       |          |  |
|           |                                    |          |           |                       |          |  |
| Incidence |                                    |          |           |                       |          |  |
| Date      | Incidence:                         |          |           |                       |          |  |
|           | Starting with these dose, in orden | to find  | the optir | num dose              |          |  |
|           |                                    |          | _         |                       |          |  |

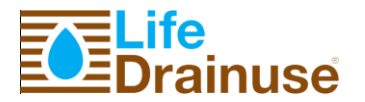

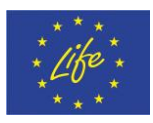

### **A2.4** Calibration

| Feed flow         | 20   | m3/dav  |   |  |
|-------------------|------|---------|---|--|
|                   | 0.83 | m3/h    |   |  |
| Recirculator flow |      |         |   |  |
|                   | 1.22 | m3/h    |   |  |
|                   | _/   |         |   |  |
|                   |      |         |   |  |
| Crystal filter    |      |         |   |  |
| Diameter          | 355  | mm      |   |  |
| Total height      | 1650 | mm      |   |  |
| Volumen total     | 140  | liters  |   |  |
| Area              | 0,10 | m2      |   |  |
| Linear velocity   | 8,42 | m/h     |   |  |
| Height litter     | 1'17 | mts     |   |  |
| Crystal charge    | 140  | Kg      |   |  |
|                   |      |         |   |  |
| Carbon filter     |      |         |   |  |
| Diameter          | 330  | mm      |   |  |
| Total height      | 1370 | mm      |   |  |
| Volumen total     | 103  | 1       |   |  |
| Area              | 0,09 | m2      |   |  |
| Linear velocity   | 9,75 | m/h     |   |  |
| Height litter     | 0'9  | m       |   |  |
| Carbon charge     | 70   | 1       |   |  |
| Contact time      | 5,04 | minutes |   |  |
|                   |      |         |   |  |
| Cartridge filter  |      |         | _ |  |
|                   |      |         | - |  |
| Length            | 20   |         | - |  |
| Speed             | 0,61 | m/h.10" | _ |  |
|                   |      |         |   |  |
|                   |      |         |   |  |

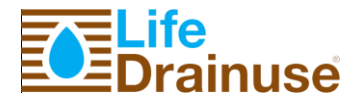

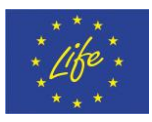

# Annex 3. Technical Specifications. UV Equipment

Sterilizer by UV light mod. 405 in Asis 316. Maximum flow 19 l/min Number of lamps 1 30 w Intake Material AISI 316 9000 Lamp life time 9 ΡN IP 55 Hour counter Red light anomaly Alarm relay 230v maximum 2 A Alarm relay with NO/NC contact.

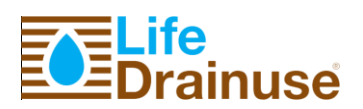

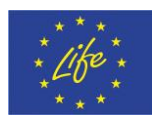

## Annex 4. Cable List

| IRRIGATION EQUIPMENT |                                              |  |  |  |  |  |  |  |
|----------------------|----------------------------------------------|--|--|--|--|--|--|--|
| TERMINAL 1           | GROUND                                       |  |  |  |  |  |  |  |
| TERMINAL 2,3         | TRANSFORMER 230v                             |  |  |  |  |  |  |  |
| TERMINAL 4           | PHASE 24 V                                   |  |  |  |  |  |  |  |
| TERMINAL 5           | COMMON 24 V                                  |  |  |  |  |  |  |  |
| TERMINAL 6           | PHASE 24 VAC PUMP P1 ACTIVATION              |  |  |  |  |  |  |  |
| TERMINAL 7           | PHASE 24 VAC THERMAL SWITCH FAILURE PUMP P1  |  |  |  |  |  |  |  |
| TERMINAL 8           | PHASE 24 VAC PUMP P2 ACTIVATION              |  |  |  |  |  |  |  |
| TERMINAL 9           | PHASE 24 VAC THERMAL SWITCH FAILURE PUMP P2  |  |  |  |  |  |  |  |
| TERMINAL 10          | PHASE 24 VAC PUMP P3 ACTIVATION              |  |  |  |  |  |  |  |
| TERMINAL 11          | PHASE 24 VAC THERMAL SWITCH FAILURE PUMP P3  |  |  |  |  |  |  |  |
| TERMINAL 12          | PHASE 24 VAC PUMP P4 ACTIVATION              |  |  |  |  |  |  |  |
| TERMINAL 13          | PHASE 24 VAC THERMAL SWITCH FAILURE PUMP P4  |  |  |  |  |  |  |  |
| TERMINAL 14          | PHASE 24 VAC PUMP P5 ACTIVATION              |  |  |  |  |  |  |  |
| TERMINAL 15          | PHASE 24 VAC THERMAL SWITCH FAILURE PUMP P5  |  |  |  |  |  |  |  |
| TERMINAL 16          | PHASE 24 VAC PUMP P6 ACTIVATION              |  |  |  |  |  |  |  |
| TERMINAL 17          | PHASE 24 VAC THERMAL SWITCH FAILURE PUMP P6  |  |  |  |  |  |  |  |
| TERMINAL 18          | PHASE 24 VAC PUMP P7 ACTIVATION              |  |  |  |  |  |  |  |
| TERMINAL 19          | PHASE 24 VAC THERMAL SWITCH FAILURE PUMP P7  |  |  |  |  |  |  |  |
| TERMINAL 20          | PHASE 24 VAC PUMP P8 ACTIVATION              |  |  |  |  |  |  |  |
| TERMINAL 21          | PHASE 24 VAC THERMAL SWITCH FAILURE PUMP P8  |  |  |  |  |  |  |  |
| TERMINAL 22          | PHASE 24 VAC PUMP P9 ACTIVATION              |  |  |  |  |  |  |  |
| TERMINAL 23          | PHASE 24 VAC THERMAL SWITCH FAILURE PUMP P9  |  |  |  |  |  |  |  |
| TERMINAL 24          | PHASE 24 VAC PUMP P10 ACTIVATION             |  |  |  |  |  |  |  |
| TERMINAL 25          | PHASE 24 VAC THERMAL SWITCH FAILURE PUMP P10 |  |  |  |  |  |  |  |
| TERMINAL 26          | PHASE 24 VAC PUMP P11 ACTIVATION             |  |  |  |  |  |  |  |
| TERMINAL 27          | PHASE 24 VAC THERMAL SWITCH FAILURE PUMP P11 |  |  |  |  |  |  |  |
| TERMINAL 28          | PHASE 24 VAC PUMP P12 ACTIVATION             |  |  |  |  |  |  |  |
| TERMINAL 29          | PHASE 24 VAC THERMAL SWITCH FAILURE PUMP P12 |  |  |  |  |  |  |  |
| TERMINAL 30          | PHASE 24 VAC PUMP P13 ACTIVATION             |  |  |  |  |  |  |  |
| TERMINAL 31          | PHASE 24 VAC THERMAL SWITCH FAILURE PUMP P13 |  |  |  |  |  |  |  |
| TERMINAL 32          | PHASE 24 VAC PUMP P14 ACTIVATION             |  |  |  |  |  |  |  |
| TERMINAL 33          | PHASE 24 VAC THERMAL SWITCH FAILURE PUMP P14 |  |  |  |  |  |  |  |
| TERMINAL 34          | PHASE 24 VAC BLOWER ACTIVATION               |  |  |  |  |  |  |  |
| TERMINAL 35          | PHASE 24 VAC THERMAL SWITCH FAILURE BLOWER   |  |  |  |  |  |  |  |
| TERMINAL 36          | PHASE 24 VAC MIXER ACTIVATION                |  |  |  |  |  |  |  |
| TERMINAL 37          | PHASE 24 VAC THERMAL SWITCH FAILURE MIXER    |  |  |  |  |  |  |  |
| TERMINAL 38          | 24VAC COMMON PUMPS                           |  |  |  |  |  |  |  |
| TERMINAL 39,40       | LEVEL SENSOR PUMP P3                         |  |  |  |  |  |  |  |
| TERMINAL 41,42       | LEVEL SENSOR PUMP P4                         |  |  |  |  |  |  |  |
| TERMINAL 43, 44      | LEVEL SENSOR PUMP P5                         |  |  |  |  |  |  |  |
| TERMINAL 45, 46      | LEVEL SENSOR PUMP P6                         |  |  |  |  |  |  |  |
| TERMINAL 47, 48      | LEVEL SENSOR PUMP P7                         |  |  |  |  |  |  |  |
| TERMINAL 49, 50      | LEVEL SENSOR PUMP P8                         |  |  |  |  |  |  |  |
| TERMINAL 51, 52      | LEVEL SENSOR PUMP P10                        |  |  |  |  |  |  |  |
| TERMINAL 53, 54      | LEVEL SENSOR PUMP P11                        |  |  |  |  |  |  |  |
|                      |                                              |  |  |  |  |  |  |  |

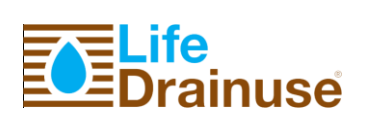

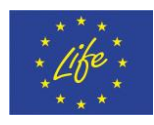

| TERMINAL 55, 56 | LEVEL SENSOR PUMP P12                |
|-----------------|--------------------------------------|
| TERMINAL 57     | PHASE 24 VAC FERTILIZER 1 ACTIVATION |
| TERMINAL 58     | PHASE 24 VAC FERTILIZER 2 ACTIVATION |
| TERMINAL 59     | PHASE 24 VAC FERTILIZER 3 ACTIVATION |
| TERMINAL 60     | PHASE 24 VAC FERTILIZER 4 ACTIVATION |
| TERMINAL 61     | PHASE 24 VAC FERTILIZER 5 ACTIVATION |
| TERMINAL 62     | PHASE 24 VAC ACID ACTIVATION         |
| TERMINAL 63     | 24VAC COMMON FERTILIZERS             |
| TERMINAL 64     | 24VAC COMMON ACID                    |
| TERMINAL 65     | PHASE 24 VAC VALVE 3 ACTIVATION      |
| TERMINAL 66     | PHASE 24 VAC VALVE 4 ACTIVATION      |
| TERMINAL 67     | PHASE 24 VAC VALVE 5 ACTIVATION      |
| TERMINAL 68     | PHASE 24 VAC VALVE 6 ACTIVATION      |
| TERMINAL 69     | PHASE 24 VAC VALVE 7 ACTIVATION      |
| TERMINAL 70     | PHASE 24 VAC VALVE 8 ACTIVATION      |
| TERMINAL 71     | PHASE 24 VAC VALVE 9 ACTIVATION      |
| TERMINAL 72     | PHASE 24 VAC VALVE 10 ACTIVATION     |
| TERMINAL 73     | PHASE 24 VAC VALVE 11 ACTIVATION     |
| TERMINAL 74     | PHASE 24 VAC VALVE 12 ACTIVATION     |
| TERMINAL 75     | PHASE 24 VAC VALVE 13 ACTIVATION     |
| TERMINAL 76     | PHASE 24 VAC VALVE 14 ACTIVATION     |
| TERMINAL 77     | PHASE 24 VAC VALVE 15 ACTIVATION     |
| TERMINAL 78     | PHASE 24 VAC VALVE 16 ACTIVATION     |
| TERMINAL 79     | PHASE 24 VAC VALVE 17 ACTIVATION     |
| TERMINAL 80     | PHASE 24 VAC VALVE 18 ACTIVATION     |
| TERMINAL 81     | PHASE 24 VAC VALVE 19 ACTIVATION     |
| TERMINAL 82     | PHASE 24 VAC VALVE 20 ACTIVATION     |
| TERMINAL 83     | PHASE 24 VAC VALVE 21 ACTIVATION     |
| TERMINAL 84     | PHASE 24 VAC VALVE 22 ACTIVATION     |
| TERMINAL 85     | PHASE 24 VAC VALVE 23 ACTIVATION     |
| TERMINAL 86     | PHASE 24 VAC VALVE 24 ACTIVATION     |
| TERMINAL 87     | PHASE 24 VAC VALVE 25 ACTIVATION     |
| TERMINAL 88     | PHASE 24 VAC VALVE 26 ACTIVATION     |
| TERMINAL 89     | PHASE 24 VAC VALVE 27 ACTIVATION     |
| TERMINAL 90     | 24VAC COMMON VALVES                  |
| TERMINAL 91     | DIGITAL IMPUT 12VCC PUMP P1          |
| TERMINAL 92     | DIGITAL IMPUT 12VCC PUMP P2          |
| TERMINAL 93     | DIGITAL IMPUT 12VCC PUMP P3          |
| TERMINAL 94     | DIGITAL IMPUT 12VCC PUMP P4          |
| TERMINAL 95     | DIGITAL IMPUT 12VCC PUMP P5          |
| TERMINAL 96     | DIGITAL IMPUT 12VCC PUMP P6          |
| TERMINAL 97     | DIGITAL IMPUT 12VCC PUMP P7          |
| TERMINAL 98     | DIGITAL IMPUT 12VCC PUMP P8          |
| TERMINAL 99     | DIGITAL IMPUT 12VCC PUMP P9          |
| TERMINAL 100    | DIGITAL IMPUT 12VCC PUMP P10         |
| TERMINAL 101    | DIGITAL IMPUT 12VCC PUMP P11         |
| TERMINAL 102    | DIGITAL IMPUT 12VCC PUMP P12         |
| TERMINAL 103    | DIGITAL IMPUT 12VCC PUMP P13         |
| TERMINAL 104    | DIGITAL IMPUT 12VCC PUMP P14         |

Life-DRAINUSE, DB.3

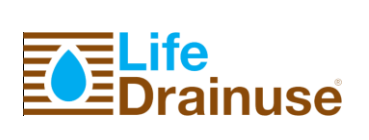

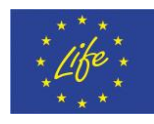

| TERMINAL 105 | DIGITAL IMPUT 12VCC BLOWER      |
|--------------|---------------------------------|
| TERMINAL 106 | DIGITAL IMPUT 12VCC MIXER       |
| TERMINAL 107 | WITHOUT CONNECTION              |
| TERMINAL 108 | WITHOUT CONNECTION              |
| TERMINAL 109 | DI 12VCC POSITIVE               |
| TERMINAL 110 | DI 12VCC FERTILIZER 1           |
| TERMINAL 111 | DI 12VCC FERTILIZER 2           |
| TERMINAL 112 | DI 12VCC FERTILIZER 3           |
| TERMINAL 113 | DI 12VCC FERTILIZER 4           |
| TERMINAL 114 | DI 12VCC FERTILIZER 5           |
| TERMINAL 115 | DI 12VCC ACID                   |
| TERMINAL 116 | DI 12VCC ACID/FERTILIZER        |
| TERMINAL 117 | DI 12VCC VALVE 1                |
| TERMINAL 118 | DI 12VCC VALVE 2                |
| TERMINAL 119 | DI 12VCC VALVE 3                |
| TERMINAL 120 | DI 12VCC VALVE 4                |
| TERMINAL 121 | DI 12VCC VALVE 5                |
| TERMINAL 122 | DI 12VCC VALVE 6                |
| TERMINAL 123 | DI 12VCC VALVE 7                |
| TERMINAL 124 | DI 12VCC VALVE 8                |
| TERMINAL 125 | DI 12VCC VALVE 9                |
| TERMINAL 126 | DI 12VCC VALVE 10               |
| TERMINAL 127 | DI 12VCC VALVE 11               |
| TERMINAL 128 | DI 12VCC VALVE 12               |
| TERMINAL 129 | DI 12VCC VALVE 13               |
| TERMINAL 130 | DI 12VCC VALVE 14               |
| TERMINAL 131 | DI 12VCC VALVE 15               |
| TERMINAL 132 | DI 12VCC VALVE 16               |
| TERMINAL 133 | DI 12VCC VALVE 17               |
| TERMINAL 134 | DI 12VCC VALVE 18               |
| TERMINAL 135 | DI 12VCC VALVE 19               |
| TERMINAL 136 | DI 12VCC VALVE 20               |
| TERMINAL 137 | DI 12VCC VALVE 21               |
| TERMINAL 138 | DI 12VCC VALVE 22               |
| TERMINAL 139 | DI 12VCC VALVE 23               |
| TERMINAL 140 | DI 12VCC VALVE 24               |
| TERMINAL 141 | DI 12VCC VALVE 25               |
| TERMINAL 142 | DI 12VCC VALVE 26               |
| TERMINAL 143 | DI 12VCC POSITIVE               |
| TERMINAL 144 | LEVEL SENSOR (MAXIMUM) PUMP P2  |
| TERMINAL 145 | LEVEL SENSOR (MINIMUM) PUMP P2  |
| TERMINAL 146 | LEVEL SENSOR (COMMON) PUMP P2   |
| TERMINAL 147 | LEVEL SENSOR (MAXIMUM) PUMP P9  |
| TERMINAL 148 | LEVEL SENSOR (MINIMUM) PUMP P9  |
| TERMINAL 149 | LEVEL SENSOR (COMMON) PUMP P9   |
| TERMINAL 150 | LEVEL SENSOR (MAXIMUM) PUMP P13 |
| TERMINAL 151 | LEVEL SENSOR (MINIMUM) PUMP P13 |
| TERMINAL 152 | LEVEL SENSOR (COMMON) PUMP P13  |
| TERMINAL 153 | LEVEL SENSOR (MAXIMUM) PUMP P14 |

Life-DRAINUSE, DB.3

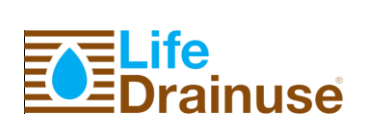

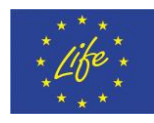

| TERMINAL 154                   | LEVEL SENSOR (MINIMUM) PUMP P14             |  |  |  |  |  |  |  |  |
|--------------------------------|---------------------------------------------|--|--|--|--|--|--|--|--|
| TERMINAL 155                   | LEVEL SENSOR (COMMON) PUMP P14              |  |  |  |  |  |  |  |  |
| UV, BLOWER, MIXER, PUMPS P3-P8 |                                             |  |  |  |  |  |  |  |  |
| TERMINAL 1                     | GROUND                                      |  |  |  |  |  |  |  |  |
| TERMINAL 2,3,4,5               | MAIN POWER SUPPLY L1,L2,L3, N 400 VAC       |  |  |  |  |  |  |  |  |
| TERMINAL 6,7,8                 | POWER SUPPLY BLOWER 400 VAC                 |  |  |  |  |  |  |  |  |
| TERMINAL 9,10,11               | POWER SUPPLY MIXER 400 VAC                  |  |  |  |  |  |  |  |  |
| TERMINAL 12,13                 | POWER SUPPLY PUMP P3 230 VAC                |  |  |  |  |  |  |  |  |
| TERMINAL 14,15                 | POWER SUPPLY PUMP P4 230 VAC                |  |  |  |  |  |  |  |  |
| TERMINAL 16,17                 | POWER SUPPLY PUMP P5 230 VAC                |  |  |  |  |  |  |  |  |
| TERMINAL 18,19                 | POWER SUPPLY PUMP P6 230 VAC                |  |  |  |  |  |  |  |  |
| TERMINAL 20, 21                | POWER SUPPLY PUMP P7 230 VAC                |  |  |  |  |  |  |  |  |
| TERMINAL 22, 23                | POWER SUPPLY PUMP P8 230 VAC                |  |  |  |  |  |  |  |  |
| TERMINAL 24, 25                | POWER SUPPLY PUMP UV 230 VAC                |  |  |  |  |  |  |  |  |
| TERMINAL 26                    | DI 24 VAC BLOWER                            |  |  |  |  |  |  |  |  |
| TERMINAL 27                    | PHASE 24 VAC THERMAL SWITCH FAILURE BLOWER  |  |  |  |  |  |  |  |  |
| TERMINAL 28                    | DI 24 VAC MIXER                             |  |  |  |  |  |  |  |  |
| TERMINAL 29                    | PHASE 24 VAC THERMAL SWITCH FAILURE MIXER   |  |  |  |  |  |  |  |  |
| TERMINAL 30                    | DI 24 VAC PUMP P3                           |  |  |  |  |  |  |  |  |
| TERMINAL 31                    | PHASE 24 VAC THERMAL SWITCH FAILURE PUMP P3 |  |  |  |  |  |  |  |  |
| TERMINAL 32                    | DI 24 VAC PUMP P4                           |  |  |  |  |  |  |  |  |
| TERMINAL 33                    | PHASE 24 VAC THERMAL SWITCH FAILURE PUMP P4 |  |  |  |  |  |  |  |  |
| TERMINAL 34                    | DI 24 VAC PUMP P5                           |  |  |  |  |  |  |  |  |
| TERMINAL 35                    | PHASE 24 VAC THERMAL SWITCH FAILURE PUMP P5 |  |  |  |  |  |  |  |  |
| TERMINAL 36                    | DI 24 VAC PUMP P6                           |  |  |  |  |  |  |  |  |
| TERMINAL 37                    | PHASE 24 VAC THERMAL SWITCH FAILURE PUMP P6 |  |  |  |  |  |  |  |  |
| TERMINAL 38                    | DI 24 VAC PUMP P7                           |  |  |  |  |  |  |  |  |
| TERMINAL 39                    | PHASE 24 VAC THERMAL SWITCH FAILURE PUMP P7 |  |  |  |  |  |  |  |  |
| TERMINAL 40                    | DI 24 VAC PUMP P8                           |  |  |  |  |  |  |  |  |
| TERMINAL 41                    | PHASE 24 VAC THERMAL SWITCH FAILURE PUMP P8 |  |  |  |  |  |  |  |  |
| TERMINAL 42                    | COMMON 24 VAC                               |  |  |  |  |  |  |  |  |
|                                | PUMPS CONTROL BOX                           |  |  |  |  |  |  |  |  |
| TERMINAL 1                     | GROUND                                      |  |  |  |  |  |  |  |  |
| TERMINAL 2                     | MAIN POWER SUPPLY L1 400 VAC                |  |  |  |  |  |  |  |  |
| TERMINAL 3                     | MAIN POWER SUPPLY L2 400 VAC                |  |  |  |  |  |  |  |  |
| TERMINAL 4                     | MAIN POWER SUPPLY L3 400 VAC                |  |  |  |  |  |  |  |  |
| TERMINAL 5,6,7                 | DO 24 VAC PUMP P1                           |  |  |  |  |  |  |  |  |
| TERMINAL 8,9,10                | DO 24 VAC PUMP P2                           |  |  |  |  |  |  |  |  |
| TERMINAL 11,12,13              | DO 24 VAC PUMP P9                           |  |  |  |  |  |  |  |  |
| TERMINAL 14,15,16              | DO 24 VAC PUMP P10                          |  |  |  |  |  |  |  |  |
| TERMINAL 17,18,19              | DO 24 VAC PUMP P11                          |  |  |  |  |  |  |  |  |
| TERMINAL 20,21,22              | DO 24 VAC PUMP P12                          |  |  |  |  |  |  |  |  |
| TERMINAL 23,24,25              | DO 24 VAC PUMP P13                          |  |  |  |  |  |  |  |  |
| TERMINAL 26,27,28              | DO 24 VAC PUMP P14                          |  |  |  |  |  |  |  |  |
| TERMINAL 29                    | DI 24 VAC PUMP P1                           |  |  |  |  |  |  |  |  |
| TERMINAL 30                    | PHASE 24 VAC THERMAL SWITCH FAILURE PUMP P1 |  |  |  |  |  |  |  |  |
| TERMINAL 31                    | DI 24 VAC PUMP P2                           |  |  |  |  |  |  |  |  |
| TERMINAL 32                    | PHASE 24 VAC THERMAL SWITCH FAILURE PUMP P2 |  |  |  |  |  |  |  |  |
| TERMINAL 33                    | DI 24 VAC PUMP P9                           |  |  |  |  |  |  |  |  |
|                                | ·                                           |  |  |  |  |  |  |  |  |

Life-DRAINUSE, DB.3

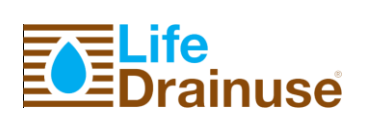

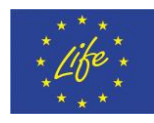

|             | DHASE 24 VAC THERMAL SWITCH EALLIDE DUIND DO |
|-------------|----------------------------------------------|
| TERMINAL 34 | FIASE 24 VAC THENWAL SWITCH FAILONE FOWIF FS |
| TERMINAL 35 | DI 24 VAC PUMP P10                           |
| TERMINAL 36 | DI 24 VAC PUMP P10                           |
| TERMINAL 37 | DI 24 VAC PUMP P11                           |
| TERMINAL 38 | DI 24 VAC PUMP P11                           |
| TERMINAL 39 | DI 24 VAC PUMP P12                           |
| TERMINAL 40 | DI 24 VAC PUMP P12                           |
| TERMINAL 41 | DI 24 VAC PUMP P13                           |
| TERMINAL 42 | DI 24 VAC PUMP P13                           |
| TERMINAL 43 | DI 24 VAC PUMP P14                           |
| TERMINAL 44 | DI 24 VAC PUMP P14                           |
| TERMINAL 45 | COMMON 24 VAC                                |

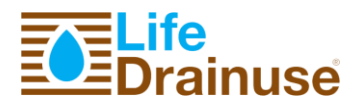

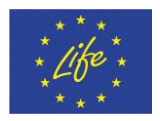

## **Annex 4. Electrical Drawings**

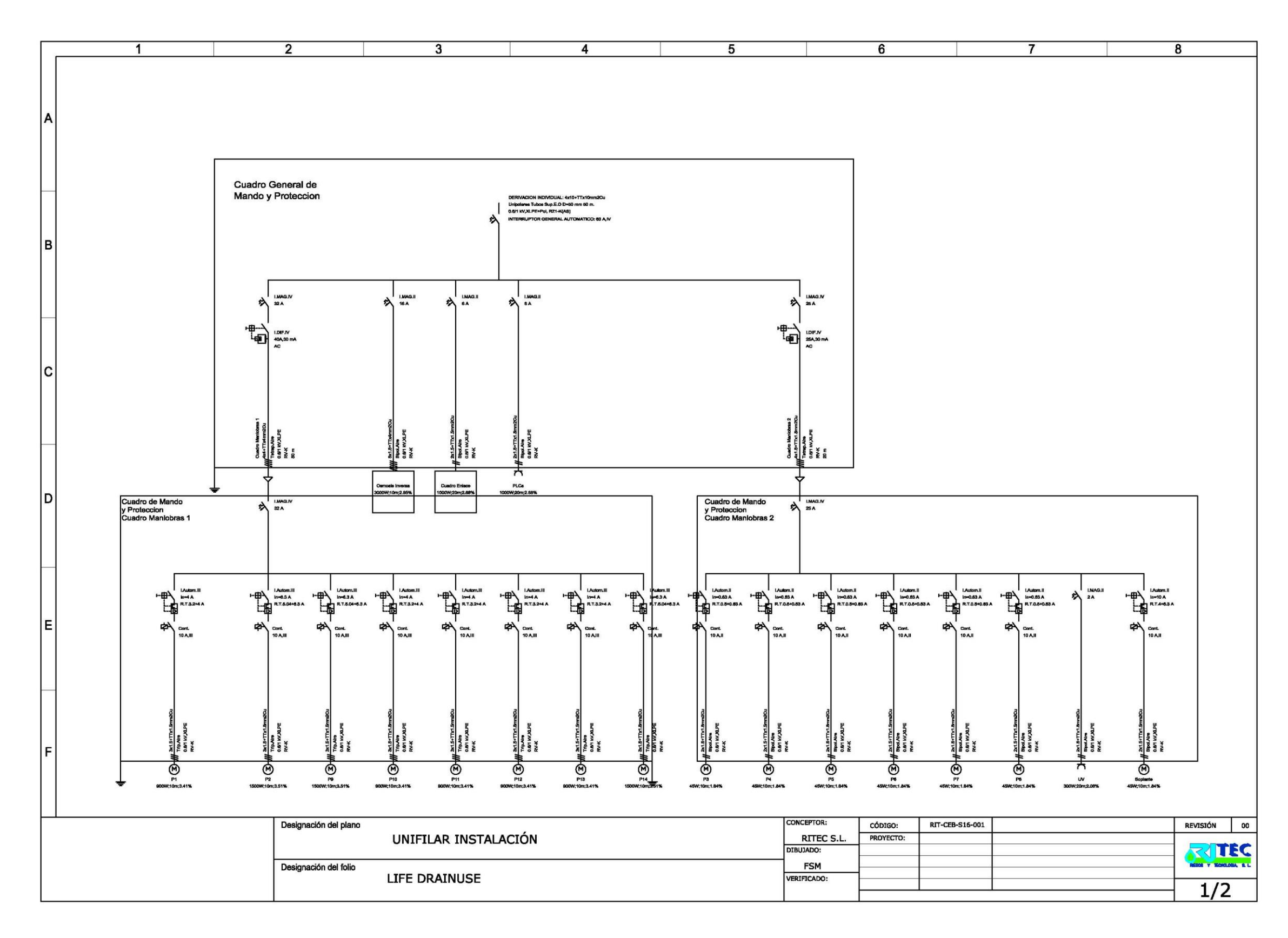

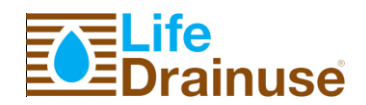

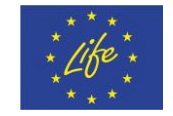

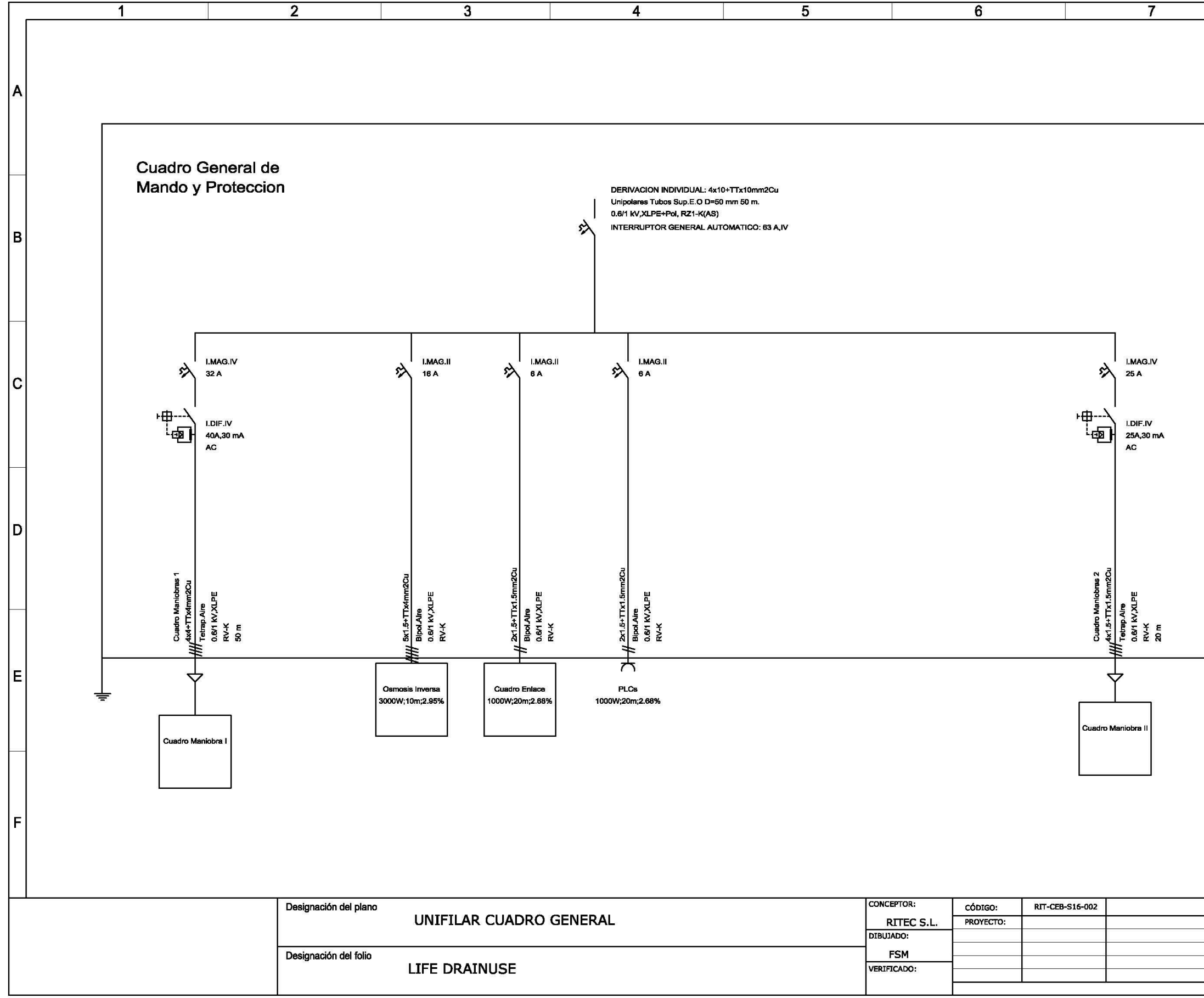

| 8        |        |
|----------|--------|
| 8        |        |
| REVISIÓN | 00     |
|          |        |
| 2/2      | °<br>U |

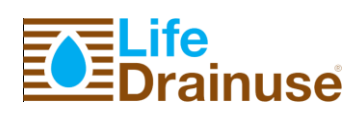

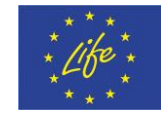

### Annex 5. P&ID

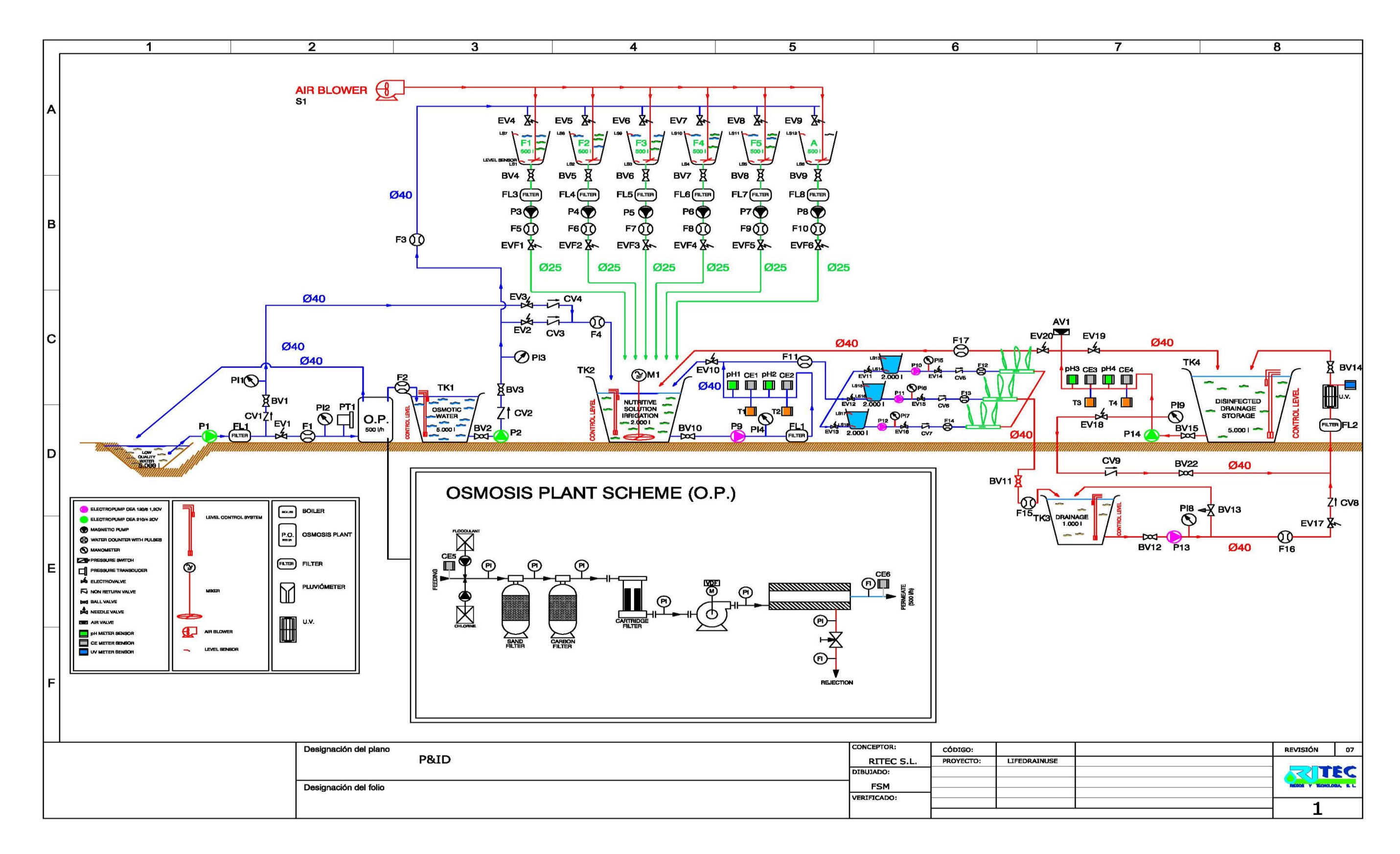

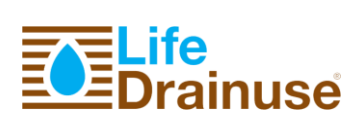

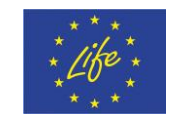

**Annex 6. Control Unit Electric Drawings** 

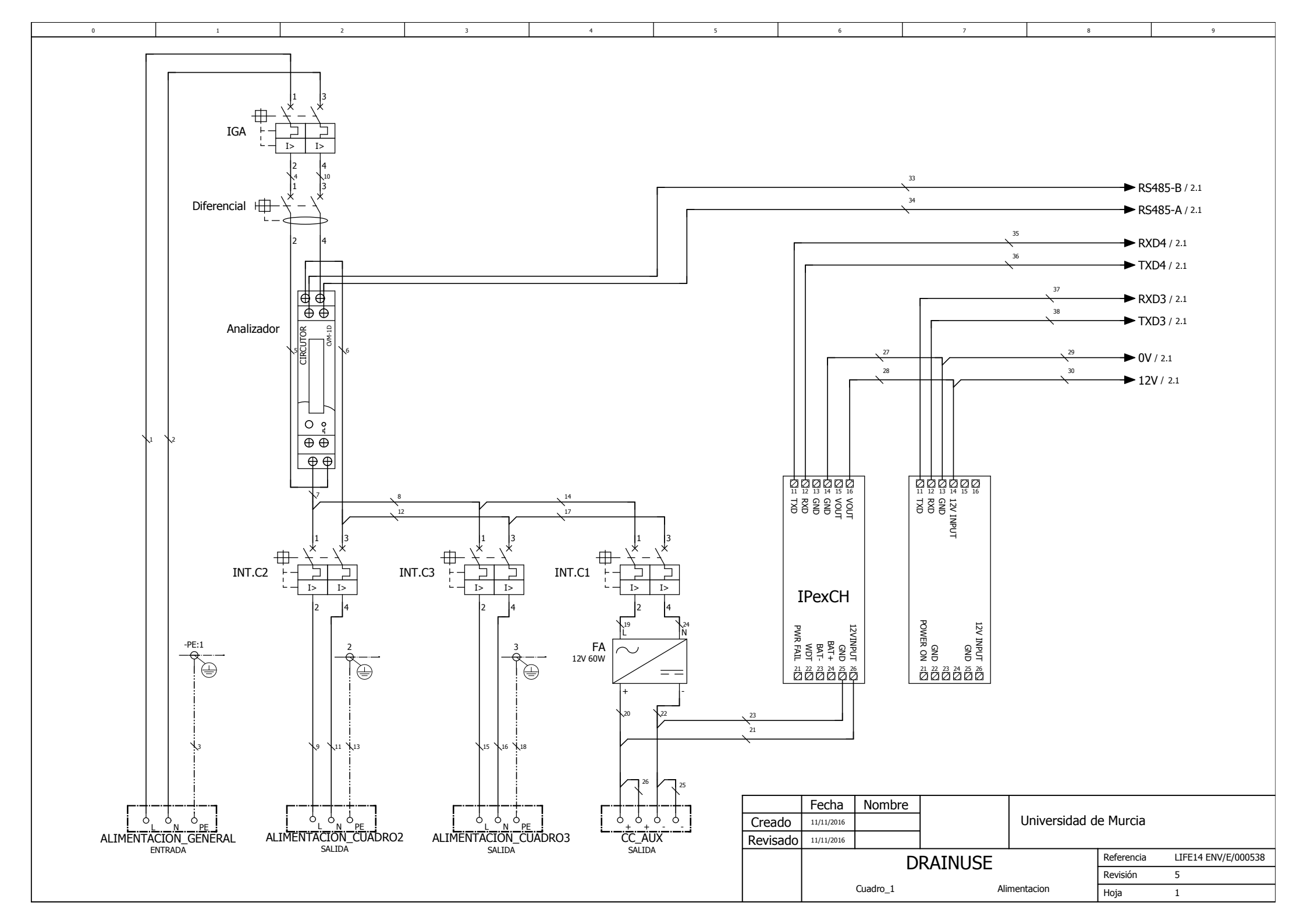

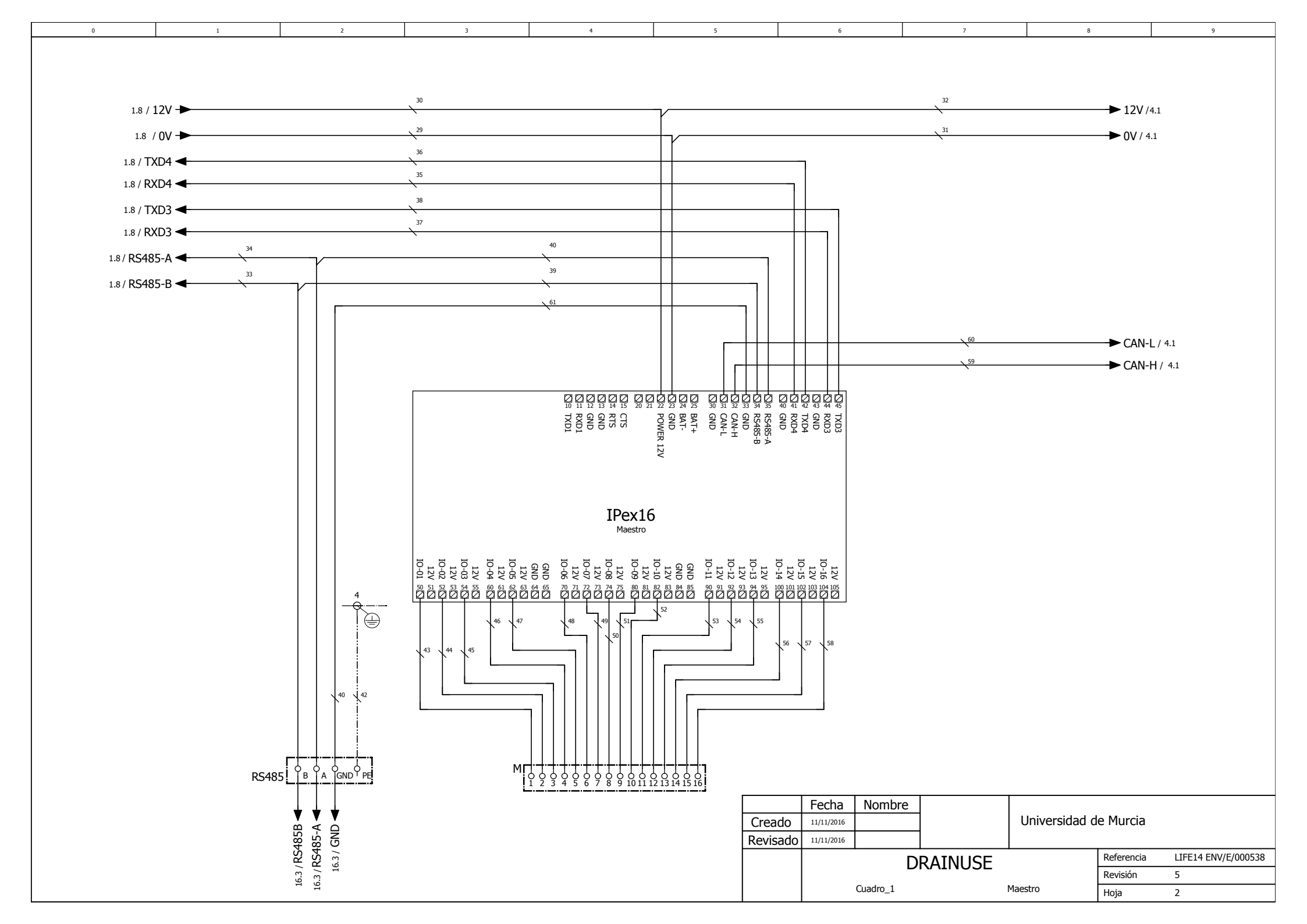

|        |          |          |                                                                        |                     |                |                                 | 1               | I               | 1          |                     |
|--------|----------|----------|------------------------------------------------------------------------|---------------------|----------------|---------------------------------|-----------------|-----------------|------------|---------------------|
| 0      | 1        | 2        | 3                                                                      | 4                   | 5              | 6                               | 7               | 8               |            | 9                   |
|        |          |          |                                                                        |                     |                |                                 |                 |                 |            |                     |
| ŗ      | 7        | SD SI    | D SD EP                                                                | ED EP               |                | PWR FAIL                        | PWR ON SD       | SD ED           | ED         | SD                  |
| CC_AUX | 9+9+9-9- | M J Z    |                                                                        | <br>δ δ             | ζ <sup>8</sup> | δ                               | 11 12<br>7 7    |                 |            | 16<br>0             |
| L      |          | EV11 P10 | A2<br>A2<br>A2<br>EV14<br>A1<br>+<br>+<br>A1<br>+<br>+<br>A1<br>+<br>+ | LS13<br>2 F11 bis 2 | LS16           |                                 | S1 M1 [         | A2<br>LS19      | 1 LS20 2   | EV10                |
|        |          | ego 1    | ego 1<br>ego 1                                                         | vacía<br>riego      | Libre          | Libre<br>aestra                 | aestra          | ezclas          | vacía      | ezclas              |
|        |          | de ri.   |                                                                        | ego 1<br>ubas       | ego 1          | ~ Ma                            | -> Ma           | de me           | zclas      | de me               |
|        |          | cuba     | cuba                                                                   | de rie<br>ada c     | de ric         | - HOX                           | x3G -           | uba c           | e mei      | uba c               |
|        |          | rada .   | alida ,                                                                | cuba c              | cuba           | l IPe)                          | n IPe:<br>oplan | idor c<br>iha d | pa de      | ción c              |
|        |          | a entr   | ula si<br>dor se                                                       | ador c<br>tador     | ador c         | lexiór                          | nexió           | Agita           | jor cu     | rculac              |
|        |          | /álvuk   | Válv                                                                   | Cont                | Indica         | S                               | Ele             | -<br>-          | Idicac     | a recir             |
|        |          | >        | 0                                                                      | Ι                   | -              |                                 |                 | <u>ب</u>        |            | álvula              |
|        |          |          |                                                                        |                     |                |                                 |                 |                 |            | >                   |
|        |          |          |                                                                        |                     |                |                                 |                 |                 |            |                     |
|        |          |          |                                                                        |                     |                | Fecha Nombr                     | e .             |                 |            |                     |
|        |          |          |                                                                        |                     | Crea           | do 11/11/2016<br>ado 11/11/2016 | <sup>l</sup>    | Jniversidad d   | e Murcia   |                     |
|        |          |          |                                                                        |                     |                |                                 | DRAINUSE        |                 | Referencia | LIFE14 ENV/E/000538 |
|        |          |          |                                                                        |                     |                | Cuadro 1                        | Borne           | ero_M           | Revisión   | 5                   |
|        |          |          |                                                                        |                     |                |                                 | Some            | -               | поја       | Э                   |

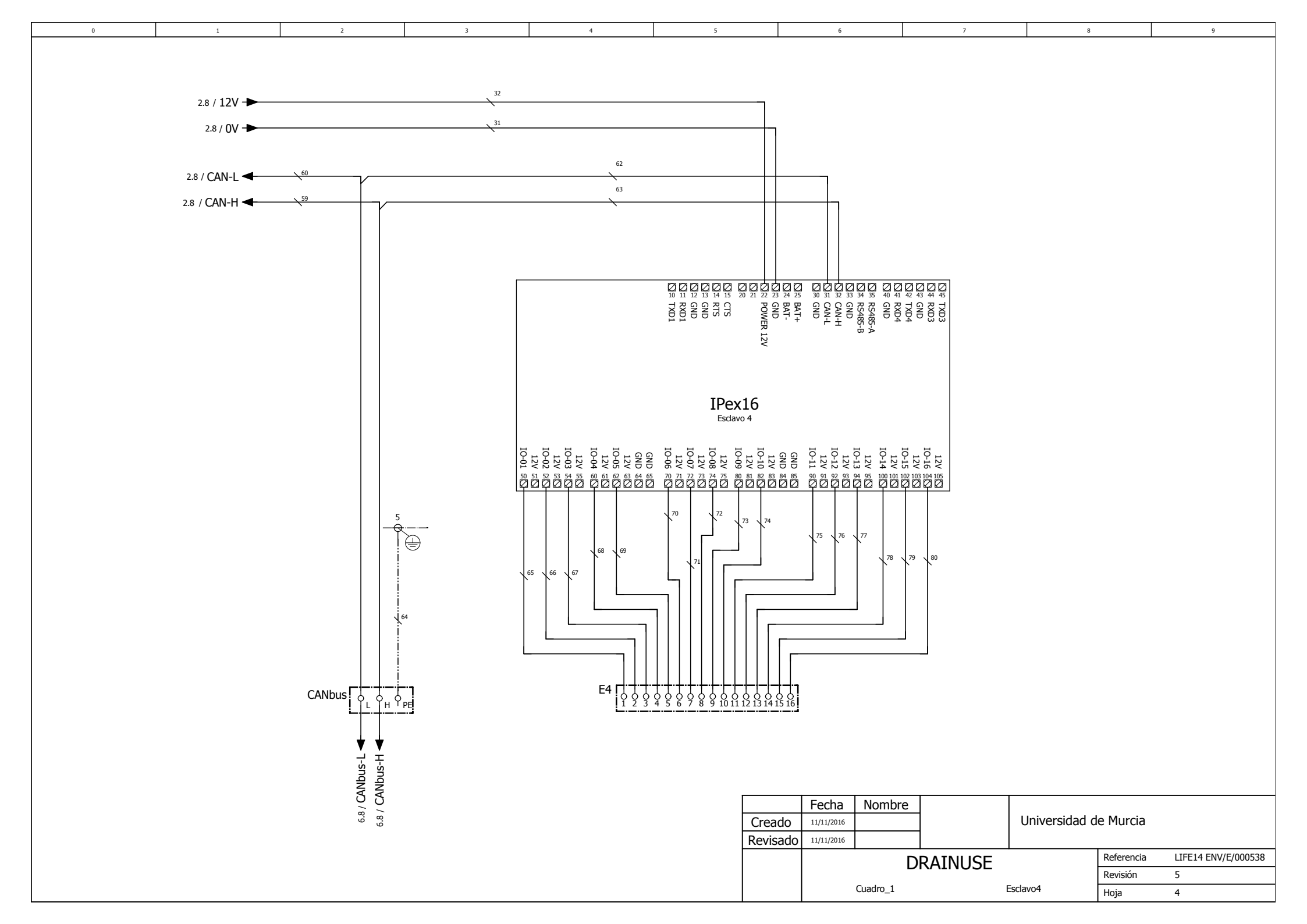

|        |           |             | 2            |                                       | -            |          |            |           | -       |               |            | 0                   |
|--------|-----------|-------------|--------------|---------------------------------------|--------------|----------|------------|-----------|---------|---------------|------------|---------------------|
| U      | 1         | 2           | 3            | 4                                     | 5            |          | 6          |           | 1       | 8             |            | y                   |
|        |           |             |              |                                       |              |          |            |           |         |               |            |                     |
|        |           |             |              |                                       |              |          |            |           |         |               |            |                     |
|        |           |             |              |                                       |              |          |            |           |         |               |            |                     |
|        |           |             |              |                                       |              |          |            |           |         |               |            |                     |
|        |           |             |              |                                       |              |          |            |           |         |               |            |                     |
|        |           |             |              |                                       |              |          |            |           |         |               |            |                     |
|        |           |             |              |                                       |              |          |            |           |         |               |            |                     |
|        |           |             |              |                                       |              |          |            |           |         |               |            |                     |
|        |           |             |              |                                       |              |          |            |           |         |               |            |                     |
|        |           |             |              |                                       |              |          |            |           |         |               |            |                     |
|        |           |             |              |                                       |              |          |            |           |         |               |            |                     |
|        |           |             |              |                                       |              |          |            |           |         |               |            |                     |
|        |           |             |              |                                       |              |          |            |           |         |               |            |                     |
|        |           | EP SD       | SD SD        | SD EP                                 | ED SD        | SD       | SD         | EP        | ED      | ED            | ED         |                     |
| CC_AUX |           | E4 3 3      | 3 4          | 5 6                                   | Z 8          | 8        | 18         | 벊         | 12      | 13 14         | 15         | 16                  |
| L.Ĭ+ ĭ | + Ĭ - Ť - | L. <u></u>  |              |                                       |              |          |            |           | ∔       | <u> </u>      |            |                     |
|        |           |             |              |                                       |              |          |            |           |         |               |            |                     |
|        |           |             |              |                                       |              |          |            |           |         |               |            |                     |
|        |           |             |              |                                       |              |          |            |           |         |               |            |                     |
|        |           |             |              |                                       |              | _        |            |           |         |               |            |                     |
|        |           | 1 A2        | A2 A2        | A2 1                                  | 1 A2         | A2       | A2         | 1         | 1       | 1             | 1          |                     |
|        |           | F11 \ P9E   | V12 P11 E    | /15 F13 \                             | S14 \ EV13   | P12 EV1  | .6         | F14 \ LS  | 515 \   | LS17 \ LS     | 18 \       |                     |
|        |           | 2 A1        | A1 A1 +      | A1 2                                  | 2 A1         | A1<br>+  | A1<br>+    | 2         | 2       | 2             | 2          |                     |
|        |           |             |              |                                       |              |          |            |           |         |               |            |                     |
|        |           |             |              |                                       |              | k        |            |           |         |               |            |                     |
|        |           |             |              |                                       |              |          |            |           |         |               |            |                     |
|        |           |             |              |                                       |              |          |            |           |         |               |            |                     |
|        |           |             |              |                                       |              |          |            |           |         | <u>_</u> /    |            |                     |
|        |           |             |              |                                       |              |          |            |           |         |               |            |                     |
|        |           | ç ç         | 5 5          | 7 7                                   | ω <u>a</u> , | ŝ        | ŝ          | с         | ,<br>ia | a a           | a          | Ð                   |
|        |           | rieć rieć   | o de de      | o o o o o o o o o o o o o o o o o o o | vac          | oba      | oba        | obe       | vac     | Lib<br>Iler   | ller       | Lib                 |
|        |           | as<br>Jas   | 0 <u>1</u> 0 |                                       | e rie        | ці.      | .E         | . <u></u> | 33      | 0 2           | с<br>О     |                     |
|        |           | at at       | ă ă<br>a     | Ŭ Ŭ<br>n n                            | a de         | a de     | т<br>п     | ğ         | ego     | ieg           | ieg        |                     |
|        |           | da da       | iến ấn       | iến ấn                                | cuba         | ign      | ign        | iqn       | e II    | le r          | Б<br>Г     |                     |
|        |           | itra        | 별 별<br>0     | a a                                   | a d<br>la c  | la c     | a<br>O     | la c      | ad      | ра с          | oa c       |                     |
|        |           | a rer       | alic         | alic alic                             | cub<br>trac  | alic     | alic       | alic      | qna     | G             | cut        |                     |
|        |           | iopi<br>Bqu | ent<br>ja s  | la s<br>Dr s                          | or o         | ja s     | la s       | or s      | or o    | ğ             | Jor 1      |                     |
|        |           | Bor         | ula<br>mt    | add Nu                                | cad<br>ula   | h        | ΓΛΠ        | ado       | cad     | icac          | icac       |                     |
|        |           | 8           | Bc           | ont Vá                                | álv          | B        | λá         | out       | ipu     | ipqi          | Ipdi       |                     |
|        |           |             | >            | 0                                     | н >          |          |            | 0         | н       | -             | -          |                     |
|        |           |             |              |                                       |              |          |            |           |         |               |            |                     |
|        |           |             |              |                                       |              |          |            |           |         |               |            |                     |
|        |           |             |              |                                       |              |          |            |           |         |               |            |                     |
|        |           |             |              |                                       |              |          |            |           |         |               |            |                     |
|        |           |             |              |                                       |              |          |            |           |         |               |            |                     |
|        |           |             |              |                                       |              |          |            |           |         |               |            |                     |
|        |           |             |              |                                       |              | <b></b>  |            |           |         |               |            |                     |
|        |           |             |              |                                       |              |          | Fecha      | Nombre    |         |               | . M        |                     |
|        |           |             |              |                                       |              | Creado   | 11/11/2016 |           |         | Universidad o | ie Murcia  |                     |
|        |           |             |              |                                       |              | Revisado | 11/11/2016 |           |         |               |            |                     |
|        |           |             |              |                                       |              |          |            | ח         |         |               | Referencia | LIFE14 ENV/E/000538 |
|        |           |             |              |                                       |              |          |            |           |         |               | Revisión   | 5                   |
|        |           |             |              |                                       |              |          |            | Cuadro_1  |         | Bornero_E4    | Ноја       | 5                   |

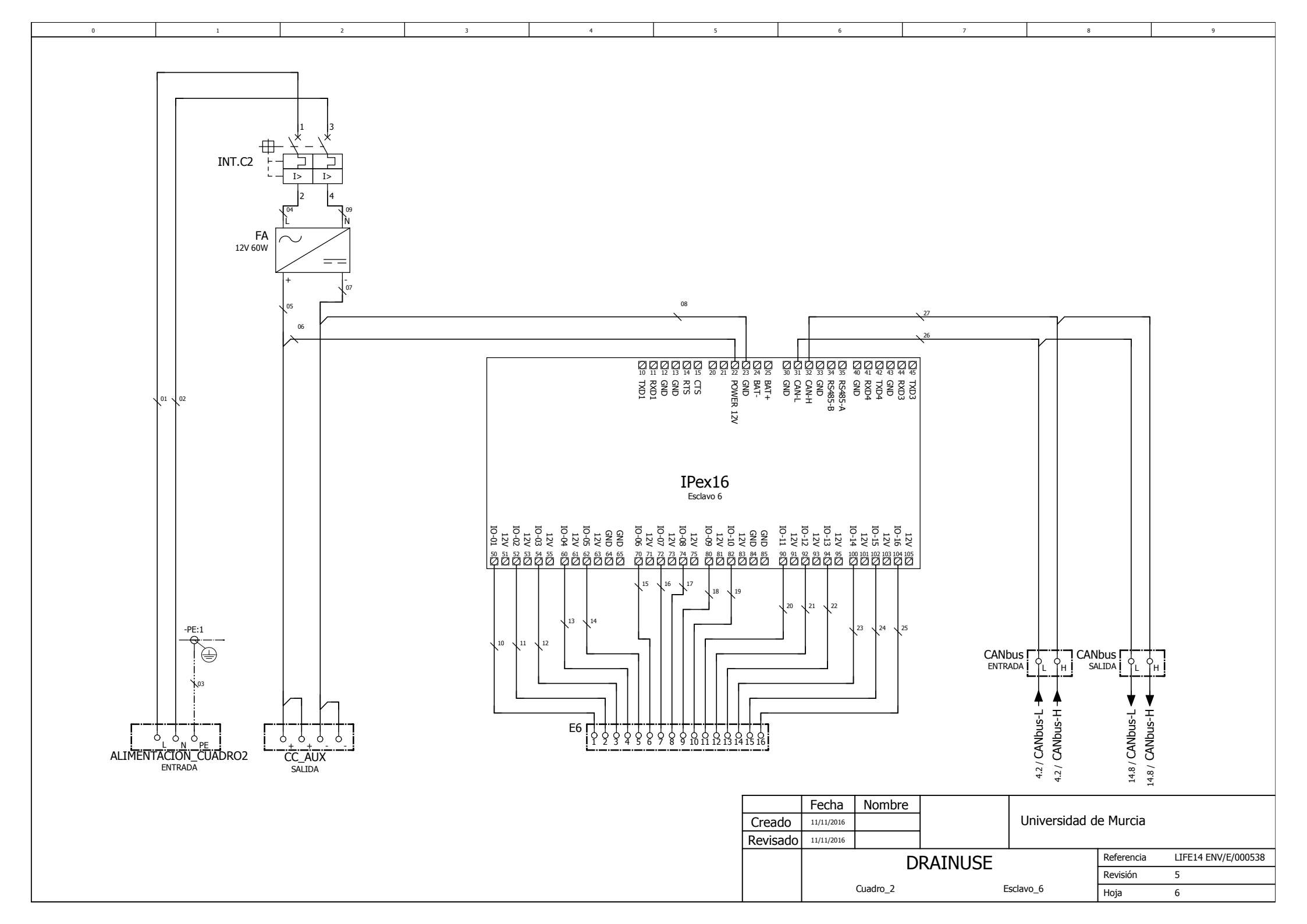

|                       |                  | 1          |        |          |     |         |         |          |          |          |            |              |            |              |              |               |                     |
|-----------------------|------------------|------------|--------|----------|-----|---------|---------|----------|----------|----------|------------|--------------|------------|--------------|--------------|---------------|---------------------|
| 0                     | 1                | 2          |        | 3        |     |         | 4       |          | 5        |          | 6          |              | 7          |              | 8            |               | 9                   |
|                       |                  |            |        |          |     |         |         |          |          |          |            |              |            |              |              |               |                     |
|                       |                  |            |        |          |     |         |         |          |          |          |            |              |            |              |              |               |                     |
|                       |                  |            |        |          |     |         |         |          |          |          |            |              |            |              |              |               |                     |
|                       |                  |            |        |          |     |         |         |          |          |          |            |              |            |              |              |               |                     |
|                       |                  |            |        |          |     |         |         |          |          |          |            |              |            |              |              |               |                     |
|                       |                  |            |        |          |     |         |         |          |          |          |            |              |            |              |              |               |                     |
|                       |                  |            |        |          |     |         |         |          |          |          |            |              |            |              |              |               |                     |
|                       |                  |            |        |          |     |         |         |          |          |          |            |              |            |              |              |               |                     |
|                       |                  |            |        |          |     |         |         |          |          |          |            |              |            |              |              |               |                     |
|                       |                  |            |        |          |     |         |         |          |          |          |            |              |            |              |              |               |                     |
|                       |                  |            |        |          |     |         |         |          |          |          |            |              |            |              |              |               |                     |
|                       |                  |            |        |          |     |         |         |          |          |          |            |              |            |              |              |               |                     |
|                       |                  |            |        |          |     |         |         |          |          |          |            |              |            |              |              |               |                     |
| <b></b>               |                  | <b></b>    |        |          |     |         |         |          |          |          |            |              |            |              |              |               |                     |
| i                     | i                | ED         | ED     | EP       | SD  | EP      | SD      | EP       | ED       | ED       | EA         | EA           | EA         | EA           | EA           | EA            | EA                  |
| CC_AUX į <sub>ę</sub> | <u>φ</u> , φ φ Ι | E6 j o     | б<br>б | ģ        | ð   | ဝိ      | ဝို     | ģ        | Ą        | Å        | Ŷ          | ų<br>A       | Ŕ          | ų<br>Li      | 14<br>0      | P<br>P        | P<br>P              |
| L.+. <sup>*</sup>     |                  | L          |        |          |     |         |         |          |          |          | +          |              |            |              | <u> </u>     |               |                     |
|                       |                  |            |        |          |     |         |         |          |          |          |            |              |            |              |              |               |                     |
|                       |                  |            |        |          |     |         |         |          |          |          |            |              |            |              |              |               |                     |
|                       |                  |            |        |          |     |         |         |          |          |          |            |              |            |              |              |               |                     |
|                       |                  |            |        |          |     |         |         |          |          |          |            |              |            |              |              |               |                     |
|                       |                  | 1          | 1      | 1        | A2  | 1       | -<br>A2 | 1        | 1        | 1        | 4          | $\downarrow$ | 4          | $\downarrow$ | $\downarrow$ | $\rightarrow$ | $\rightarrow$       |
|                       |                  | LS21 LS    | 522    | F15 \ P1 | 3   | F16 \ E | V17     | F2 \     | LS23 \   | LS24 \   | PT1( ])    | ) PT2 ( ] )  | CE5 ( T)CE | 6 ( Т ) рт:  | 3(Ť)F        | рт4 ( Ҭ )ро⁻  | т1(Т)               |
|                       |                  | 2          | 2      | 2        | A1  | 2       | A1      | 2        | 2        | 2        | $\forall$  | $\nabla$     | $\forall$  | $\bigvee$    | $\forall$    | $\forall$     | $\forall$           |
|                       |                  |            |        |          | +   |         | +       |          |          |          |            |              |            |              |              |               |                     |
|                       |                  |            |        |          |     |         |         |          |          |          |            |              |            |              |              |               |                     |
| L                     |                  |            |        |          |     |         |         |          |          |          | <u>_</u>   |              |            |              |              |               |                     |
|                       |                  |            |        |          |     |         |         |          |          |          |            |              |            |              |              |               |                     |
|                       |                  |            |        |          |     |         |         | k        |          |          |            |              |            |              |              |               |                     |
|                       |                  |            | \      |          |     |         |         | \        |          |          |            |              |            |              |              |               |                     |
|                       |                  |            |        |          |     |         |         |          |          |          |            |              |            |              |              |               |                     |
|                       |                  | na         | cia,   | je       | aje | je      | aje     | ón       | na       | cia      | SiS        | sis          | sis        | sis          | sis          | SiS           | Sis                 |
|                       |                  | lle        | Vac    | ena      | ena | ena     | ene     | aci      | lle      | vac      | ÖL         | ло,          | ло<br>Ц    | ло           | ê            | ũ             | Ũ,                  |
|                       |                  | aje        | aje    | þ        | ц,  | ъ<br>Ъ  | Ъ,      | ific     | ión      | ó        | Osi        | Osi          | <u>S</u>   | OSI<br>OSI   | Ös           | Osi           | Osi                 |
|                       |                  | en         | ena    | de       | de  | de      | de      | bur      | gc       | aci      | ,<br>D     | ,u           | ŷn         | ,<br>ju      | as           | as            | ŏ                   |
|                       |                  | d          | dre    | ba       | ba  | ba      | ba      | le<br>Le | ific     | ific     | esio       | esic         | ació       | cci          | an           | an            | eq                  |
|                       |                  | eqr        | ba     | в        | С   | В       | G       | ac       | nd       | JUL      | bre        | bre          | ente       | que          | lar          | -dr           | R. L.               |
|                       |                  | ธ          | G      | Ida      | ida | ida     | a<br>B  | duc      | <u>е</u> | e<br>E   | ör         | sor          | me         | bro          | Jer          | Je            | JCia                |
|                       |                  | ē          | b      | itra     | sal | sall    | alic    | la e     | ğ        | a        | ens        | ens          | ali        | 8            | e<br>a       | an            | ter                 |
|                       |                  | <u>ica</u> | cac    | eu       | 0a  | o       | as      | rac      | cut      | qn       | Ś          | S            | ica        | tric         | adi          | llid          | g                   |
|                       |                  | Ind        | ndi    | qu       | h   | pad     | vul     | ent      | oro      | or o     |            |              | ctr        | léc          | ntr          | sa            | Sor                 |
|                       |                  |            | н      | Itac     | B   | ont     | Vál     | ore      | gq       | adc      |            |              | elé        | qe           | ы<br>Ц       | ión           | Gua                 |
|                       |                  |            |        | Jo<br>Lo |     | 0       | -       | ad       | dic      | dic      |            |              | ad         | ida          | sió          | res           | ŭ                   |
|                       |                  |            |        | 0        |     |         |         | ont      | 님        | Ĩ        |            |              | vid        | tiv          | Dre          | g             |                     |
|                       |                  |            |        |          |     |         |         | Ŭ        |          |          |            |              | Ē          | pro          | ž            | ost           |                     |
|                       |                  |            |        |          |     |         |         |          |          |          |            |              | d          | ouo          | nsc          | Ser           |                     |
|                       |                  |            |        |          |     |         |         |          |          |          |            |              | CO         | 5            | Se           | 0,            |                     |
|                       |                  |            |        |          |     |         |         |          |          |          |            |              | p          | SC           |              |               |                     |
|                       |                  |            |        |          |     |         |         |          |          |          |            |              | sua        | Sei          |              |               |                     |
|                       |                  |            |        |          |     |         |         |          |          |          |            |              | č          |              |              |               |                     |
|                       |                  |            |        |          |     |         |         |          |          |          |            |              |            |              |              |               |                     |
|                       |                  |            |        |          |     |         |         |          |          |          | Fecha      | Nombre       |            |              |              |               |                     |
|                       |                  |            |        |          |     |         |         |          |          | Creat    |            | Nomble       | 4          | Unive        | arcidad      | le Murcia     |                     |
|                       |                  |            |        |          |     |         |         |          |          |          | 11/11/2016 |              | 4          | Unive        |              |               |                     |
|                       |                  |            |        |          |     |         |         |          |          | Revisado | 11/11/2016 |              |            |              |              |               |                     |
|                       |                  |            |        |          |     |         |         |          |          |          |            | D            | RATNUSE    | =            |              | Referencia    | LIFE14 ENV/E/000538 |
|                       |                  |            |        |          |     |         |         |          |          |          |            |              |            | -            |              | Revisión      | 5                   |
|                       |                  |            |        |          |     |         |         |          |          |          |            | Cuadro_2     |            | Bornero_E6   |              | Ноја          | 7                   |
|                       |                  |            |        |          |     |         |         |          |          | 1        | 1          |              |            |              |              | 1 ·           |                     |

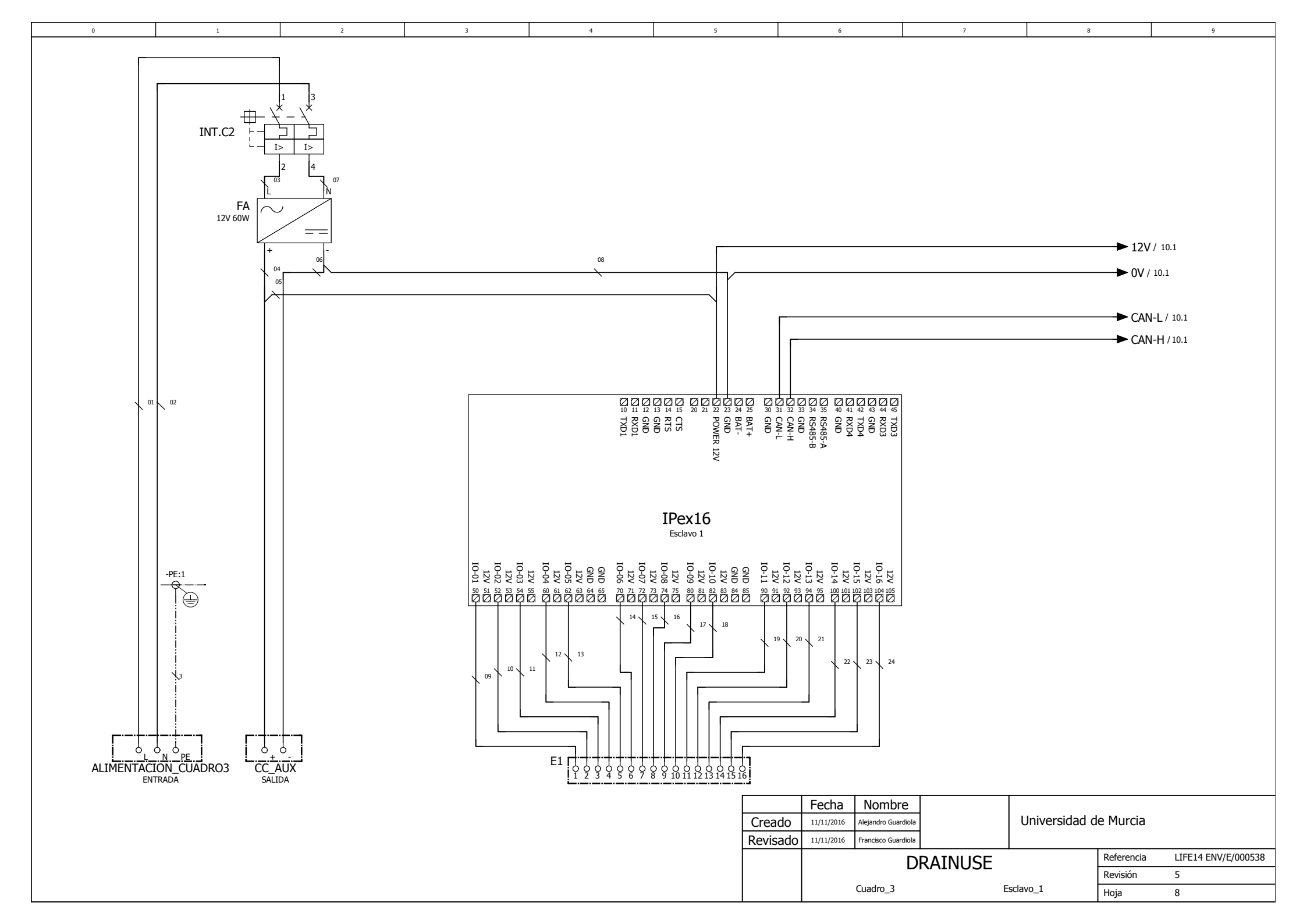

|   |            |      |            |          |          |          |          |          | -     |          |            |          | -        |       |               |            |           | -            |
|---|------------|------|------------|----------|----------|----------|----------|----------|-------|----------|------------|----------|----------|-------|---------------|------------|-----------|--------------|
| U | 1          |      | 2          |          | 3        |          | 4        |          | 3     |          | 0          |          | /        |       | •             |            |           | 3            |
|   |            |      |            |          |          |          |          |          |       |          |            |          |          |       |               |            |           |              |
|   |            |      |            |          |          |          |          |          |       |          |            |          |          |       |               |            |           |              |
|   |            |      |            |          |          |          |          |          |       |          |            |          |          |       |               |            |           |              |
|   |            |      |            |          |          |          |          |          |       |          |            |          |          |       |               |            |           |              |
|   |            |      |            |          |          |          |          |          |       |          |            |          |          |       |               |            |           |              |
|   |            |      |            |          |          |          |          |          |       |          |            |          |          |       |               |            |           |              |
|   |            |      |            |          |          |          |          |          |       |          |            |          |          |       |               |            |           |              |
|   |            |      |            |          |          |          |          |          |       |          |            |          |          |       |               |            |           |              |
|   |            |      |            |          |          |          |          |          |       |          |            |          |          |       |               |            |           |              |
|   |            |      |            |          |          |          |          |          |       |          |            |          |          |       |               |            |           |              |
|   |            |      |            |          |          |          |          |          |       |          |            |          |          |       |               |            |           |              |
|   |            |      |            |          |          |          |          |          |       |          |            |          |          |       |               |            |           |              |
|   |            |      |            |          |          |          |          |          |       |          |            |          |          |       |               |            |           |              |
|   | ii         | 5    | D SD       | FP       | FD       | FD       | SD       | SD       | FP    | FD       | FD         | SD       | SD       | FP    | FD            | FD         | FA        |              |
|   |            | E1   | 4 2        | 3        | 4        | 5        | 6        | Z        | 8     | 2        | 10         | 11       | 12       | 13    | 14            | 15         | 16        |              |
|   | Ľ <b>i</b> |      | ľĽ         | <u> </u> | Ľ        | <u> </u> | <u> </u> | <u> </u> | ĭ     | Ľ        | Ĭ          | ĭ        | <u>Ŭ</u> | Ľ     | Y             | <u> </u>   | <u> </u>  |              |
|   |            |      |            |          |          |          |          |          |       |          |            |          |          |       |               |            |           |              |
|   |            |      |            |          |          |          |          |          |       |          |            |          |          |       |               |            |           |              |
|   |            |      |            |          |          |          |          |          |       |          |            |          |          |       |               |            |           |              |
|   |            |      |            |          |          |          |          |          |       |          |            |          |          |       |               |            |           |              |
|   |            |      | A2 A2      | 1        | 1        | 1        | A2       | A2       | 1     | 1        | 1          | A2       | A2       | 1     | 1             | 1          | 4         |              |
|   |            | EVF1 | P3         | F5 \     | LS7 \    | LS1 \    | EVF2     | P4       | F6 \' | LS8 \'   | LS2 \ E    | EVF3     | P5 F     | -7 \  | LS9 \ I       | _S3 \ PH   | +1(↑)     |              |
|   |            |      | A1 A1 +    | 2        | 2        | 2        | A1<br>+  | A1<br>+  | 2     | 2        | 2          | A1<br>+  | A1<br>+  | 2     | 2             | 2          | $\forall$ |              |
|   |            |      |            |          |          |          |          |          |       |          |            |          |          |       |               |            |           |              |
|   |            |      | k k        |          |          |          |          |          |       |          |            |          |          |       |               |            |           |              |
|   |            |      |            |          |          |          |          |          |       |          |            |          |          |       |               |            |           |              |
|   |            |      |            |          |          |          |          |          |       |          |            |          |          |       |               |            |           |              |
|   | L          |      |            | N        | N        | N        |          |          |       | N        |            |          |          | /_    |               |            |           |              |
|   |            |      |            |          |          |          |          |          |       |          |            |          |          |       |               |            |           |              |
|   |            | -    | 01         | 01       | na       | cía,     | 0 2      | 0 2      | 0 2   | na       | cía        | 3        | 33       | 33    | na            | cía        | las       |              |
|   |            |      |            | ouo      | <u>e</u> | Na Na    | ouo      | ouo      | ouo   | <u>e</u> | Vai        | ono      | ouc      | ouo   | alle          | V.a.       | ezc       |              |
|   |            | -    | l ab       | l ab     | 0 1      | 01       | l ab     | ab       | l ab  | 0        | 0 2        | ab       | i ab     | l ab  | e<br>e        | 03         | 8         |              |
|   |            | 4    | uba        | nba      | bor      | noc      | nba      | nba      | nba   | por      | LOC        | nba      | npa      | nba   | bor           | uoc        | a de      |              |
|   |            | i    |            | a<br>a   | aa       | a at     | С<br>а   | a<br>a   | aC    | aa       | a at       | С<br>a   | a<br>a   | aC    | a a           | ad         | npa       |              |
|   |            |      | alida      | bile     | qn       | gub      | alid     | alid     | alid  | qnc      | idu        | alid     | alid     | alid  | qnp           | gn         | ъ         |              |
|   |            |      |            | r Si     | oro      | с<br>С   | a<br>a   | a Si     | r Si  | or 6     | or<br>C    | a Si     | a Si     | r Si  | or e          | с<br>С     | r<br>P    |              |
|   |            |      | unv<br>npa | ado      | cad      | ade      | Vul      | dm       | ado   | cad      | ade        | vul.     | dm       | ado   | cad           | gad        | nsc       |              |
|   |            | 717  | Bor        | ont      | ndi      | pipu     | Vá       | B        | ont   | ndi      | ndic       | Vál      | Bo       | ont   | ndi           | jpr        | Se        |              |
|   |            |      |            | 0        | П        | Ā        |          |          | 0     | п        | Ā          |          |          | 0     | н             | П          |           |              |
|   |            |      |            |          |          |          |          |          |       |          |            |          |          |       |               |            |           |              |
|   |            |      |            |          |          |          |          |          |       |          |            |          |          |       |               |            |           |              |
|   |            |      |            |          |          |          |          |          |       |          |            |          |          |       |               |            |           |              |
|   |            |      |            |          |          |          |          |          |       |          |            |          |          |       |               |            |           |              |
|   |            |      |            |          |          |          |          |          |       |          |            |          |          |       |               |            |           |              |
|   |            |      |            |          |          |          |          |          |       |          |            |          |          |       |               |            |           |              |
|   |            |      |            |          |          |          |          |          |       |          |            |          |          |       |               |            |           |              |
|   |            |      |            |          |          |          |          |          |       |          | Fecha      | Nombre   | e        |       |               |            |           |              |
|   |            |      |            |          |          |          |          |          |       | Creado   | 11/11/2016 |          |          | 1     | Universidad o | de Murcia  |           |              |
|   |            |      |            |          |          |          |          |          |       | Revisado | 11/11/2016 | 1        |          |       |               |            |           |              |
|   |            |      |            |          |          |          |          |          |       |          | 1          |          |          |       |               | Referencia | LIFE14    | ENV/E/000538 |
|   |            |      |            |          |          |          |          |          |       |          |            |          | DRAINOSI | L     |               | Revisión   | 5         |              |
|   |            |      |            |          |          |          |          |          |       |          |            | Cuadro_3 |          | Borne | ero_E1        | Ноја       | 9         |              |

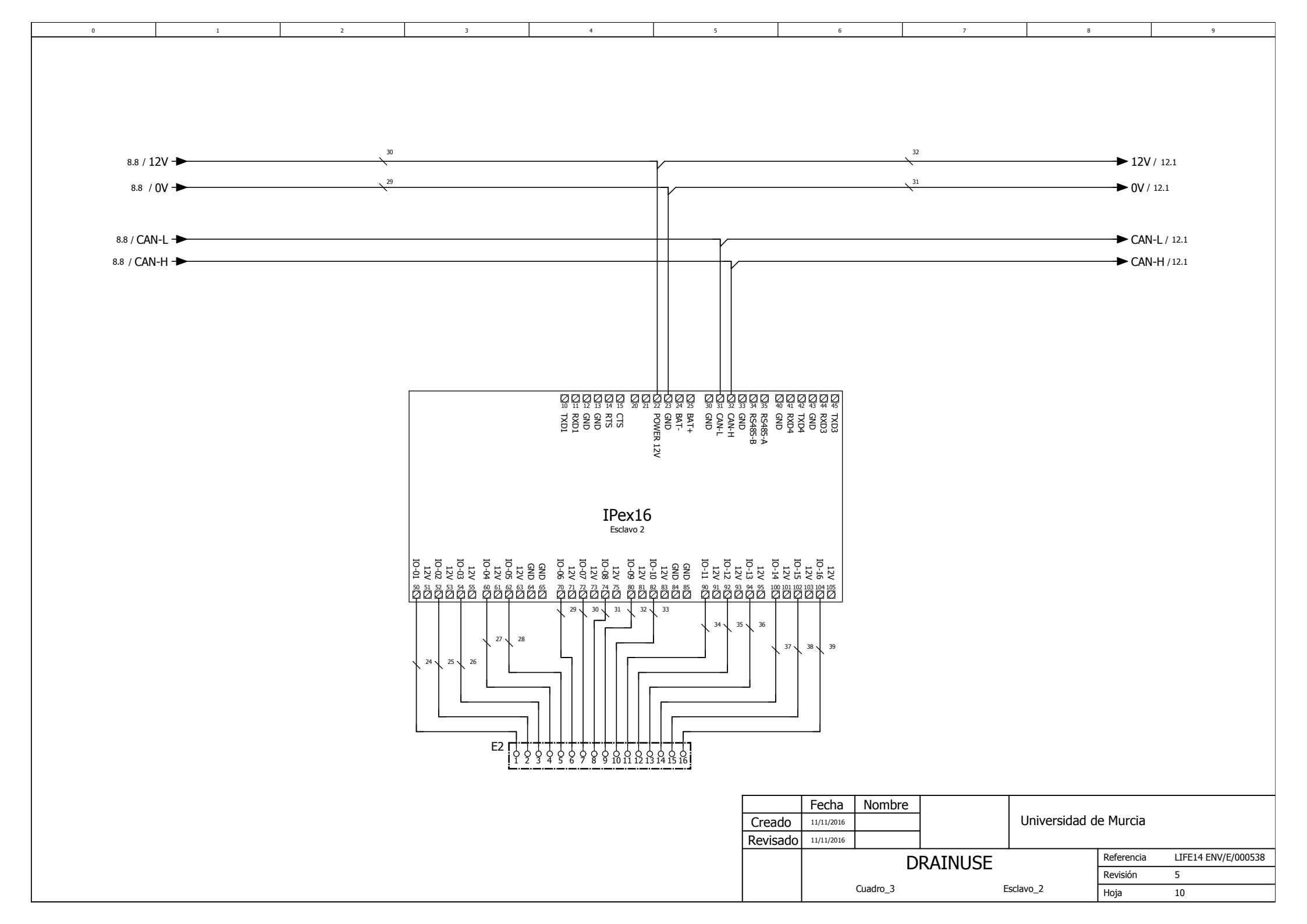

|         |            |          |        |             |        |         | -   |      |            |            |          |          |                |            |                     |
|---------|------------|----------|--------|-------------|--------|---------|-----|------|------------|------------|----------|----------|----------------|------------|---------------------|
| 0       | 1          | 2        |        | 3           |        | 4       |     | 5    |            | 6          |          | 7        | 8              |            | 9                   |
|         |            |          |        |             |        |         |     |      |            |            |          |          |                |            |                     |
|         |            |          |        |             |        |         |     |      |            |            |          |          |                |            |                     |
|         |            |          |        |             |        |         |     |      |            |            |          |          |                |            |                     |
|         |            |          |        |             |        |         |     |      |            |            |          |          |                |            |                     |
|         |            |          |        |             |        |         |     |      |            |            |          |          |                |            |                     |
|         |            |          |        |             |        |         |     |      |            |            |          |          |                |            |                     |
|         |            |          |        |             |        |         |     |      |            |            |          |          |                |            |                     |
|         |            |          |        |             |        |         |     |      |            |            |          |          |                |            |                     |
|         |            |          |        |             |        |         |     |      |            |            |          |          |                |            |                     |
|         |            |          |        |             |        |         |     |      |            |            |          |          |                |            |                     |
|         |            |          |        |             |        |         |     |      |            |            |          |          |                |            |                     |
|         |            |          |        |             |        |         |     |      |            |            |          |          |                |            |                     |
|         |            |          |        |             |        |         |     |      |            |            |          |          |                |            |                     |
| <b></b> |            | <b></b>  |        |             |        |         |     |      |            |            |          |          |                |            |                     |
|         |            | SD       | SD     | EP ED       | ED     | SD      | SD  | EP   | ED         | ED<br>10   | SD       | SD       | EP ED          | ED<br>15   | EA                  |
| CC_AUX  | ٩ <u> </u> |          | ģ      | δ δ         | ۶<br>۶ | Å       | ý   | Ŷ    | ð          | ų<br>į     | 벙        | 6        | 6 6            | ğ          | 10                  |
| L.+     |            | <b>L</b> |        | ··+·+·      |        |         | ·   | ··+· |            | +          | ·+·-     |          |                |            | J                   |
|         |            |          |        |             |        |         |     |      |            |            |          |          |                |            |                     |
|         |            |          |        |             |        |         |     |      |            |            |          |          |                |            |                     |
|         |            |          |        |             |        |         |     |      |            |            |          |          |                |            |                     |
|         |            | -        | -      | 1 1         | 1      | -       | -   |      |            | 13         | -        | -        | 1 1            | 1          |                     |
|         |            | EVE4 P6  | F      | 8 1510      | 154    | EVE5 P7 |     |      | C11        | 155        | =VF6     | P8 F10   |                | 156 \      |                     |
|         |            | A1       | A1     | 2           | 2      | A1      | A1  |      | -511       | 14         | A1       | A1       | 2 2            |            |                     |
|         |            | +        | +      |             |        | +       | +   | Ľ    | 2          |            | +        | +        |                |            |                     |
|         |            |          |        |             |        |         |     |      |            |            |          |          |                |            |                     |
|         |            | N        | ^      |             |        | N       |     |      |            |            |          | N        |                |            |                     |
|         |            |          |        |             |        |         |     |      |            |            |          |          |                |            |                     |
|         |            |          |        |             |        |         |     |      |            |            |          |          |                |            |                     |
|         |            |          |        |             |        |         |     |      |            |            |          |          |                |            |                     |
|         |            | 4        | 4      | 4 o         | a,     | ъ       | 2   | 2    | a          | a,         | 9        | 9        | a Q            | , a        | S                   |
|         |            | e<br>L   | e<br>E | no<br>llen  | /aci   | e<br>L  | 0L  | ou   | llen       | /aci       | ou       | ę        | no<br>llen     | /aci       | zcla                |
|         |            | ode      | ode    | abo         | 4 \    | ode     | abo | ode  | 5          | 5          | ode      | ode      | abo            | 9          | E E                 |
|         |            | pa       | g      | ba ;<br>onc | ouc    | pa      | pa  | pa   | ouc        | ouc        | g        | g        | ba i           | ouc        | de                  |
|         |            | cri      | cu     | ab cu       | abc    | cri     | cu  | cn   | ab         | abo        | cu       | cn       | ab cul         | abc        | pa                  |
|         |            | ida      | ida    | ida<br>ba   | ba     | ida     | ida | ida  | pa         | ba         | ida      | ida      | ida<br>ba      | ba         | G                   |
|         |            | sal      | sal    | sal<br>r cu | 5      | sal     | sal | sal  | d<br>L     | 5<br>S     | sal      | sal      | sal            | G          | H                   |
|         |            | ula      | lba    | dor<br>ado  | lop    | ula     | ba  | dor  | opg        | Iopi       | ula      | lba      | dor<br>ado     | юр         | sor                 |
|         |            | álv      | Son    | di că       | lica   | álv     | Son | lta  | dici       | dica       | /ál∨     | Son      | dica           | dica       | Sen                 |
|         |            | >        | ш      | Ē Õ         | Inc    | >       | ш   | Ō    | Ĩ          | Inc        | ~        | ш        | Ē Ō            | Inc        | 0,                  |
|         |            |          |        |             |        |         |     |      |            |            |          |          |                |            |                     |
|         |            |          |        |             |        |         |     |      |            |            |          |          |                |            |                     |
|         |            |          |        |             |        |         |     |      |            |            |          |          |                |            |                     |
|         |            |          |        |             |        |         |     |      |            |            |          |          |                |            |                     |
|         |            |          |        |             |        |         |     |      |            |            |          |          |                |            |                     |
|         |            |          |        |             |        |         |     |      |            |            |          |          |                |            |                     |
|         |            |          |        |             |        |         |     |      |            |            |          |          |                |            |                     |
|         |            |          |        |             |        |         |     |      |            | Fecha      | Nombre   |          |                |            |                     |
|         |            |          |        |             |        |         |     |      | Creado     | 11/11/2016 |          |          | Universidad of | de Murcia  |                     |
|         |            |          |        |             |        |         |     |      | Revisado   | 11/11/2016 |          |          |                |            |                     |
|         |            |          |        |             |        |         |     |      | - Revisau0 | 11/11/2010 | L        |          |                | Doferencia |                     |
|         |            |          |        |             |        |         |     |      |            |            |          | DRAINUSE |                | Reierencia | LIFE14 ENV/E/000538 |
|         |            |          |        |             |        |         |     |      |            |            | Cuadro 3 |          | Bornero F2     | Revision   | 5                   |
|         |            |          |        |             |        |         |     |      | 1          | 1          | 500010_5 |          | 20.11010_22    | I Hoja     | 11                  |

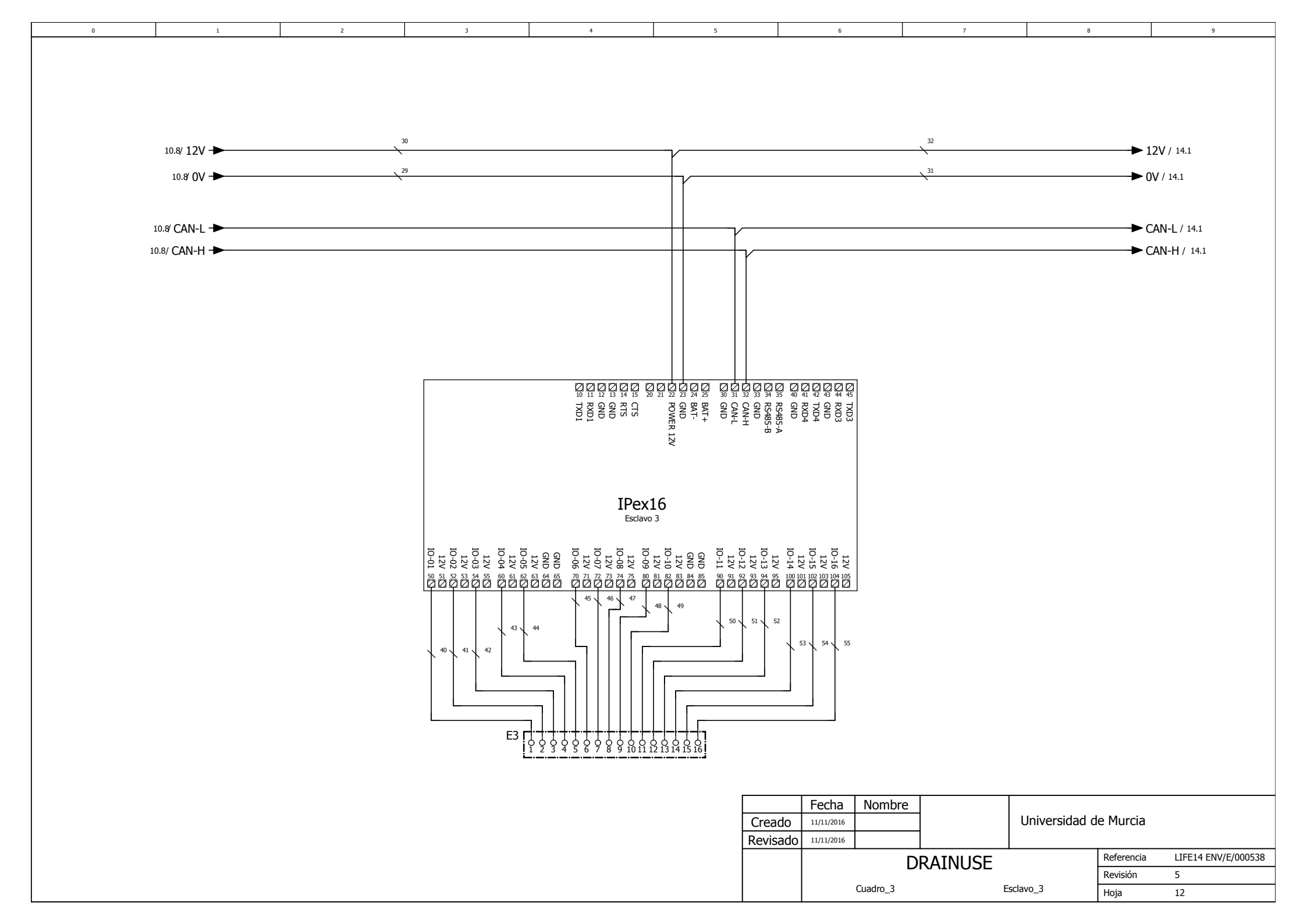

| 0 1    | 2                                                                              | 3                                                                     |                               | 4                                                            |                              | 5                                      |                                 | 6                             |                          | 7                                        | 8                                                                 |                                    | 9                                  |
|--------|--------------------------------------------------------------------------------|-----------------------------------------------------------------------|-------------------------------|--------------------------------------------------------------|------------------------------|----------------------------------------|---------------------------------|-------------------------------|--------------------------|------------------------------------------|-------------------------------------------------------------------|------------------------------------|------------------------------------|
| CC_AUX | E3 SD<br>3<br>42<br>EV4 EV5<br><sup>A2</sup><br><sup>A2</sup><br><sup>A2</sup> | SD SD<br>3<br>3<br>4<br>42<br>EV6<br>EV6<br>EV6<br>EV<br>A1<br>+<br>+ | SD<br>4<br>7<br>A1<br>+<br>EV | SD SE<br>5 5<br>/8<br>/8 EV9<br>                             | D EF<br>A2<br>F3<br>A1<br>+  | P SD<br>8<br>1 A2<br>2 P2 A1<br>4<br>+ | SD<br>8<br>EV2                  | EP<br>10<br>8<br>F4<br>2      | SD<br>11<br>EV3          | SD<br>12<br>7<br>8<br>9<br>91<br>41<br>+ | SD EP<br>13 $141$ $1$ $1A1+$ $2+$ $1$ $2$                         | EA<br>15<br>T1                     | EA<br>16<br>T2                     |
|        | Válvula entrada cuba abono 1                                                   | Válvula entrada cuba abono 2<br>Válvula entrada cuba abono 3          | Válvula entrada cuba abono 4  | Válvula entrada cuba abono 5<br>Válvula entrada cuba abono 6 | Contador llenado cubas abono | Bomba cuba purificación                | Válvula purificación -> mezclas | Contador llenado cuba mezclas | Válvula balsa -> mezclas | Bomba balsa                              | Válvula balsa -> purificación<br>Contador 1 balsa -> purificación | Sensor temperatura cuba de mezclas | Sensor temperatura cuba de mezclas |
|        |                                                                                |                                                                       |                               |                                                              |                              |                                        | Creado<br>Revisado              | 11/11/2016<br>11/11/2016      |                          |                                          | Universidad c                                                     | e Murcia                           |                                    |
|        |                                                                                |                                                                       |                               |                                                              |                              |                                        |                                 |                               | DF                       | RATNUSE                                  |                                                                   | Referencia                         | LIFE14 ENV/E/000538                |
|        |                                                                                |                                                                       |                               |                                                              |                              |                                        |                                 |                               |                          |                                          |                                                                   | Revisión                           | 5                                  |
|        |                                                                                |                                                                       |                               |                                                              |                              |                                        |                                 | Cua                           | adro_3                   |                                          | Bornero_E3                                                        | Ноја                               | 13                                 |

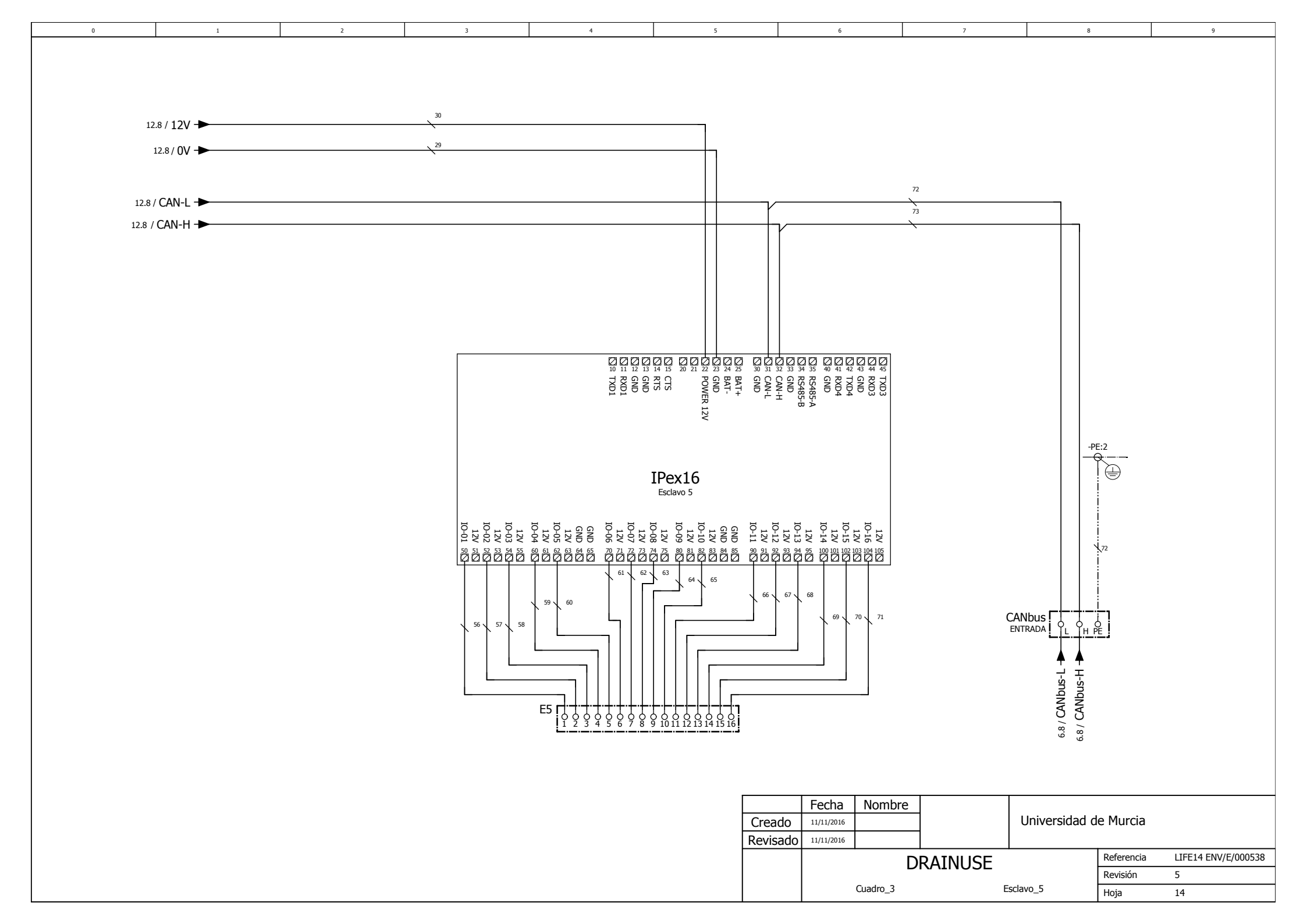

| 0      | 1 | 2        | 2 3                   |          |              | 4       |        |              | 5           |            | 6           |             | 7      |             | 8             |            | 9          |             |
|--------|---|----------|-----------------------|----------|--------------|---------|--------|--------------|-------------|------------|-------------|-------------|--------|-------------|---------------|------------|------------|-------------|
|        |   |          |                       |          |              |         |        |              |             |            |             |             |        |             |               |            |            |             |
| [      |   | EP       | SD                    | SD       | SD           | SD      | ED     | ED           | EA          | EA         | EA          | EA          | EA     | EA          |               | EA         | EA         |             |
| CC_AUX | φ | E5 1     | ç                     | နိ       | 4            | 5       | 8<br>  | 3            | 8<br>I      | မို        |             | 11<br>      | 12     | 13<br>0     | 14<br>0       |            | 16<br>0    |             |
|        |   | F17 EV20 | A2<br>EV19<br>A1<br>+ | 0 EV18 [ | P14          | LS2     | LS26   | 2ctión vacía | esinfección | sinfección | esinfección | esinfección | T3 T3  | ssinfección | Libre         | cez        | de mezclas |             |
|        |   | ba de    | ión -                 | ción     | (red         | ba de   | sinfe  | sinfe        | ba de       | oa de      | ba de       | ba de       | ba de  | oa de       |               | uba (      | uba (      |             |
|        |   | da cut   | infecc                | sinfect  | ección       | da cut  | oa de  | a des        | H cut       | H cut      | ca cut      | ca cut      | ra cut | ra cut      |               | rica cı    | rica cı    |             |
|        |   | r salic  | a desi                | > des    | esinfe       | a salic | or cut | or cub       | nsor P      | Isor P     | léctric     | lléctric    | eratuı | eratuı      |               | eléctr     | eléctr     |             |
|        |   | Itadoi   | /álvula               | ción -   | ф<br>-       | 30mba   | licado | dicado       | Ser         | Ser        | dad el      | dad el      | tempe  | tempe       |               | vidad      | vidad      |             |
|        |   | ß        | >                     | infecc   | cción        | ш       | Ind    | Inc          |             |            | uctivia     | uctivi      | susor  | ensor       |               | ductiv     | ductiv     |             |
|        |   |          |                       | 1 des    | esinfe       |         |        |              |             |            | condi       | condi       | Š      | Se          |               | r con      | r con      |             |
|        |   |          |                       | Válvula  | Válvula 2 de |         |        |              |             |            | Sensor      | Sensor      |        |             |               | Senso      | Senso      |             |
|        |   |          |                       |          |              |         |        |              |             |            | Fecha       | Nombre      |        |             |               |            |            |             |
|        |   |          |                       |          |              |         |        |              |             | Creado     | 11/11/2016  |             |        |             | Universidad o | le Murcia  |            |             |
|        |   |          |                       |          |              |         |        |              |             | Revisado   | 11/11/2016  | -           |        |             |               | Referencia |            | NV/F/000538 |
|        |   |          |                       |          |              |         |        |              |             |            |             | L           | JRAINU | SE          |               | Revisión   | 5          | , 2, 000000 |
|        |   |          |                       |          |              |         |        |              |             |            |             | Cuadro_3    |        | Born        | iero_E5       | Ноја       | 15         |             |

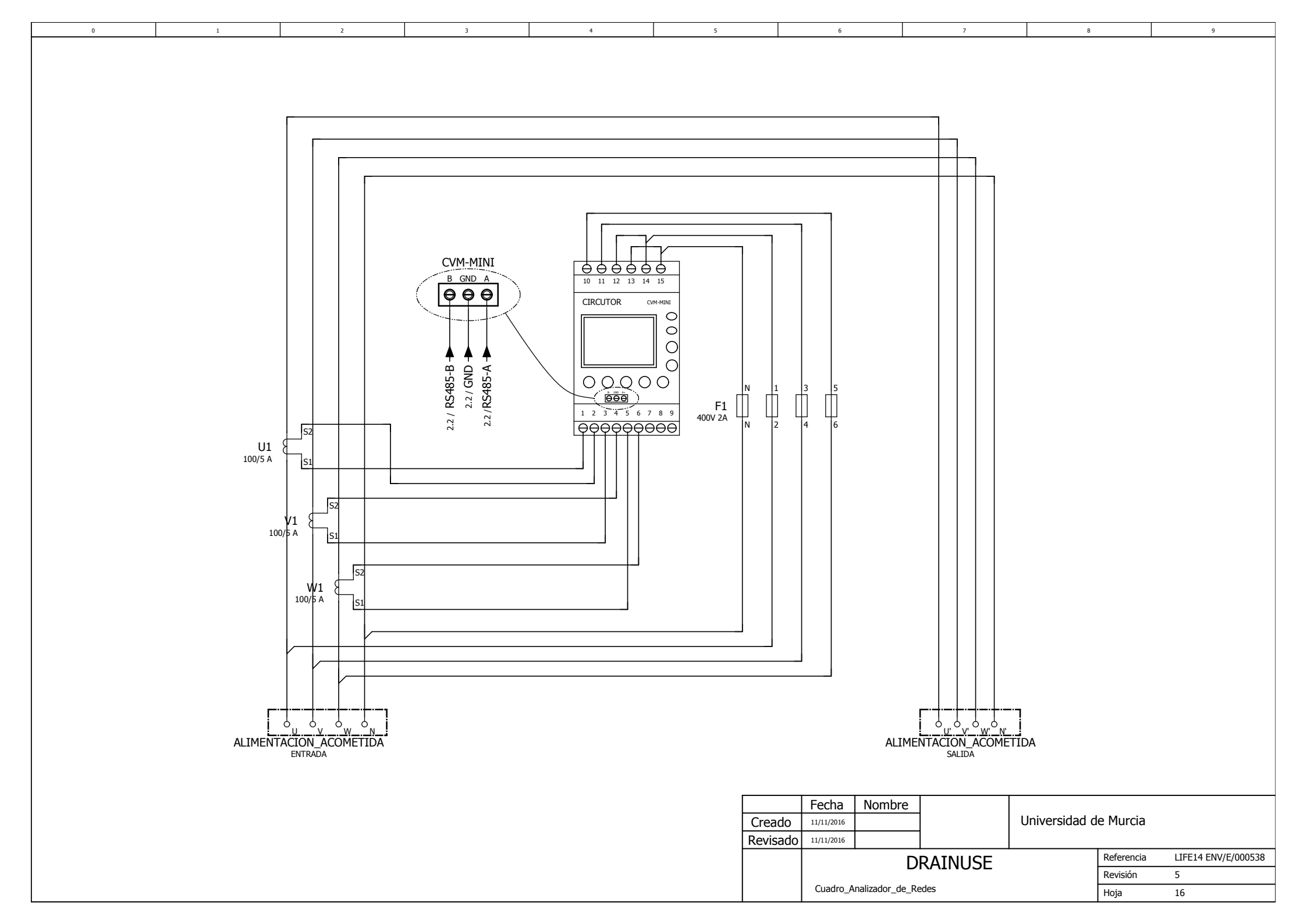

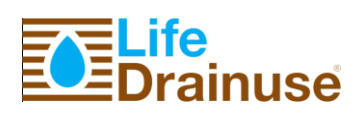

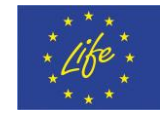

**Annex 7. LIFE DRAINUSE SCADA SET-UP** 

### Life-DRAINUSE, DB.3

Jun, 2017

Page **55** of **56** 

# Manual SCADA Drainuse

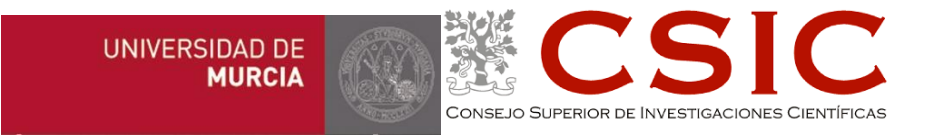

Revisión 1.1

Febrero 2017

Proyecto Life Drainuse

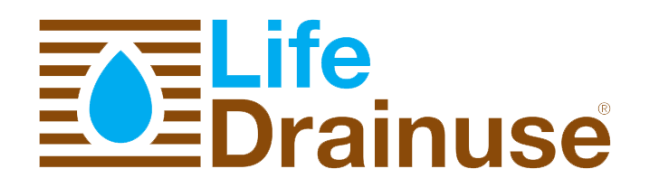
# TABLA DE CONTENIDO

| 1. | INTRODUCCIÓN                                                    |
|----|-----------------------------------------------------------------|
| 2. | ACCESO AL SCADA DRAINUSE                                        |
| 3. | CONFIGURACIÓN5                                                  |
| 3  | .1 EDICIÓN GRÁFICA5                                             |
| 3  | .2 DEFINICIÓN DE ZONAS6                                         |
| 3  | .3 GESTOR DE EVENTOS                                            |
| 3  | .4 AÑADIR UNA ENTRADA/SALIDA14                                  |
|    | 3.4.1 CONFIGURACIÓN DE CONEXIONADO15                            |
|    | 3.4.1.1 CONFIGURACIÓN DE CONEXIONADO DE UNA ENTRADA DIGITAL     |
|    | 3.4.1.2 CONFIGURACIÓN DE CONEXIONADO DE UNA ENTRADA ANALÓGICA17 |
|    | 3.4.1.3 CONFIGURACIÓN DE CONEXIONADO DE UNA SALIDA DIGITAL18    |
|    | 3.4.2 AJUSTES DE CONFIGURACIÓN DE UNA ENTRADA/SALIDA            |
|    | 3.4.2.1 AJUSTES DE CONFIGURACIÓN DE UNA ENTRADA DIGITAL19       |
|    | 3.4.2.2 AJUSTES DE CONFIGURACIÓN DE UNA ENTRADA ANALÓGICA19     |
|    | 3.4.2.3 AJUSTES DE CONFIGURACIÓN DE UNA SALIDA DIGITAL          |

## 1. INTRODUCCIÓN

En este documento se detallan las funcionalidades que ofrece la aplicación SCADA Drainuse. Este sistema está compuesto por un sistema de recolección de datos y una aplicación gráfica multiusuario. Dicha aplicación organiza de forma jerárquica (estructura en árbol) zonas y dispositivos para su control y monitorización.

Ofrece las siguientes funcionalidades:

- Un editor gráfico para el despliegue de dispositivos. Al despliegue existente se podrán añadir entradas/salidas, módulos inteligentes y powermeters siempre y cuando los autómatas instalados dispongan de bornas disponibles. Los dispositivos que se añadan no deben influir en el funcionamiento del sistema Drainuse.
- Definición de zonas.
- Configuración de alertas a cualquier tipo de dispositivos del sistema.
- Configuración de notificaciones para las alertas (vía email y SMS).
- Añadir entradas/salidas al sistema.

# 2. ACCESO AL SCADA DRAINUSE

El usuario y contraseña por defecto para acceder a la aplicación son los siguientes:

- User: admin
- Password: admin

En la Figura 1 se muestra la pantalla principal de la aplicación SCADA en la que se pueden distinguir diferentes zonas:

- 1) La **botonera** que permite múltiples opciones (ver Tabla 1).
- El panel de alertas en el que se mostrarán las alertas que se produzcan en el sistema. Muestra una lista con las alertas de mayor prioridad, hasta un máximo de 9. Si se usa la opción de Filtrado (en la botonera) se mostrarán/ocultarán alertas en base al criterio del filtro.
- 3) Y la **zona de monitorización y control** de los dispositivos. Los símbolos de los diferentes dispositivos del sistema mostrado en dicha zona son descritos en el documento "Manual Usuario Drainuse".

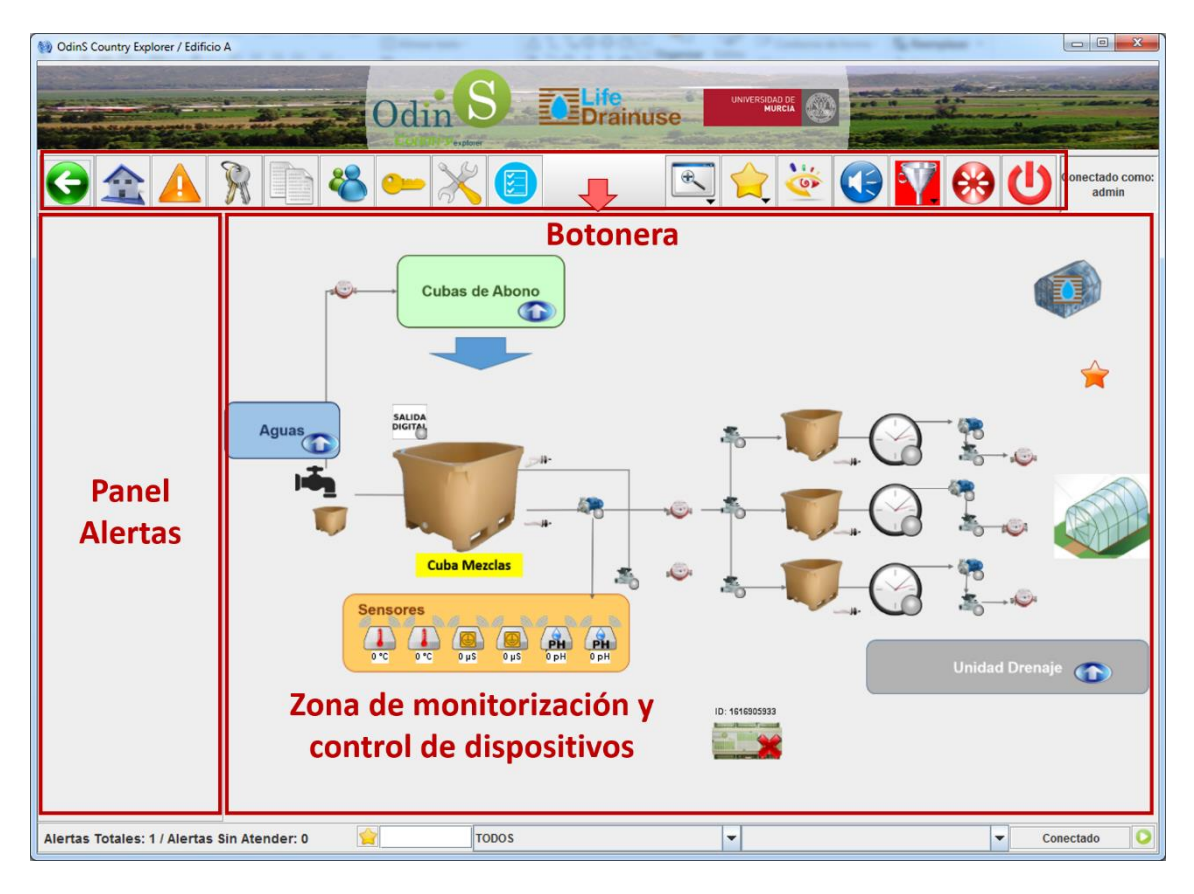

#### Figura 1: Aplicación Scada - modo control y monitorización

#### Tabla 1: Botonera

| Botón                                   | Descripción                                                                       |  |  |
|-----------------------------------------|-----------------------------------------------------------------------------------|--|--|
| ¢                                       | lr a la zona padre                                                                |  |  |
|                                         | Ir a la zona inicial (zona raíz del árbol)                                        |  |  |
|                                         | Listado completo de alertas del sistema (ordenadas de mayor a menor<br>prioridad) |  |  |
| S                                       | Cambiar contraseña del usuario                                                    |  |  |
|                                         | Consulta de históricos de alertas y usuarios                                      |  |  |
| ~~~~~~~~~~~~~~~~~~~~~~~~~~~~~~~~~~~~~~~ | Gestión de usuarios (alta, baja, edición y eliminación de usuarios)               |  |  |
| <u></u>                                 | Gestión de permisos                                                               |  |  |
| ×                                       | Entrar/Salir del modo editor                                                      |  |  |
|                                         | Gestor de eventos                                                                 |  |  |

| ÷.        | Cambiar el nivel de zoom                                                                                                    |
|-----------|----------------------------------------------------------------------------------------------------|
|           | Marcadores (gestiona los grupos de marcadores)                                                                                                    |
| ×         | Mostrar/ocultar la zona, siempre y cuando no haya ninguna alerta en<br>el sistema                                                                                               |
|           | Silenciar alerta sonora                                                                                                    |
| ×.        | Filtrado. Por defecto, se incluyen 4 filtros aplicables a las alertas<br>mostradas en el Panel de alertas en base al nivel de prioridad o a su<br>estado (atendida/desatendida) |
| <b>\$</b> | Cambiar de usuario                                                                                                    |
| C         | Salir de la aplicación                                                                                                    |

# 3. CONFIGURACIÓN

# 3.1 EDICIÓN GRÁFICA

En la Figura 2 se muestra la interfaz de edición de la aplicación. El editor gráfico permite añadir, editar y borrar zonas y dispositivos de la zona actual. Se usa el mecanismo de arrastrar/soltar, desde las carpetas de iconos a la zona de edición, para añadir nuevas zonas y dispositivos.

Para entrar al modo Editor hacer clic en el botón  $\stackrel{\scriptstyle imes}{\longrightarrow}$ . La botonera de edición incluye dos opciones:

- Guardar los cambios realizados en la zona de edición.
- Mostrar un listado detallado de las operaciones realizadas cada vez que se pulsa el botón anterior.

Finalmente, el panel de la izquierda incluye las carpetas de iconos de zonas y dispositivos. Son un conjunto de carpetas desplegables que organizan por categorías todos los iconos de dispositivos y zonas disponibles.

| 1 OdinS Country Explorer / Edificio                                                                                                    | A                                | - • ×                    |
|----------------------------------------------------------------------------------------------------|----------------------------------|--------------------------|
|                                                                                                    |                                  |                          |
| NAME OF A DESCRIPTION OF A DESCRIPTION O |                                  |                          |
| Boton                                                                                                    | era de edición 🛏 💥 🔵 🔣 🖳 🚖 🖄 🖤 🙂 | Conectado como:<br>admin |
|                                                                                                    | Cubas de Abono                   |                          |
| Odin S IPex-16/IPex-04                                                                                                    |                                  |                          |
| IPex-16 Bateria<br>IPex-16                                                                                                    |                                  |                          |
| Pex-CH Pex-04                                                                                                    |                                  |                          |
| Rex-Lab Pila interna<br>Rex-Lab                                                                                                    |                                  |                          |
|                                                                                                    | Cuba Mezclas -                   |                          |
| Servidor Comm<br>Firmware Modbus TCP<br><sup>Confi</sup> <b>Carnetas de</b>                                                                                                    | Sensores                         |                          |
| en pecas de                                                                                                    | Unidad I                         | Drenaje 🚮                |
| dispositivos                                                                                                    | Zona de edición                  |                          |
| Entradas digitales                                                                                                    |                                  |                          |
| LifeDrainuse                                                                                                    |                                  |                          |
| UITOS                                                                                                    |                                  |                          |

Figura 2: SCADA - Modo Editor

# 3.2 DEFINICIÓN DE ZONAS

En esta sección se detallan los pasos necesarios para crear una zona y establecer su imagen de fondo:

- **Paso 1**: Pasar a modo editor.
- **Paso 2**: Arrastrar y soltar un icono de la carpeta de iconos "Zonas" a la zona de edición. El icono representa el acceso a la zona. Para definir una zona se pueden utilizar varios iconos para crear accesos a zonas (ver Figura 3). Es posible además establecer una imagen de fondo. Los tipos de imágenes soportadas son: JPG y PNG

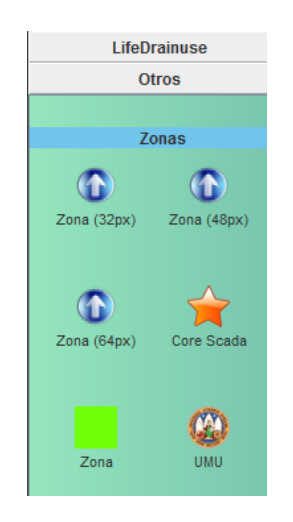

Figura 3: Iconos de acceso a zona

- **Paso 3**: Pinchar 2 veces sobre el icono introducido para editarlo. Se abrirá una ventana como la mostrada en la Figura 4.
- **Paso 4**: Introducimos las descripciones de la zona y seleccionamos la imagen de fondo pinchando en el botón (por defecto se establece un fondo blanco, se puede cambiar la imagen de fondo en cualquier momento).
- **Paso 5**: Guardar los cambios realizados y salir del modo Editor.

| Zona                                                                                                    | Editor de la zona                   |
|----------------------------------------------------------------------------------------------------|-------------------------------------|
|                                                                                                    | Información general                 |
|                                                                                                    | Identificador de la zona            |
|                                                                                                    | O Generado automáticamente          |
|                                                                                                    | O Identificador: 34                 |
|                                                                                                    |                                     |
|                                                                                                    | Descripción de la zona              |
|                                                                                                    | Unidad de drenaje                   |
|                                                                                                    |                                     |
|                                                                                                    | Igual que la descripción de la zona |
| Vista previa de la zona                                                                                         | Descripcion:                        |
|                                                                                                    |                                     |
| A                                                                                                    | Imagen de la zona                   |
|                                                                                                    |                                     |
| unitaria di contra di contra di contra di contra di contra di contra di contra di contra di contra di contra di |                                     |
|                                                                                                    |                                     |
|                                                                                                    | Aceptar Cancelar                    |
|                                                                                                    |                                     |

#### Figura 4: Edición de una zona

#### 3.3 GESTOR DE EVENTOS

El sistema soporta la creación de eventos de forma que se pueda informar y actuar sobre determinados dispositivos ante valores anómalos detectados. En esta sección se detallan los pasos a seguir para la creación de un evento. Se toma como ejemplo el valor de la conductividad eléctrica del sensor CE6, estableciendo un valor máximo igual a 3, y actuando sobre la electroválvula EV1 en función del valor de CE6. Además se añade la notificación mediante correo electrónico ante este evento.

El acceso al Gestor de Eventos se realiza desde el modo control y monitorización (ver Figura 1) a través del icono indicado en la Tabla 1. La Figura 5 muestra la ventana principal para la creación de eventos.

| (i) Gestión de Eventos                      |                                                                                                    | x   |
|---------------------------------------------|----------------------------------------------------------------------------------------------------|-----|
| Grupos de eventos                           | Configuración general                                                                                             |     |
| Conductividad CE6                           | Replas / Notificaciones / Destinatarios / Notificadores                                                           |     |
| Temperatura T3                              | Activación Desactivación                                                                                          |     |
|                                             | Dispositivo Operación Valor 1 Operación Valor 2                                                                   |     |
|                                             |                                                                                                    |     |
|                                             |                                                                                                    |     |
|                                             |                                                                                                    |     |
|                                             | Criterios                                                                                                    |     |
|                                             | Si se cumplen todas las reglas     Activar inmediatamente       Si se cumple alguna regla     Activar después de: |     |
|                                             | ○ Si no se cumple ninguna regla       00 ▼ horas       00 ▼ min       00 ▼ segs                                   |     |
|                                             | V Aceptar X Cancelar V Aplic                                                                                      | car |
| Alertas Totales: 0 / Alertas Sin Atender: 0 | Conectado                                                                                                    | 0   |

#### Figura 5: Gestor de Eventos

Los pasos a seguir para la creación de un evento son los siguientes:

- **Paso 1**: **Crear un grupo de eventos**. En el panel de la izquierda, hacer clic con el botón derecho sobre "Grupos de eventos", seleccionar "añadir grupo" e introducir una descripción.
- **Paso 2**: **Crear un evento**. Sobre dicho grupo de eventos, hacer clic con el botón derecho para añadir un evento. En el ejemplo de la Figura 5 se ha creado el grupo de eventos *Sensores* con los eventos *Conductividad CE6* y *Temperatura T3*.
- Paso 3: Crear reglas de un evento. En el panel de la izquierda seleccionar el evento al que le queremos asignar una regla. En la pestaña "Reglas" → "Activación", pulsa el botón y añade el dispositivo deseado. En la pestaña "Reglas" → "Activación" aparecerá el dispositivo seleccionado para configurar el rango con el desplegable de operaciones (ver Tabla 2). En el ejemplo de la Figura 6 la regla de activación es cuando el valor de la CE6 es mayor que 3.

En este paso también se pueden añadir **criterios de ejecución** para cada regla definida (ver parte inferior de la Figura 5) y el **tiempo de ejecución** (si se ejecuta inmediatamente o pasado un tiempo).

Los criterios se utilizan para aplicar operaciones lógicas sobre el conjunto de reglas definidas:

"Si se cumplen todas las reglas"  $\rightarrow$  regla1 AND regla2 AND regla3...

"Si se cumple alguna regla" → regla1 OR regla2 OR regla3...

"Si no se cumple ninguna regla"  $\rightarrow$  NOT(regla1 AND regla2 AND regla3 AND...)

Por tanto si el criterio sobre las reglas se cumple se ejecutarían las notificaciones que correspondan. Aunque si se selecciona un tiempo de espera y durante ese tiempo

las reglas + criterio dejan de ser TRUE entonces no se ejecutaría. De esta forma se evitan falsas notificaciones.

• **Paso 4**: Igual que el paso 3 pero con la pestaña "Reglas" → "Desactivación" para configurar la vuelta al rango normal. En el ejemplo de la Figura 6 la regla de activación es cuando el valor de la CE6 es menor que 2,5.

| Operador     | Descripción                                                                                                    |
|--------------|----------------------------------------------------------------------------------------------------|
| Ð            | La regla se cumple si se produce una actualización en el<br>valor del dispositivo (haya cambiado o no el valor). |
| <b>(</b> ) * | La regla se cumple si se produce una actualización en el<br>valor del dispositivo y además el valor ha cambiado. |
| =            | La regla se cumple si el valor es igual.                                                                         |
| ŧ            | La regla se cumple si el valor es distinto.                                                                      |
| <            | La regla se cumple si el valor es menor.                                                                         |
| VI           | La regla se cumple si el valor es menor o igual.                                                                 |
| >            | La regla se cumple si el valor es mayor.                                                                         |
| ≥            | La regla se cumple si el valor es mayor o igual.                                                                 |

#### Tabla 2: Operadores

| Sestión de Eventos  Grupos de eventos  Gonductividad CE6  Temperatura T3        | Configuración general           Reglas         Notificaciones         Destinatarios         Notificadores           Activación         Desactivación         Desactivación                                   |  |
|---------------------------------------------------------------------------------|----------------------------------------------------------------------------------------------------|--|
|                                                                                 | Dispositivo     Operación     Valor 1     Operación     Valor 2       Edificio A / Aguas / CE6     >     >     3                                                                                             |  |
| Sestión de Eventos  Gestión de Eventos  Gestión de eventos  Gestión de Sensores | Configuración general                                                                                                    |  |
| Conductividad CE6                                                               | Reglas         Notificaciones         Destinatarios         Notificadores           Activación         Desactivación         Dispositivo         Operación         Valor 1         Operación         Valor 2 |  |
|                                                                                 | Edificio A / Aguas / CE6 < 2.5                                                                                                    |  |

#### Figura 6: Reglas de activación/desactivación

 Paso 5: Configurar el envío de correos electrónicos. Ir a la pestaña de Notificadores, botón derecho sobre "Correo electrónico" → "Añadir notificador" y configurar todos los datos del servidor SMTP (ver Figura 7).

#### MANUAL SCADA DRAINUSE

| Orreo electrónico                                   | ×                               |  |  |
|-----------------------------------------------------|---------------------------------|--|--|
| Descripción                                         | SMTP - GMAIL 1                  |  |  |
| Nombre del servidor                                 | smtp.gmail.com                  |  |  |
| Puerto del servidor                                 | 587                             |  |  |
| Remitente                                           | noreply@gmail.com               |  |  |
| Seguridad de la conexión                            | STARTTLS 👻                      |  |  |
| Nombre de usuario                                   | plcsoftwarecexrfmexrf@gmail.com |  |  |
| Contraseña de usuario 1234pLcSoFtWaReCeXrFmExRf5678 |                                 |  |  |
|                                                     | Aceptar Cancelar                |  |  |

#### **Figura 7: Notificadores**

 Paso 6: Para enviar correos electrónicos es necesario crea un grupo de destinatarios. Para ello, ir a la pestaña Destinatarios, en el panel izquierdo hacer clic con botón derecho sobre "Destinatarios" y añadir los datos del destinatario (ver Figura 8). Con el destinatario creado, en el panel derecho hacer clic con el botón derecho sobre "Grupos de destinatarios" y añadir un grupo en el que incluiremos el destinatario creado previamente (ver Figura 9). Solo queda añadir el destinatario al grupo seleccionando el destinatario de la izquierda, seleccionar el grupo de la derecha y

pulsar el botón ≥ . Repetir esto último para todos los destinatarios que se quieran añadir al grupo.

| 🝥 Destinatario |                  | × |
|----------------|------------------|---|
| Descripción    |                  |   |
| DNI            |                  |   |
| Email          |                  |   |
| Teléfono       |                  |   |
|                | Aceptar Cancelar |   |

#### Figura 8: Destinatario

| 🐑 Gestión de Eventos                                                                                                    |
|----------------------------------------------------------------------------------------------------|
| Configuración general  Grupos de eventos  Conductividad CE6  Reglas Notificaciones Destinatarios  Configuración general  Reglas Notificaciones  Configuración general  Reglas Notificaciones  Configuración general  Reglas Cristina  Configuración general  Reglas Cristina  Configuración g |
| Alertas Totales: 0 / Alertas Sin Atender: 0 Conectado                                                                                                    |

#### Figura 9: Grupo de destinatarios

- Paso 7: Configurar las notificaciones del evento creado. Para añadir una notificación hacer clic en el botón 
   Se pueden configurar 2 tipos de notificaciones: el envío de un correo electrónico o la actuación sobre un dispositivo del sistema.
- Paso 7.1: Envío de un correo electrónico. Para la primera opción hay que seleccionar en el desplegable "Notificador" el notificador creado en el paso 5, tal y como se indica en la Figura 10. Completar los <u>parámetros obligatorios</u> (seleccionar el grupo de destinatarios, asunto y cuerpo del correo electrónico) y seleccionar los parámetros opcionales si se desea.

Los parámetros opcionales son los siguientes:

- *Valor máximo/mínimo/medio de las reglas de entrada*: MAX, MIN, MEDIA sobre los valores actuales de los dispositivos de cada regla.

- Fecha, Fecha y hora: momento en el que salta la notificación

- Valor de la regla X: valor actual del dispositivo asociado a la regla X.

La regla 1 corresponde al dispositivo asociado a la primera regla de la pestaña "Reglas" de ese evento ya sea "Activación" "Desactivación" y así sucesivamente.

En el momento de enviar el email se sustituye la clave de reemplazo por el valor actual del dispositivo asociado a la regla.

| Configuración de la notificación |                        |                            |                        |
|----------------------------------|------------------------|----------------------------|------------------------|
| Notificador @ SMTP - GMAIL 1     |                        |                            |                        |
|                                  |                        | Parámetros obl             | igatorios              |
| Destinata                        | arios                  |                            | Destinatarios Drainuse |
| Asunto de                        | el correo electrónico  | Drainuse / CE6             |                        |
| Cuerpo d                         | lel correo electrónico | La CE5 está fuera de rango | (%ce% dS/m)            |
|                                  |                        |                            |                        |
|                                  |                        |                            |                        |
|                                  |                        | <u> </u>                   |                        |
|                                  |                        | Destinations on            |                        |
|                                  |                        | Parametros op              |                        |
| Habilitado                       | De                     | scripcion                  | Clave de reemplazo     |
|                                  | Valor medio de l       | as reglas de entrada       |                        |
|                                  | F                      | echa                       |                        |
|                                  | Fec                    | ha y hora                  | E                      |
| ~                                | Valor o                | le la regla 1              | %ce%                   |
| ✓ Aceptar X Cancelar             |                        |                            |                        |

Figura 10: Notificaciones – correo electrónico

 Paso 7.2: Actuación sobre un dispositivo del sistema. Para la segunda opción, seleccionar *Forward entre placas* en dicho desplegable tal y como se indica en la Figura 11. Esta notificación sólo sirve para comunicar placas a través del servidor por lo que no es configurable en la pestaña "Notificadores".

En los parámetros obligatorios seleccionar como "Dispositivo destino" la válvula, bomba o dispositivo sobre el que actuar, y una de las opciones del desplegable "Valor":

- Valor fijo: para establecer un valor fijo en el dispositivo destino.

- *Fecha y Fecha hora*: para establecer como valor del dispositivo destino la fecha o fecha y hora actual.

- *Copiar entrada:* para establecer en el dispositivo destino el mismo valor que el dispositivo de la regla de entrada siempre y cuando sólo haya una regla.

Si hay más de una regla en lugar de salir la opción *Copiar entrada* saldrán estas opciones: *Valor máximo de las reglas de entrada, Valor mínimo de las reglas de entrada y Valor medio de las reglas de entrada.* 

12

En el ejemplo (ver Figura 11) se ha seleccionado "Valor fijo" en el desplegable "Valor" indicando en el desplegable de la derecha Abierta o Cerrada: para un valor de CE6 mayor que 3 se cerrará la EV1.

| Configuración de la notificación |                    |                      |                    | × |
|----------------------------------|--------------------|----------------------|--------------------|---|
| Notificador                      |                    | Forward entre placas | ·                  |   |
|                                  | Parámetros         | obligatorios         |                    |   |
|                                  |                    |                      |                    |   |
| Dispositivo destino              | Edificio A / Aguas | / EV1                | Abrir/Cerrar       |   |
| Valor                            | Valor fijo         | <b>v</b>             | Cerrada            |   |
|                                  | Profession         |                      |                    |   |
| Habilitada                       | Parametro          | s opcionales         | Clave de reemplaze |   |
|                                  | Description        | ]                    | Crave de reemprazo |   |
| Aceptar X Cancelar               |                    |                      |                    |   |

Figura 11: Notificaciones – actuación en dispositivo

Tras la definición de las notificaciones, se obtendrá un listado de todas las notificaciones. En la Figura 12 se muestran ambos tipos de notificaciones descritas anteriormente, vía email y actuación sobre un dispositivo.

| 1 Gestión de Eventos                        | I the restored on a local day have a second built of                                       |                      |             |
|---------------------------------------------|--------------------------------------------------------------------------------------------|----------------------|-------------|
| Grupos de eventos                           | Configuración gen                                                                          | neral                |             |
| Temperatura 13                              | Activación Desactivación Notificación Tipo: Correo electrónico Descripción: SMTP - GMAIL 1 |                      | -           |
|                                             | Edificio A / Aguas / EV1                                                                   | Abrir/Cerrar Cerrada |             |
|                                             |                                                                                            |                      | -           |
|                                             |                                                                                            |                      | <b></b>     |
| · · · · · · · · · · · · · · · · · · ·       | 🗸 Aceptar 🔀 Cancelar                                                                       |                      | V Aplicar   |
| Alertas Totales: 0 / Alertas Sin Atender: 0 |                                                                                            |                      | Conectado 📀 |

Figura 12: Notificaciones

Nota: Para los pasos indicados anteriormente se debe mantener seleccionado el evento sobre el que realizar las diferentes operaciones.

# 3.4 AÑADIR UNA ENTRADA/SALIDA

Todas las entradas/salidas se añaden a la aplicación siguiendo los mismos pasos. Como ejemplo, se muestran los pasos necesarios para introducir una entrada analógica:

- **Paso 1**: Pasar a modo editor.
- **Paso 2**: Arrastrar y soltar un icono de la carpeta de iconos "Entradas/Salidas >Entradas analógicas", por ejemplo una sonda de temperatura, a la zona de edición.
- **Paso 3**: Pinchar 2 veces sobre el icono introducido para editarlo. Se mostrará una ventana como la de la Figura 13.
- **Paso 4**: Establecer el controlador IPex 16 asociado a la entrada analógica. Para ello, en la sección "PLC asociado", usando la lista desplegable, debemos seleccionar su controlador asociado.
- **Paso 5**: Guardar los cambios realizados y salir del modo Editor.
- **Paso 6**: Introducir configuración de conexionado de la entrada/salida (ver sección 3.4.1).
- Paso 7: Ajustar parámetros de configuración de la entrada/salida (ver sección 3.4.2).

| My OdinS Country Explorer / T1           |                                                              |  |  |  |
|------------------------------------------|--------------------------------------------------------------|--|--|--|
| Entrada analógica Editor del dispositivo |                                                              |  |  |  |
|                                          | Información general                                          |  |  |  |
|                                          | Identificador del dispositivo                                |  |  |  |
|                                          | Descripción: T1                                              |  |  |  |
|                                          | Controlador asociado Controlador IPex16 Controlador IPex16 V |  |  |  |
| Aceptar Cancelar                         |                                                              |  |  |  |

Figura 13: Edición de una entrada analógica

# 3.4.1 CONFIGURACIÓN DE CONEXIONADO

Una vez que hemos creado la entrada/salida y la hemos asociado al controlador IPex 16, debemos configurar los datos de conexionado: borna, modo de funcionamiento, etc. Estos datos de conexionado se introducen desde la ventana de configuración del controlador IPex 16, a esta ventana se puede llegar de dos formas:

- > Desde la ventana de control de la entrada/salida:
  - Paso 1: Salir del modo editor
  - **Paso 2**: Pinchar sobre el icono de entrada/salida que se desee configurar. Siguiendo con el ejemplo anterior, pinchamos sobre el icono de la sonda de temperatura para visualizar la ventana de configuración (ver Figura 14).

| OdinS Country Explorer / T1                                                                                                    |                                                              |             |
|----------------------------------------------------------------------------------------------------|--------------------------------------------------------------|-------------|
| OdinS Country Explorer / 11   Sonda de temperatura   Útima Actualización   26/09/2016 11:55:38     Acceso a hardware   Éxerceso a históricos     Acceso a históricos | Estado / Configuración Estado Configuración Temperatura 0 °C |             |
|                                                                                                    | Aceptar X Cancelar                                           | V Aplicar   |
| Alertas Totales: 0 / Alertas Sin Atende                                                                                                    | r: 0                                                         | Conectado 🕗 |

Figura 14: Ventana de control de una entrada analógica (sonda de temperatura)

- **Paso 3**: En la ventana de control de la entrada/salida, pinchamos sobre el botón de "Acceso a hardware".
- **Paso 4**: Se abrirá la ventana de control del controlador IPex 16 asociado para introducir los datos de conexionado.

#### MANUAL SCADA DRAINUSE

| OdinS Country Explorer / Controlador | IPex16                                                                                                    |                          |
|--------------------------------------|----------------------------------------------------------------------------------------------------|--------------------------|
| IPex-16                              | Es                                                                                                    | tado / Configuración     |
|                                      | Estado Configuración Controladores esclavos Estado/Configuración                                                      | śn interno Firmware      |
| outi <sup>®</sup>                    | S CityExplorer                                                                                                    | Entrada analógica        |
| Última Actualización                 | Controlador esclavo 1     Controlador esclavo 2     Controlador esclavo 3                                             | Tipo Cableada 💌          |
| 17/10/2016 09:24:44                  | <ul> <li>Controlador esclavo 4</li> <li>Controlador esclavo 5</li> <li>Controlador esclavo 6</li> </ul>               | Controlador Ninguno      |
|                                      | <ul> <li>? Sonda Temperatura</li> <li>? Programador cuba de riego 1</li> <li>? Programador cuba de riego 2</li> </ul> | Número de borna          |
|                                      | Programador cuba de riego 3                                                                                           | Tiempo estabilización ms |
| Acceso a históricos                  |                                                                                                    |                          |
|                                      | ✓ Aceptar                                                                                                    | X Cancelar V Aplicar     |
| Alertas Totales: 0 / Alertas Sin Ate | nder: 0                                                                                                    | Conectado                |

Figura 15: Configuración de conexionado de una entrada analógica

- Desde el controlador IPex 16:
  - **Paso 1**: Salir del modo editor
  - Paso 2: Pinchar sobre el icono del controlador IPex 16 asociado a la entrada/salida.
  - **Paso 3**: En la ventana de control del controlador IPex 16, pinchar sobre la pestaña "Configuración" (Figura 15).
  - **Paso 4**: En la lista de dispositivos, seleccionar la entrada/salida que se desee configurar. En nuestro ejemplo "Sonda temperatura".

En la lista de dispositivos, junto al nombre de la entrada/salida, pueden aparecer 3 tipos de iconos indicando el estado de configuración del dispositivo (ver Tabla 3).

| Símbolo                               | Descripción                                       |
|---------------------------------------|---------------------------------------------------|
| ?                                     | Dispositivo no configurado                        |
| Dispositivo configurado correctamente |                                                   |
|                                       | Fallo en los datos de conexionado del dispositivo |

#### Tabla 3: Estado de la configuración de una E/S

# 3.4.1.1 CONFIGURACIÓN DE CONEXIONADO DE UNA ENTRADA DIGITAL

Los datos de conexionado que es necesario configurar para una entrada digital son:

- **Controlador**: Controlador Maestro o alguno de sus esclavos. Pueden aparecer hasta un máximo de 16 esclavos, dependiendo del número de controladores esclavos que se hayan dado de alta.
- Número de borna: Borna 1, Borna 2,..., Borna 16.
- **Control fin de línea**: Sí o No.
- **Tipo**: Normalmente abierta o Normalmente cerrada.

Para eliminar la configuración de conexionado de una entrada digital hay que seleccionar la opción "Ninguno" en el campo **Controlador** y pulsar el botón **Aplicar** para guardar los cambios realizados.

# 3.4.1.2 CONFIGURACIÓN DE CONEXIONADO DE UNA ENTRADA ANALÓGICA

Los datos de conexionado que es necesario configurar para una entrada analógica son:

• **Tipo**: Cableada o 485.

Para entradas analógicas cableadas:

- **Controlador**: Controlador Maestro o alguno de sus esclavos. Pueden aparecer hasta un máximo de 16 esclavos, dependiendo del número de controladores esclavos que se hayan dado de alta.
- Número de borna: Borna 1, Borna 2,..., Borna 16.
- Corriente/Tensión.
- Ganancia. Sólo para entradas analógicas cableadas por tensión:

| De 0 a 10 V            | De 0 a 250 mV  |
|------------------------|----------------|
| De 0 a 5 V             | De 0 a 125 mV  |
| De 0 a 2.5 V           | De 0 a 25 mV   |
| De 4 a 20 mA (0 a 1 V) | De 0 a 12.5 mV |

• Tiempo de estabilización de la entrada analógica en milisegundos.

Para eliminar la configuración de conexionado de una entrada analógica hay que seleccionar la opción "Ninguno" en el campo **Tipo** y pulsar el botón **Aplicar** para guardar los cambios realizados.

# 3.4.1.3 CONFIGURACIÓN DE CONEXIONADO DE UNA SALIDA DIGITAL

Los datos de conexionado que es necesario configurar para una salida digital son:

- **Controlador**: Controlador Maestro o alguno de sus esclavos. Pueden aparecer hasta un máximo de 16 esclavos, dependiendo del número de controladores esclavos que se hayan dado de alta.
- Número de borna: Borna 1, Borna 2,..., Borna 16.
- ¿Es invertida?: Sí o No.
- Valor por defecto: On, Off.
- **Detección de estado**: Sí o No.

Las salidas digitales con detección de estado llevan asociadas una entrada digital:

- Número de borna: Borna 1, Borna 2,..., Borna 16.
- **Tipo**: Normalmente abierta o Normalmente cerrada.

Para eliminar la configuración de conexionado de una salida digital hay que seleccionar la opción "Ninguno" en el campo **Controlador** y pulsar el botón **Aplicar** para guardar los cambios realizados.

# 3.4.2 AJUSTES DE CONFIGURACIÓN DE UNA ENTRADA/SALIDA

Los ajustes de configuración se realizan desde la ventana de control de la entrada/salida. Para acceder hay que realizar los siguientes pasos:

- **Paso 1**: Salir del modo editor.
- **Paso 2**: Pinchar sobre el icono de entrada/salida deseado.
- Paso 3: Ir a la pestaña "Configuración".

Los ajustes de configuración realizados se pueden guardar usando los botones de la parte inferior de la ventana de control. Al pulsar los botones "Aplicar" y "Aceptar", toda la configuración del dispositivo es enviada al controlador.

La opción "*Mostrar opciones avanzadas*" da la posibilidad de establecer la configuración actual como configuración por defecto, para ello habría que pulsar el botón "Sí", o "Sólo aplicar cambios" en caso contrario.

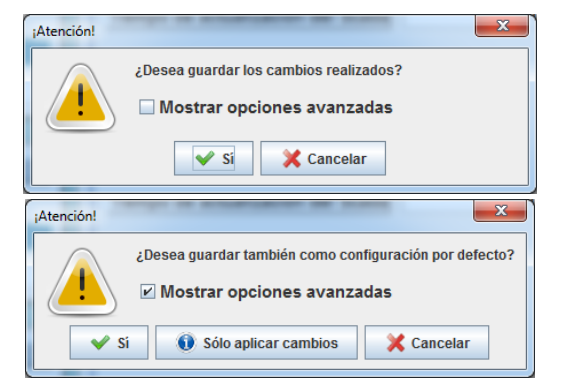

Figura 16: Opciones para aplicar cambios de configuración

# 3.4.2.1 AJUSTES DE CONFIGURACIÓN DE UNA ENTRADA DIGITAL

Los ajustes de configuración de una entrada digital son:

• Tiempo que se mantiene activa una detección. (En segundos)

## 3.4.2.2 AJUSTES DE CONFIGURACIÓN DE UNA ENTRADA ANALÓGICA

Los ajustes generales (ver Figura 17) de una entrada analógica son:

- ¿Se envían históricos?: Sí o no.
- **Tiempo entre envío de históricos**: frecuencia de generación de históricos en la base datos. (En segundos, solo se permiten valores a partir de 60 segundos)
- **Tiempo de actualización del Scada**: cada cuánto tiempo el controlador envía una actualización del valor de la entrada analógica. (En segundos, solo se permiten valores a partir de 5 segundos)

Para realizar los ajustes de calibración (ver Figura 18) de una entrada analógica:

- Valor actual de la entrada: permite consultar en tiempo real el valor de la entrada analógica.
- Ajustes: es una tabla donde establecer correspondencias, hasta un máximo de 4, entre valores analógicos (en μA / μV) y valores de salida (en °C, %, lux, ppm,... dependiendo del tipo de entrada analógica). Destinado a realizar una interpolación lineal.

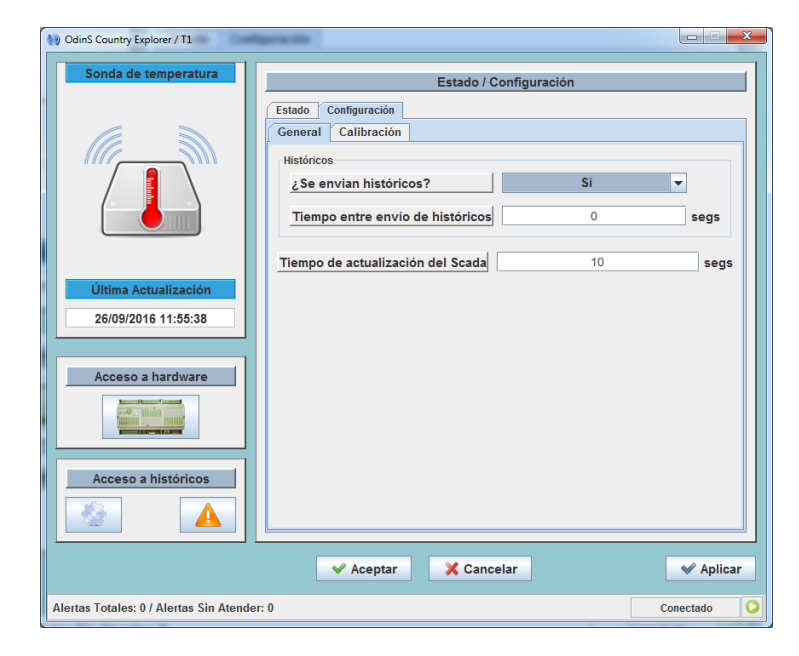

Figura 17: Ajustes generales de configuración de una entrada analógica

| OdinS Country Explorer / T1              |                                             |                        |                  |  |
|------------------------------------------|---------------------------------------------|------------------------|------------------|--|
| Sonda de temperatura                     |                                             | Estado / Configuración |                  |  |
|                                          | Estado Configuración<br>General Calibración |                        |                  |  |
|                                          | Valor actual de la entra                    | da 0                   | 🚳 Forzar lectura |  |
|                                          |                                             | Ajustes                |                  |  |
|                                          | mA / V / mV                                 | Temperatura (°C)       |                  |  |
| Última Actualización                     | 4000                                        | 0                      |                  |  |
| 26/09/2016 11:55:38                      | 2000                                        | 50                     |                  |  |
|                                          |                                             |                        |                  |  |
| Acceso a hardware                        |                                             |                        | -                |  |
|                                          |                                             |                        |                  |  |
|                                          |                                             |                        |                  |  |
| Acceso a históricos                      |                                             |                        |                  |  |
|                                          |                                             |                        |                  |  |
|                                          | ✓ Aceptar                                   | 🗙 Cancelar             | 💙 Aplicar        |  |
| Alertas Totales: 0 / Alertas Sin Atender | r: 0                                        |                        | Conectado 🖸      |  |

Figura 18: Ajustes de calibración de una entrada analógica

# 3.4.2.3 AJUSTES DE CONFIGURACIÓN DE UNA SALIDA DIGITAL

Los ajustes de configuración de una salida digital son:

• **Tiempo de detección de avería**: Solo se tiene en cuenta si la salida digital tiene detección de estado. Es el tiempo (en segundos) hasta generar una alerta de avería cuando se intenta cambiar el valor de la salida digital pero el dispositivo no cambia de estado.

<u>Nota</u>: Cuando se cambia algún parámetro de configuración de una E/S en el Scada hay que acceder al hardware haciendo clic en el icono del autómata (fuera del modo editor), y en la pestaña *Estado* seleccionar la opción **Configurar Controlador**. Cuando se indique "Configuración completada" (ver Figura 19) el autómata está configurado con los nuevos parámetros.

| Controlador<br>IPex-16                      | Estado / Configuración                                                                                                    |            |  |
|---------------------------------------------|----------------------------------------------------------------------------------------------------|------------|--|
| Esta                                        | ado Configuración Controladores esclavos Estado/Configuración interno Firmware                                                                                                    |            |  |
|                                             | Activo                                                                                                    |            |  |
|                                             | Centro de Control asociado disp.desc.d0                                                                                                    |            |  |
| Última Actualización<br>20/10/2016 10:51:15 | Grupo de Centros de Control asignado Grupo 1 de Centros de Control                                                                                                    |            |  |
| <b>~</b>                                    | Configuración completada O Configu                                                                                                    | rar<br>dor |  |
|                                             | Memoria requerida (en bytes)<br>Maestra 55857                                                                                                    |            |  |
|                                             | Esclava 1         12513         Esclava 2         12513         Esclava 3         12748         Esclava 4         18126           Esclava 5         12307         Esclava 6         14182         Esclava 7         0         Esclava 8         0 |            |  |
|                                             | Esclava 10 0 Esclava 11 0 Esclava 12 0                                                                                                    |            |  |
|                                             | Esclava 13 0 Esclava 14 0 Esclava 15 0 Esclava 16 0                                                                                                    |            |  |
| Acceso a históricos                         | Controlador reiniciado                                                                                                    | var        |  |
|                                             |                                                                                                    |            |  |
|                                             | ✓ Aceptar X Cancelar ✓                                                                                                    | Aplica     |  |

Figura 19: Configuración HW

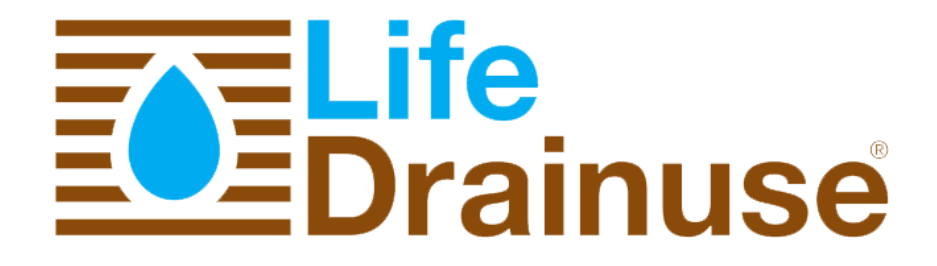

Datos del proyecto http://www.drainuse.eu/

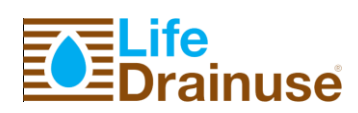

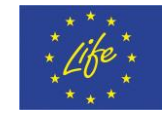

# **Annex 8. LIFE DRAINUSE User Manual**

# Life-DRAINUSE, DB.3

Jun, 2017

Page **56** of **56** 

# Manual de Usuario Drainuse

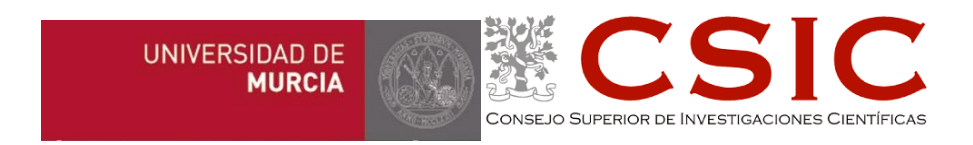

Revisión 1.1

Febrero 2017

Proyecto Life Drainuse

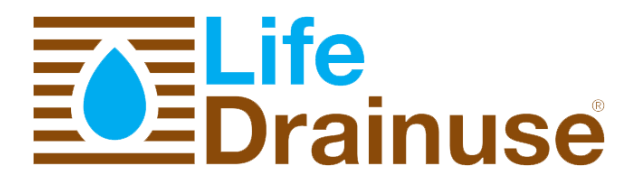

# TABLA DE CONTENIDO

| 1 | . INTRODUCCIÓN                                     |
|---|----------------------------------------------------|
| 2 | . MENÚ GENERAL                                     |
| 3 | . MENÚ LIFE DRAINUSE                               |
|   | 3.1 ENTRADA DE DATOS                               |
|   | 3.2 NUTRICIÓN                                      |
|   | 3.3 HISTÓRICOS                                     |
| 4 | . PANEL DE SISTEMA16                               |
|   | 4.1 SENSORES                                       |
|   | 4.2 ZONAS                                          |
|   | 4.3 PROGRAMADOR DE RIEGO                           |
|   | 4.4 CONTROL Y MONITORIZACIÓN DE UNA SALIDA DIGITAL |

## 1. INTRODUCCIÓN

Este documento es un manual de usuario para el manejo de la aplicación Web desarrollada en el proyecto Drainuse. Se describen las opciones disponibles al usuario y el procedimiento a seguir para la utilización del sistema, tanto en modo manual como automático.

La vista principal de la aplicación Web desarrollada se muestra en la Figura 1. En ella se pueden distinguir diferentes partes: una barra de menú con opciones generales y una dedicada al proceso de nutrición a controlar, un panel de alertas y el panel principal del sistema.

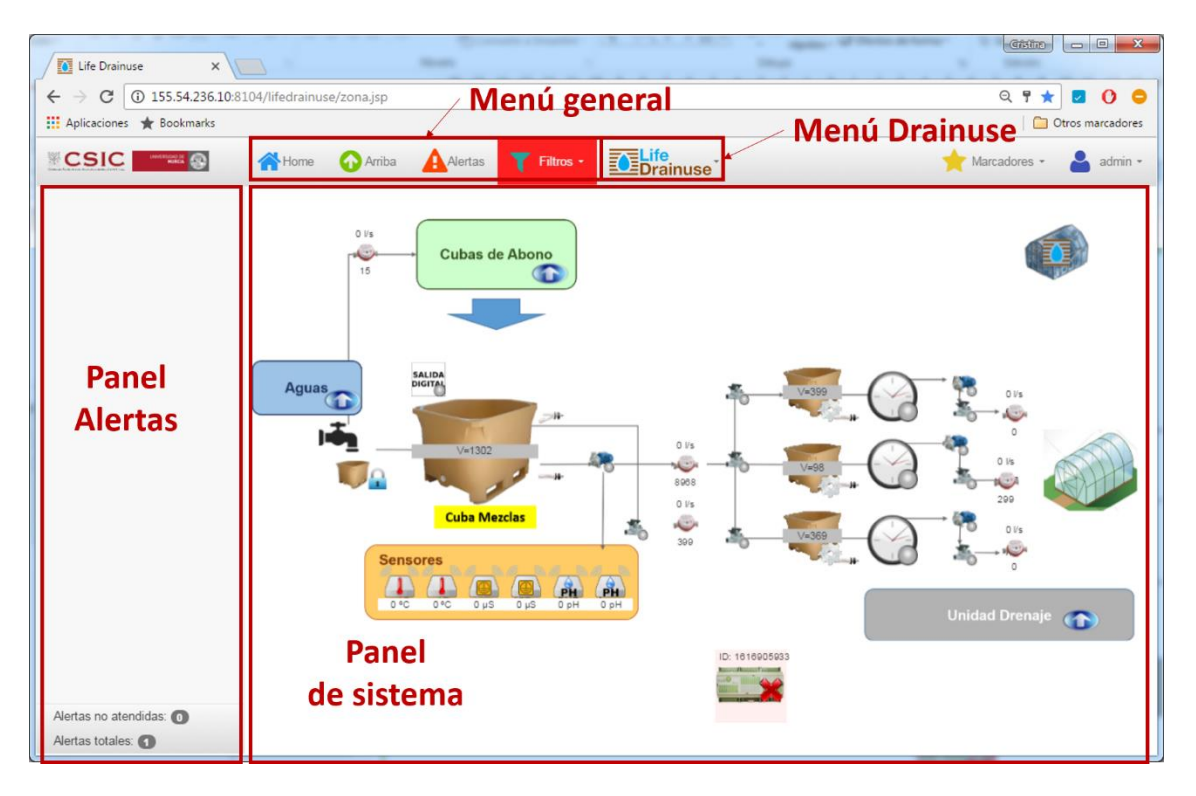

#### Figura 1: Aplicación Web

Nota: La aplicación Web está disponible en la url

#### http://cebasv.dnsalias.com:36080/lifedrainuse

El acceso a la plataforma es multiusuario, de forma que cada acceso de usuario sea independiente. Para el proyecto se ha creado un usuario de acceso con los siguientes datos:

Usuario: drainuse

Password: drainuse

El **menú general** gestiona las diferentes zonas definidas en el despliegue y las alarmas producidas en el sistema. En esta aplicación se han definido varias zonas para las diferentes unidades del sistema de nutrición detalladas más adelante.

El **menú Life Drainuse** incluye todas las opciones necesarias para llevar a cabo el proceso de preparación de la solución nutritiva (entrada de datos, configuración del sistema y preparación de las cubas de abono y mezcla) y la visualización de los históricos almacenados.

En el **panel de Alertas** se muestran al usuario las alertas provocadas por alguno de los elementos del sistema, que previamente han sido configuradas en el sistema para lanzar dicha notificación. Las opciones de *Alertas* y *Filtros* del menú general ayudarán al usuario a la gestión de dichas alertas.

Finalmente, el **panel de Sistema**, incluye todos los componentes que forman el sistema de reutilización de drenaje desarrollado en el proyecto, con los que el usuario podrá interactuar tal y como se describe más adelante.

En los siguientes apartados se detalla la funcionalidad de las distintas partes de la aplicación.

# 2. MENÚ GENERAL

Desde el menú general se controla el acceso a las diferentes zonas definidas en el sistema, utilizando las opciones *Home* y *Arriba* para navegar entre las distintas zonas.

La opción **Alertas** muestra un histórico de todas las alertas producidas en el sistema (ver Figura 2), y pinchando en una de ellas se muestra el dispositivo en el que se haya producido la alerta seleccionada, indicando los fallos encontrados (ver Figura 3).

| PRI | Dispositivo                               | Modelo              | Nº Alertas |
|-----|-------------------------------------------|---------------------|------------|
|     |                                           | PLC Software        | 1          |
|     | IPex16 pruebas Drainuse                   | Controlador IPex-16 | 1          |
|     | IPex16 pruebas Drainuse con cubas sueltas | Controlador IPex-16 | 2          |
|     |                                           |                     |            |

Figura 2: Listado alertas

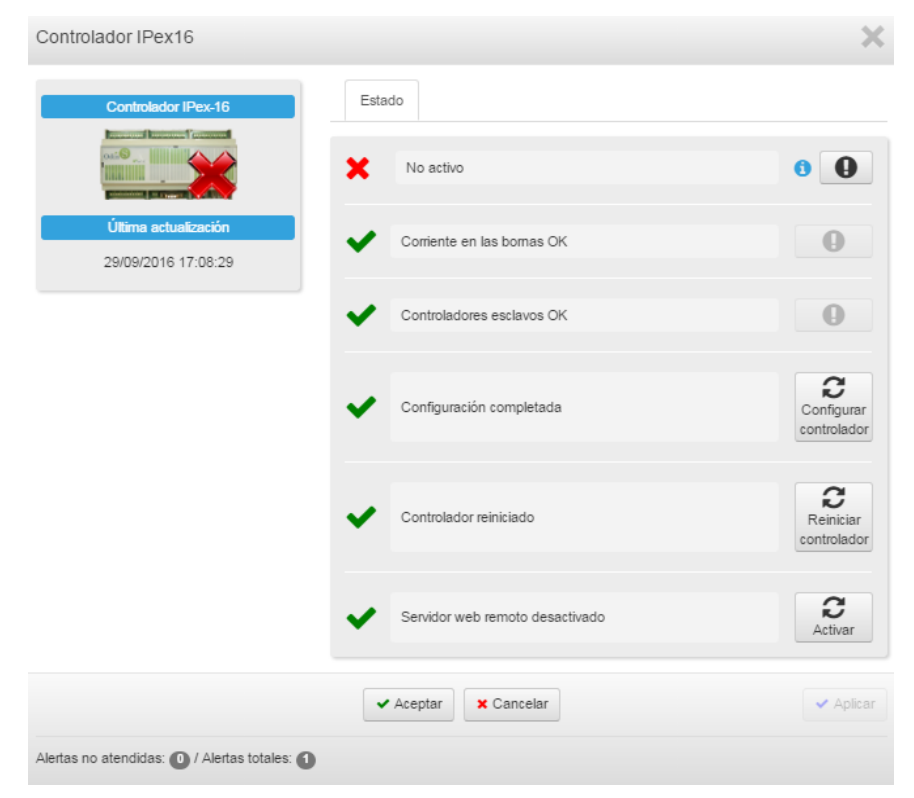

Figura 3: Detalle de alerta

La opción Filtros permite visualizar  ${}^{\textcircled{}}$  u ocultar  ${}^{\textcircled{}}$  las alertas mostradas en el panel de Alertas de la parte izquierda de la aplicación.

| 🗥 Home 🕜 Arriba 🛕 Alertas | Filtros -                                           |
|---------------------------|-----------------------------------------------------|
|                           | Ocultar alertas de nivel mínimo                     |
|                           | <ul> <li>Ocultar alertas de nivel medio</li> </ul>  |
|                           | <ul> <li>Ocultar alertas de nivel máximo</li> </ul> |
|                           | Ocultar módulos de centralitas contraincendios      |
|                           | Ocultar códigos patrimoniales                       |
|                           | 🥠 Ocultar alertas atendidas                         |
|                           | -                                                   |

Figura 4: Menú general

Para distinguir el nivel de la alerta producida (mínimo, medio o máximo) se sigue el código de colores de la Tabla 1.

#### Tabla 1: Niveles de alerta

| Nivel  | Color    |
|--------|----------|
| Mínimo | Amarillo |
| Medio  | Naranja  |
| Máximo | Rojo     |

# 3. MENÚ LIFE DRAINUSE

El menú Life Drainuse incluye las entradas de datos por parte del usuario de los abonos, aguas, drenajes y equilibrios necesarios para el funcionamiento del proceso de nutrición. La última opción de dicho menú, Nutrición, recoge los datos de configuración necesarios.

En los siguientes apartados detallan las opciones del menú Life Drainuse.

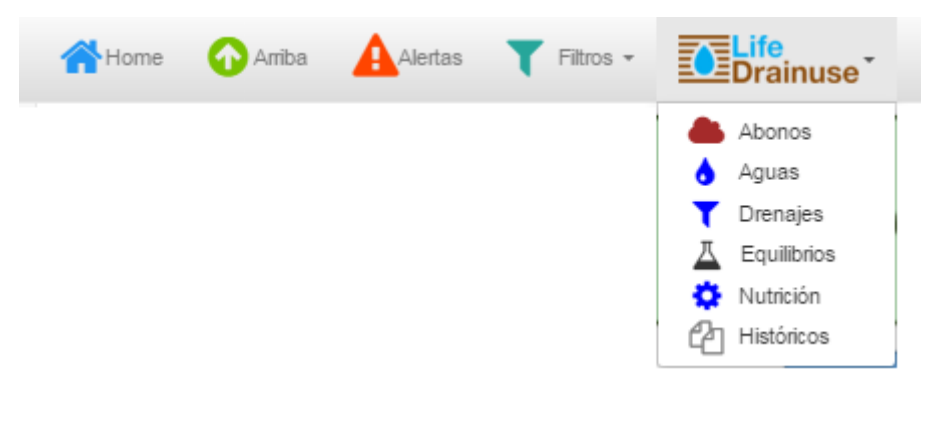

Figura 5: Menú Life Drainuse

### 3.1 ENTRADA DE DATOS

En las Figura 6, Figura 7, Figura 8 y Figura 9 se muestran las entradas de datos por parte del usuario. Estos datos son necesarios para la posterior preparación de la mezcla y para el funcionamiento automático del sistema.

En todas se mantiene la misma estructura: un listado de las entradas existentes, con la posibilidad de añadir, modificar (cambiando los datos deseados y clicando en el botón *Aplicar*), eliminar una entradas de datos o eliminar todas las entradas <u>m</u>. Para que surjan efectos los cambios realizados, se debe clicar *Aplicar* y *Aceptar*.

La información necesaria en cada entrada de datos, se ha organizado en 3 pestañas: *Cationes/Aniones, Micronutrientes y Otros Parámetros*.

| Lista de abonos                                                                                              | Descripción Calcio nitrato      |                                           |
|----------------------------------------------------------------------------------------------------|---------------------------------|-------------------------------------------|
| Ácido nítrico<br>Calcio nitrato<br>Magnesio sulfato<br>MICRONUTRIENTES<br>Potasio/Fosfato<br>Potasio/Nitrato | Cationes/Aniones Micronutriente | s Otros parámetros                        |
|                                                                                                    | Cationes:                       | Aniones:<br>Nitrato<br>Fosfato            |
|                                                                                                    | Magnesio<br>Amonio<br>Sodio     | <ul><li>Sulfato</li><li>Cloruro</li></ul> |

Figura 6: Datos del abono

| Aguas          |                                           | >                |
|----------------|-------------------------------------------|------------------|
| Lista de aguas | Descripción Agua de riego                 |                  |
|                | Cationes/Aniones Micronutrientes          | Otros parámetros |
|                | Unidades: O mmol/<br>@ meq/L<br>O mg/l (p | L<br>.pm)        |
|                | Cation                                    | les              |
|                | Potasio                                   | 0                |
|                | Calcio                                    | 4                |
|                | Magnesio                                  | 2                |
|                | Amonio                                    | 0                |
|                | Sodio                                     | 9                |
|                | Suma de cationes                          | 15               |
|                | Anion                                     | es               |
|                | Nitrato                                   | D                |
|                | Fosfato                                   | D                |
|                | Sulfato                                   | 6                |
|                | Bicarbonato                               | 3                |
|                | Cloruro                                   | 6                |
|                | Suma de aniones                           | 15               |
|                | ✓ Aceptar X Cancelar                      | ✓ Aplicar        |

Figura 7: Datos del agua

| Drenajes          |                                  | :                          |
|-------------------|----------------------------------|----------------------------|
| Lista de drenajes | Descripción Análisis de drenaje  |                            |
|                   | Cationes/Aniones Micronutrientes | Otros parámetros           |
| ×                 | Unidades:                        | L<br>upm)                  |
| •                 | Cation                           | es                         |
|                   | Potasio                          | 9                          |
|                   | Calcio                           | 7                          |
|                   | Magnesio                         | 0                          |
|                   | Amonio                           | 1                          |
|                   | Sodio                            | 0                          |
|                   | Suma de cationes                 | 17                         |
|                   | Anion                            | es                         |
|                   | Nitrato                          | 15                         |
|                   | Fosfato                          | 0                          |
|                   | Sulfato                          | 2                          |
|                   | Bicarbonato                      | 0                          |
|                   | Cloruro                          | 0                          |
|                   | Suma de aniones                  | 17                         |
|                   |                                  |                            |
|                   | ✓ Aceptar X Cancelar             | <ul> <li>Aplica</li> </ul> |

Figura 8: Datos de drenaje

| Lista de equilibrios | Descripción Equilibrio         |                               |
|----------------------|--------------------------------|-------------------------------|
|                      | Cationes/Aniones Micronutrient | es Otros parámetros           |
| •                    | Unidades: om<br>en<br>om       | imol/L<br>ieq/L<br>gg/l (ppm) |
|                      | Ca                             | tiones                        |
|                      | Potasio                        | 7                             |
|                      | Calcio                         | 8                             |
|                      | Magnesio                       | 1                             |
|                      | Amonio                         | 0                             |
|                      | Sodio                          | 0                             |
|                      | Suma de cationes               | 16                            |
|                      | Ar                             | liones                        |
|                      | Nitrato                        | 14                            |
|                      | Fosfato                        | 1                             |
|                      | Sulfato                        | 1                             |
|                      | Bicarbonato                    | 0,5                           |
|                      | Cloruro                        | 0                             |
|                      | Suma de aniones                | 16 + 0.5 de bicarbonato       |

Figura 9: Datos de un equilibrio

# 3.2 NUTRICIÓN

En la opción *Nutrición* del menú Life Drainuse se deben introducir los parámetros de configuración, tanto para el funcionamiento en modo manual como automático. Tal y como muestra la Figura 10, se incluyen 4 pestañas: *Control del sistema, Cubas de abono, Soluciones nutritivas y Preparación de mezcla.* 

En la pestaña **control del sistema** se incluyen las opciones de configuración necesarias para el modo manual (Figura 10) y automático (Figura 11) de la preparación de la mezcla y de las cubas de abono.

Las opciones del modo manual son las siguientes:

- Botón *Bloquear*: permite detener el sistema en cualquier momento
- Llenar la cuba de agua desionizada.
- Verter contenido de la cuba de drenaje a la de drenaje desinfectado.
- Preparar la cuba de abono: seleccionar cuba de abono e introducir los litros de agua a verter en ella.
- Preparar mezcla: seleccionar la cuba de riego en la que se verterá la solución nutritiva preparada, introducir el volumen de cada cuba a utilizar en la mezcla y otros parámetros de configuración.

| ición                                |                            |                            |                       |    |
|--------------------------------------|----------------------------|----------------------------|-----------------------|----|
| Invernadero                          | Invernadero de prueba      | IS                         |                       | •  |
| Control del sistema                  | Cubas de abono             | Soluciones nutritivas      | Preparación de mezcla |    |
|                                      |                            | <mark>⊘</mark> Bloquear    |                       |    |
|                                      |                            | ✓ Llenar cuba de agua de   | esionizada            |    |
|                                      | ✓ Verte                    | r de cuba de drenaje a cul | pa de desinfección    |    |
| Estado del sistem<br>Última operació | a:<br>n ejecutada: Ninguna |                            |                       |    |
|                                      |                            |                            |                       | 10 |

#### MANUAL DE USUARIO DRAINUSE

| ✓ Preparar cuba de a                                                | abono (modo manual) |
|---------------------------------------------------------------------|---------------------|
| Cuba de abono                                                       | •                   |
| Volumen de agua a verter                                            | D                   |
|                                                                     |                     |
| ✓ Preparar mezc                                                     | la (modo manual)    |
| Cuba de riego                                                       | •                   |
| Volumen a verter de la balsa                                        | D                   |
| Volumen a verter de la cuba de agua desionizada                     | 0                   |
| Volumen a verter de la cuba de drenaje desinfectado                 | 0                   |
| Volumen a verter de la cuba de abono 'Cuba Abono 1'                 | 0                   |
| Volumen a verter de la cuba de abono 'Cuba Abono 2'                 | 0                   |
| Volumen a verter de la cuba de abono 'Cuba Abono 3'                 | 0                   |
| Volumen a verter de la cuba de abono 'Cuba Abono 4'                 | 0                   |
| Volumen a verter de la cuba de abono 'Cuba Abono 5'                 | 0                   |
| Tipo de ajuste de pH                                                | Normal -            |
| Factor del volumen total de ácido a verter en la cuba de<br>mezclas | ٥                   |
| Volumen de ácido por cada aportación a la cuba de<br>mezclas        | 0                   |
| Tiempo de espera entre aportaciones de ácido (segs)                 | 0                   |
| Valor de consigna de pH                                             | 0                   |
| CE máxima permitida/consigna                                        | 0                   |

#### Figura 10: Control del sistema: modo manual

Para el modo automático los parámetros de configuración son los siguientes:

- Seleccionar el modo de preparación de la mezcla: Supervisado o No Supervisado. La principal diferencia entre ambos modos es que en el primero de ellos se piden decisiones al usuario de imprevistos que surjan en la preparación de la mezcla, mientras que en el segundo modo el sistema continúa con el proceso tomando decisiones e informando al usuario al finalizar el proceso.
- El **volumen mínimo** que debe haber en las **cubas** de mezclas, drenaje desinfectado y agua desionizada. En la Figura 11 se puede observar que para estos parámetros hay dos columnas con el mismo valor, la columna sombreada es el valor almacenado en el autómata, asegurando de esta forma que se aplican los cambios que se quieran realizar. Para cambiar estos valores, se introduce el nuevo valor en la columna de la derecha y se hace clic en el botón *Aplicar*.
- Seleccionar la solución nutritiva a preparar para cada una de las cubas de riego disponibles.

| Volumen mínimo en la cuba de mezclas                  | 1500                 | 1500 |   |
|-------------------------------------------------------|----------------------|------|---|
|                                                       | 1000                 |      | _ |
| Volumen mínimo en la cuba de drenaje desinfectado     | 1000                 | 1000 |   |
| Volumen mínimo en la cuba de agua desionizada         | 1000                 | 1000 |   |
| Solucion nutritiva de la cuba de riego 'Cuba riego 1' | Solución nutritiva 1 |      | • |
| Solucion nutritiva de la cuba de riego 'Cuba riego 2' |                      |      | • |
| Solucion nutritiva de la cuba de riego 'Cuba riego 3' |                      |      | • |
|                                                       |                      |      |   |
|                                                       |                      |      |   |

Figura 11: Control del sistema: modo automático

En la pestaña **cubas de abono** se configuran los abonos que lleva cada cuba de abono (principal y secundarios). La aplicación realizará los cálculos de la cantidad necesaria de cada uno de ellos según el volumen a preparar establecido por el usuario. Según se muestra en la Figura 12, para la preparación de una cuba de abono se siguen los siguientes pasos:

- 1) El usuario introduce el volumen (en litros) a preparar
- 2) Selecciona el abono principal del desplegable que muestra los abonos disponibles
- 3) Introduce los kilogramos de abono principal.
- 4) Si procede, selecciona los abonos secundarios y la relación deseada entre cationes/aniones.
- 5) Clic en Calcular Kg, cuyo resultado se mostraría en el cuadro de texto inferior.
- 6) Clic en *Preparar cuba*.

| Nutrición                                                                                                    | 🗙 🖩 Calcular Kg                        |
|----------------------------------------------------------------------------------------------------|----------------------------------------|
| Invernadero de pruebas                                                                                                    | •                                      |
| Control del sistema Configuración del sistema Cubas de abano Solución nutritiva                                                                                  |                                        |
| Outlas de ribono           Outlas de ribono 1            Outlas Abono 2            Outlas Abono 3            Outlas Abono 4         500           Outlas Abono 5 | i≣ Preparar cuba                       |
| Cube Abono 6 Abono principal Potasio/Nitrato Kilogramos de abono 25                                                                                              | Resumen     Error - volumen excesivo   |
| Abono secundario 1<br>Calcio nitrato<br>Relación de cationes<br>Principal<br>6 8                                                                                 | <ul> <li>Aceptar ★ Cancelar</li> </ul> |

Figura 12: Cubas de abono

En la pestaña **Soluciones nutritivas** se pueden introducir tantas soluciones nutritivas como se quiera, indicando para cada una de ellas el agua, drenaje y abono a utilizar en su preparación, así como otros parámetros de la solución nutritiva (ver Figura 13). Al igual que en la entrada de datos descrita anteriormente, se incluyen opciones para crear, modificar o

eliminar 💿 🌻 💼 las soluciones nutritivas mostradas en el listado de la izquierda.

En la última pestaña **Preparación de mezcla** (ver Figura 14) hay que indicar la cuba de riego para la que se desea preparar. Para iniciar el proceso hacer clic en el botón *Preparar mezcla* y al finalizar el proceso se mostrará un resumen con los resultados obtenidos. A nivel informativo, en la parte inferior se muestran algunos valores representativos del sistema, tales como los volúmenes actuales de las cubas y las conductividades eléctricas del agua de la balsa, de la cuba de agua desionizada y de la cuba de drenaje desinfectado.

| Nutrición                            |                       |                                                  |                                 |            |     | X |
|--------------------------------------|-----------------------|--------------------------------------------------|---------------------------------|------------|-----|---|
| Invernadero                          | Invernadero de prueba | as                                               |                                 |            |     | • |
| Control del sistema                  | Cubas de abono        | Soluciones nutritivas Preparación o              | le mezcla                       |            |     |   |
| Soluciones n<br>Solución nutritiva 1 | utritivas             | Descripción Solución nutritiva 1                 |                                 |            |     |   |
|                                      |                       | Agua<br>Drenaje                                  | Agua de riego<br>Análisis de dr | )<br>enaje | • • |   |
|                                      |                       | Equilibrio                                       | Equilibrio                      |            | •   |   |
|                                      | -                     | Desviación del nutriente potasio<br>(%min %max)  | 85                              |            | 115 |   |
| 0                                    |                       | Desviación del nutriente calcio<br>(%min %max)   | 80                              |            | 120 |   |
|                                      |                       | Desviación del nutriente<br>magnesio (%min %max) | 80                              |            | 120 |   |
|                                      |                       | Desviación del nutriente amonio<br>(%min %max)   | 0                               |            | 0   |   |

### MANUAL DE USUARIO DRAINUSE

| (%min %max)                                                  | 0  |      | D  |
|--------------------------------------------------------------|----|------|----|
| Desviación del nutriente nitrato<br>(%min %max)              | 85 | 1    | 15 |
| Desviación del nutriente fosfato<br>(%min %max)              | 85 | 1:   | 20 |
| Desviación del nutriente sulfato<br>(%min %max)              | 80 | 1    | 60 |
| Desviación del nutriente cloruro<br>(%min %max)              | 0  |      | D  |
| Volumen de mezcla a preparar                                 |    | 500  |    |
| CE máxima permitida/consigna                                 | 2  | 2,19 |    |
| Volumen de ácido por cada<br>aportación a la cuba de mezclas |    | 100  |    |
| Tiempo de espera entre<br>aportaciones de ácido (segs)       |    | 10   |    |
|                                                              |    | 56   |    |

Figura 13: Soluciones nutritivas

| nutritivas Preparación de mezcla |
|----------------------------------|
| parar mezcla                     |
| Cuba riego 1 🔹                   |
|                                  |
|                                  |
|                                  |
|                                  |
| Volumen actual de la cuba de desinfección     | 580 litros  |
|-----------------------------------------------|-------------|
| Volumen actual de la cuba de agua desionizada | 3972 litros |
| CE de la balsa                                | 0 dS/m      |
| CE de la cuba de agua desionizada             | 0 dS/m      |
| CE de la cuba de desinfección                 | 0 dS/m      |
| Volumen actual de la cuba de abono 1          | 252 litros  |
| Volumen actual de la cuba de abono 2          | 162 litros  |
| Volumen actual de la cuba de abono 3          | 258 litros  |
| Volumen actual de la cuba de abono 4          | 227 litros  |
| Volumen actual de la cuba de abono 5          | 253 litros  |
| Volumen actual de la cuba de ácido            | 391 litros  |

#### Figura 14: Preparación de mezcla

### 3.3 HISTÓRICOS

La opción Históricos del menú Life Drainuse permite recuperar la información relativa a la preparación de cubas de abono y mezcla que se hayan realizado hasta el momento. En la Figura 15 se muestra el panel de históricos. Se incluyen 2 pestañas, una para la preparación de cubas de abono y una segunda para la preparación de soluciones nutritivas. En ambas se incluye la selección de fechas de los históricos que se desean recuperar, con la opción de exportar a formato csv. En la parte inferior se muestran los históricos almacenados en el rango de fechas seleccionado. En el ejemplo de la Figura 15 se muestra el primer resultado de los 3 encontrados.

| Históricos                                                                                                    |                                                                                         |                 | ×                           |
|----------------------------------------------------------------------------------------------------|-----------------------------------------------------------------------------------------|-----------------|-----------------------------|
| Invernadero                                                                                                    | ro de pruebas                                                                           |                 | •                           |
| Preparación de cubas de abono                                                                                                    | Preparación de mezcla                                                                   |                 |                             |
| Fecha Inicial                                                                                                    |                                                                                         | Fecha Final     |                             |
| 19/10/2016 0:00                                                                                                    | <b></b>                                                                                 | 21/10/2016 0:00 | <b>m</b>                    |
|                                                                                                    | Q Buscar                                                                                | H Exportar      |                             |
| Cuba de abono: Cuba Abo<br>Modo de preparación: mani<br>DESEADO<br>Fecha de preparación:<br>Volumen de agua desi<br>RESULTANTE<br>Fecha de preparación co | no 1<br>Jal<br>20/10/2016 9:12:42<br>onizada: 3 litros<br>20/10/2016 9:13:14<br>urrenta |                 | •                           |
| « <                                                                                                    | Del 1 al 1 de                                                                           | 3 resultado(s)  | > >>                        |
|                                                                                                    | ✓ Aceptar                                                                               | × Cancelar      | <ul> <li>Aplicar</li> </ul> |

Figura 15: Históricos

#### 4. PANEL DE SISTEMA

En el panel principal de la aplicación se muestran los dispositivos que componen el sistema de nutrición. En cada uno de ellos se indica su estado (activado o desactivado) y el valor medido. Además, en función del tipo de dispositivo, al hacer clic sobre él con el botón izquierdo se abre una ventana con diferentes opciones de estado y configuración.

La Tabla 2 indica la descripción de cada símbolo utilizado.

| Símbolo   | Descripción                                                                                             |
|-----------|----------------------------------------------------------------------------------------------------|
| ×P        | Electroválvula                                                                                          |
| <b>\$</b> | Bomba                                                                                                   |
| <u>ه</u>  | Contador                                                                                                |
| S         | Electrosoplante utilizado en las cubas de abono y agitador de la cuba<br>de mezclas                     |
|           | Llenador de cubas, usado para llenar las cubas de abono y la cuba de<br>purificación o agua desionizada |
|           | Entrada digital: gris = desactivada, verde = activada                                                   |
|           | Elemento bloqueado                                                                                      |
| V=0       | Cuba de abono                                                                                           |

|       | Cubas del sistema de nutrición y riego |
|-------|----------------------------------------|
|       | Programador de riego                   |
| 6     | Acceso a zona de sensores              |
| 0.00  | Sensor de temperatura                  |
| 0 pH  | Sensor de pH                           |
| 0 µS  | Sensor de conductividad                |
| 0 kPa | Sensor de presión                      |

## 4.1 SENSORES

La información de cada uno de los sensores está accesible haciendo clic sobre cada uno de los iconos que les representa (ver Tabla 2). En el panel del sensor se incluyen dos pestañas (ver Figura 16): *Estado* y *Configuración*. En la primera de ellas muestra el último valor leído, y en la segunda se introducen parámetros de configuración.

Los parámetros de cada sensor, indicados en la Figura 16 son:

- Seleccionar si se desea o no el envío de histórico de datos.
- En caso afirmativo, indicar el tiempo entre envío de dichos históricos.
- El tiempo de actualización del dato del sensor.

Además, haciendo clic sobre el botón se puede acceder al histórico de datos del sensor seleccionado, representar un rango de fechas deseado, y exportarlos en formato csv (ver Figura 17).

| Sonda de temperatura | Estado Configuración                 |    |                           |
|----------------------|--------------------------------------|----|---------------------------|
|                      | General Calibración                  |    |                           |
|                      | Históricos                           |    |                           |
| Última actualización | ¿Se envian<br>históricos?            | 40 | •                         |
| 26/09/2016 11:55:38  | Tiempo entre envío<br>de históricos  | 0  | segs                      |
| Acceso a históricos  | Tiempo de<br>actualización del Scada | 10 | segs                      |
|                      | Aceptar X Cancelar                   |    | <ul> <li>Aplic</li> </ul> |

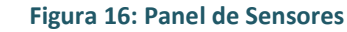

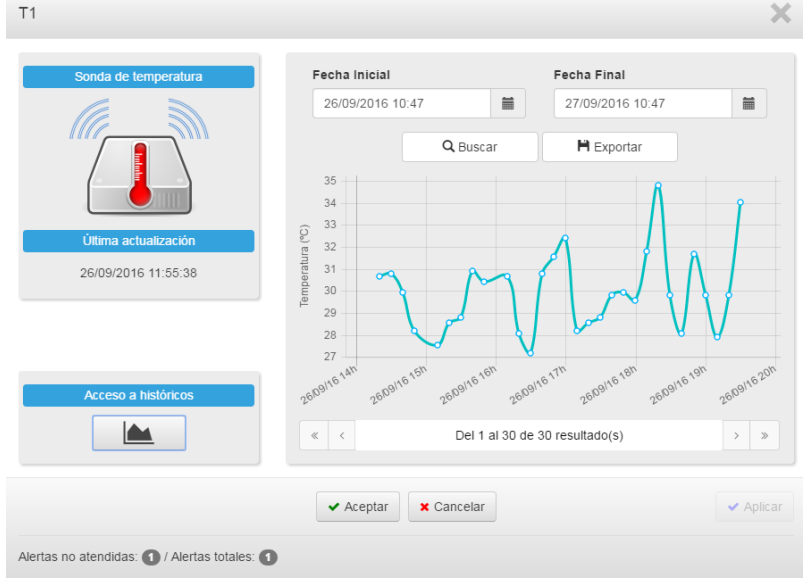

Figura 17: Sensores – Acceso a históricos

## 4.2 ZONAS

Se han definido acceso a 3 zonas desde el panel principal del sistema: "Cubas de Abono",

"Aguas" y "Unidad Drenaje". Para acceder a cada una de las zonas hacer clic en el icono del panel de sistema (ver Figura 1). Para volver al panel principal, basta con hacer clic en la

opción <sup>Home</sup> (nivel raíz) o <sup>Amba</sup> (nivel superior).

En la zona "Cubas de Abono" (ver Figura 18) se incluyen las cubas de abono del sistema Drainuse junto con los dispositivos (válvulas, bombas y contadores) asociados.

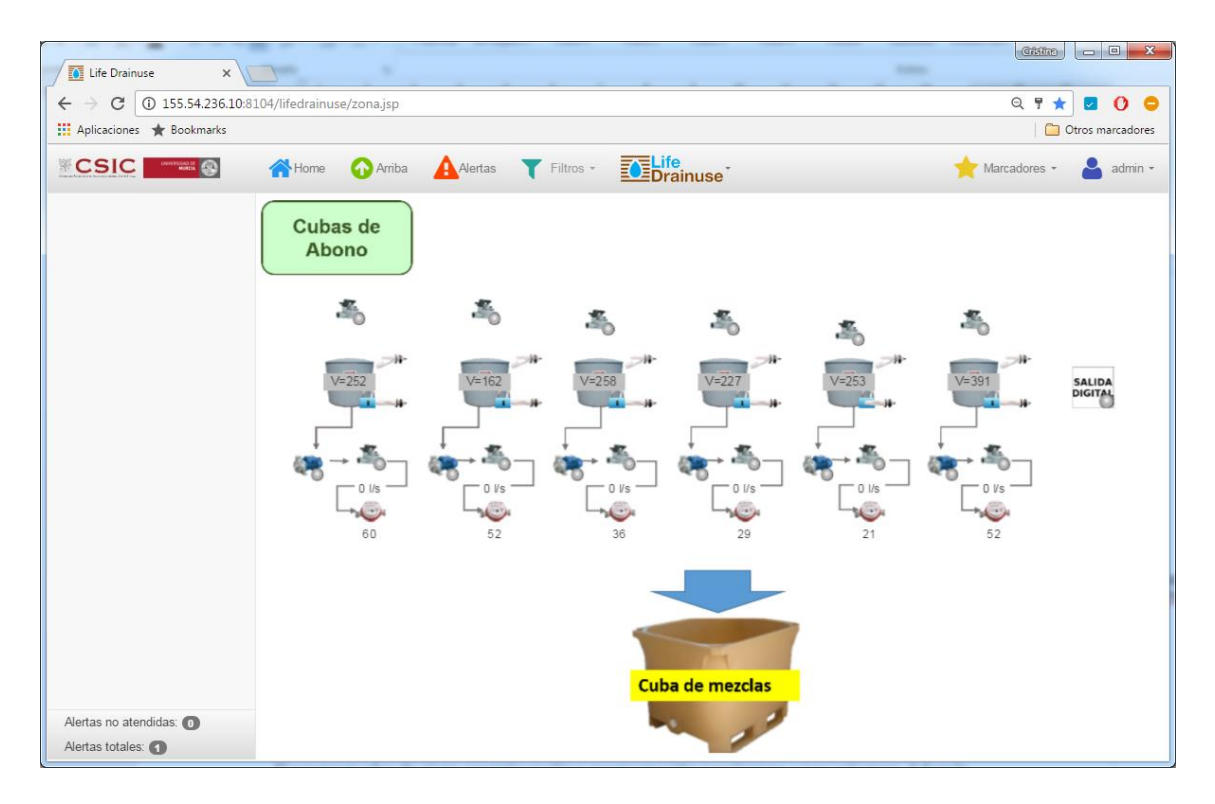

Figura 18: Zona "Cubas de Abono"

En la zona "Aguas" (ver Figura 19Figura 18) se incluye la balsa, la unidad de ósmosis con los sensores asociados y la cuba de agua desionizada.

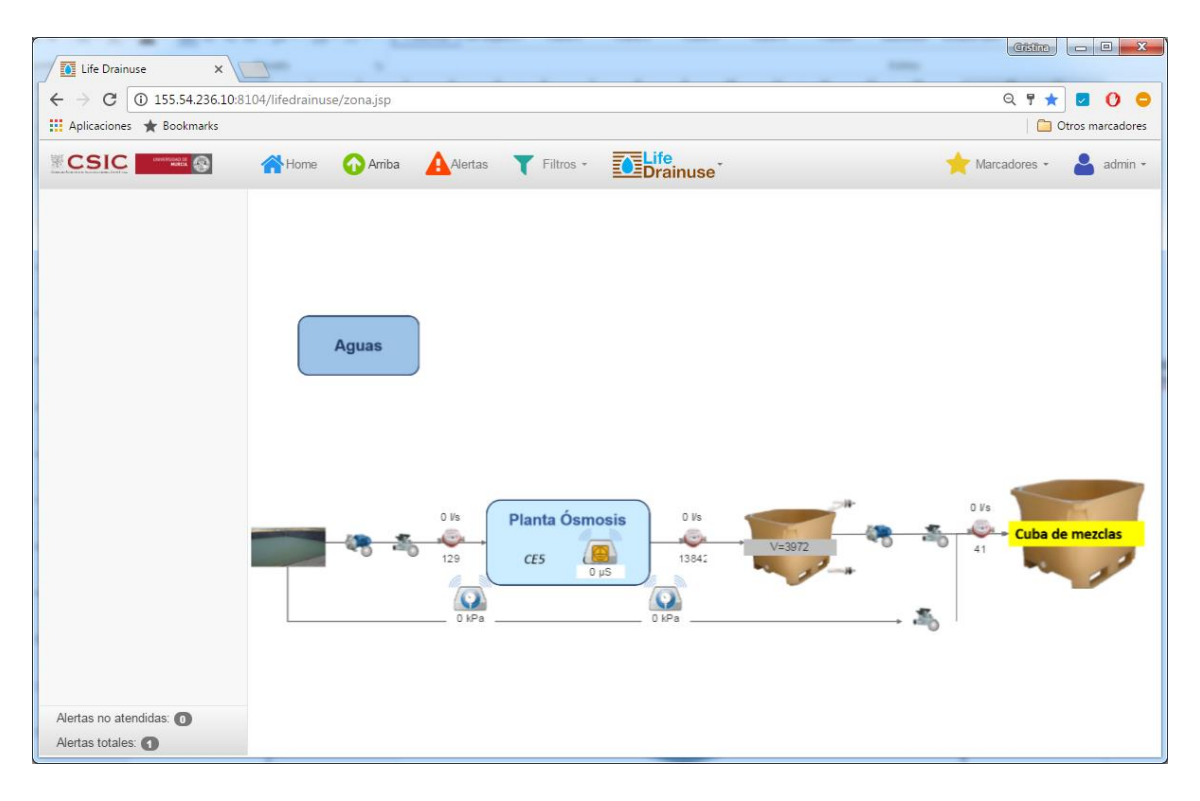

Figura 19: Zona "Aguas"

En la zona "Unidad Drenaje" (ver Figura 20) se incluyen la cuba de drenaje, la cuba de drenaje desinfectado, así como los sensores y dispositivos asociados.

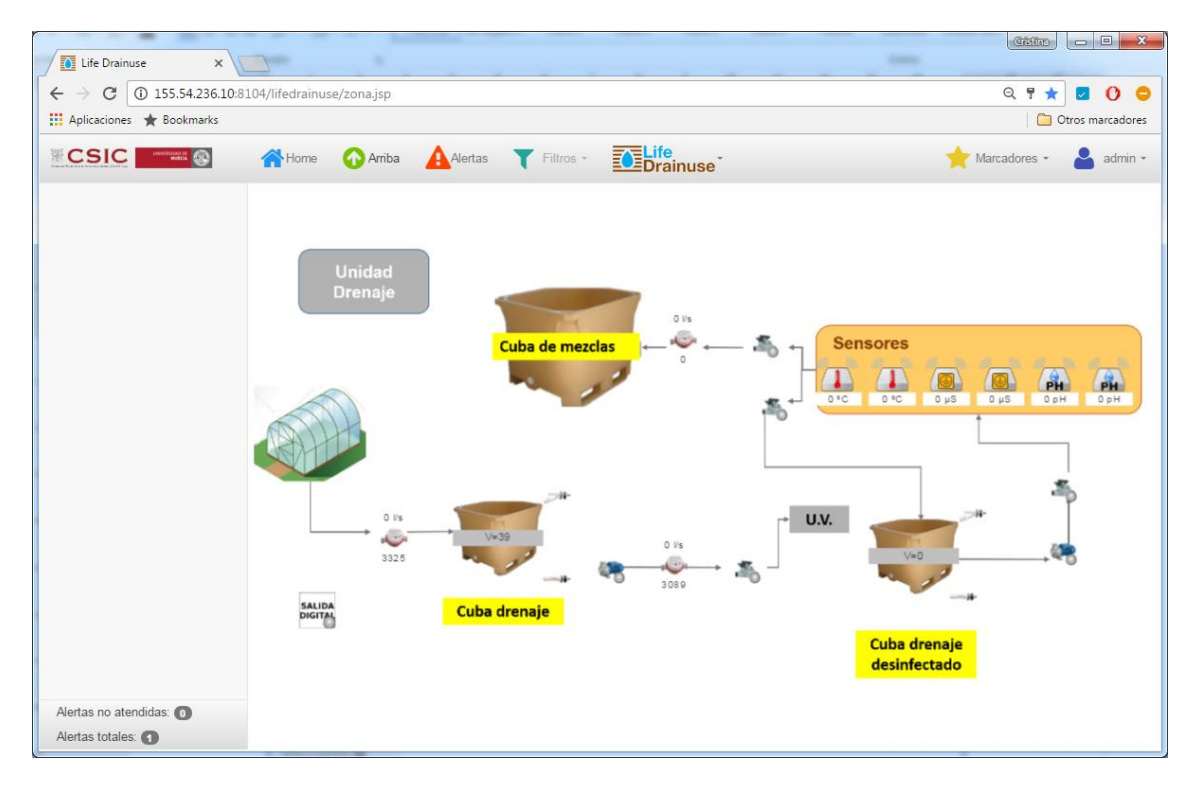

Figura 20: Zona "Unidad Drenaje"

#### 4.3 PROGRAMADOR DE RIEGO

El programador de riego (ver Figura 21) permite realizar programación de hasta 10 riegos diferentes por tiempo, por volumen y por tiempo y volumen. Además, permite la programación de riego independiente para las 3 cubas de riegos disponibles.

El acceso a históricos está disponible en la parte inferior izquierda y permite recuperar los datos de riegos realizados de cada uno de los riegos programados y la exportación de los mismos a formato .csv (ver Figura 22).

El círculo en la parte inferior derecha del reloj indica si la programación de riego se ha realizado (en color verde) o si no hay ninguna programación de riego aplicada (color gris).

| Programador cuba de riego 1           |       |      |               |           |          |                                 |         | ×         |
|---------------------------------------|-------|------|---------------|-----------|----------|---------------------------------|---------|-----------|
| Programador de riego                  |       | F    | Riego no acti | VO        |          |                                 |         |           |
|                                       | Lu    | ines | Martes        | Miércoles | Jueves   | Viernes                         | Sábado  | Domingo   |
| Última actualización                  | #     |      | Desc          | ripción   | Estado   | Mo                              | do      | Inicio    |
| 13/10/2016 11:33:54                   | 1     |      | Riego         | sector 1  |          |                                 | •       |           |
|                                       | 2     |      |               |           |          | Tiempo<br>Volumen<br>Tiempo y V | /olumen |           |
|                                       | 3     |      |               |           |          |                                 | Ŧ       |           |
|                                       | 4     |      |               |           |          |                                 | Ŧ       |           |
|                                       | 5     |      |               |           |          |                                 | Ŧ       |           |
|                                       | 6     |      |               |           |          |                                 | v       |           |
|                                       | 7     |      |               |           |          |                                 | Ŧ       |           |
|                                       | 8     |      |               |           |          |                                 | ٣       |           |
|                                       | 9     |      |               |           |          |                                 | ٣       |           |
| Acceso a históricos                   | 10    |      |               |           |          |                                 | ٣       |           |
| 名                                     | •     |      |               |           |          |                                 |         | Þ         |
|                                       |       |      | ✓ Ace         | eptar 🗙 C | Cancelar |                                 |         | ✓ Aplicar |
| Alertas no atendidas: 💽 / Alertas tot | ales: | 0    |               |           |          |                                 |         |           |

Figura 21: Programador de riego

| Programador cuba de riego 1             |                            |                        |                   |                              |               | ×         |
|-----------------------------------------|----------------------------|------------------------|-------------------|------------------------------|---------------|-----------|
| Programador de riego                    | Fecha Inicial              | 2:55                   | Fecha Fi          | nal<br>2016 12:55            | i             |           |
|                                         |                            | Q, Buscar              | <b>H</b> E        | xportar                      |               |           |
| Última actualización                    | # Descripc                 | ión Inicio previsto    | Fin previsto      | Volumen previsto<br>(litros) | Inicio d      |           |
| 13/10/2016 11:33:54                     | Program<br>1 de prueb<br>1 | a<br>as 13:54 (Jueves) |                   | 250                          | 13/10<br>13:5 |           |
|                                         | Program<br>2 de prueb<br>1 | a<br>as 15:51 (Jueves) |                   | 250                          | 13/10<br>15:5 |           |
|                                         | Program<br>3 de prueb<br>2 | a<br>as 15:50 (Jueves) | 15:50<br>(Jueves) | 0                            | 13/10<br>15:5 |           |
|                                         | Program<br>4 de prueb<br>2 | a<br>as 16:09 (Jueves) | 16:09<br>(Jueves) | 0                            | 13/10<br>16:0 |           |
|                                         | Program<br>5 de prueb<br>1 | a<br>as 16:10 (Jueves) |                   | 250                          | 13/10<br>16:0 |           |
|                                         | Program<br>6 de prueb<br>2 | a<br>as 16:09 (Jueves) | 16:09<br>(Jueves) | D                            | 13/10<br>16:1 |           |
| Acceso a históricos                     | * <                        | Del 1 al 6             | i de 6 resultado( | s)                           | > »           |           |
|                                         |                            | ✓ Aceptar 🗙 Ca         | ncelar            |                              |               | ✓ Aplicar |
| Alertas no atendidas: 0 / Alertas total | es: 🕕                      |                        |                   |                              |               |           |

Figura 22: Histórico de programas de riego

Para realizar un riego de forma manual, hay que pasar la cuba a modo riego en la opción *Nutrición* del menú *Life Drainuse*. Para ello, en la pestaña *Control del Sistema*, seleccionar la cuba de riego deseada y pulsar *Regar (modo manual)* (ver Figura 23Figura 22). En la cuba de riego seleccionada debe aparecer el icono indicando que está a la espera de que un programa de riego se inicie.

| ✓ Regar (modo manual)            |                                              |   |  |  |
|----------------------------------|----------------------------------------------|---|--|--|
| Cuba de riego                    |                                              | • |  |  |
| Modo de preparación de la mezola | Cuba riego 1<br>Cuba riego 2<br>Cuba riego 3 |   |  |  |

Figura 23: Regar en modo manual

#### 4.4 CONTROL Y MONITORIZACIÓN DE UNA SALIDA DIGITAL

Cualquier dispositivo de tipo "Salida digital" se controla de la misma forma. Dispone de un control para cambiar el estado (encender/apagar, marcha/paro, activar/desactivar, etc según el tipo) y otro para cambiar el modo de funcionamiento, además puede generar alerta si detecta mal funcionamiento. En la Figura 24 se muestra la ventana de control de una salida digital.

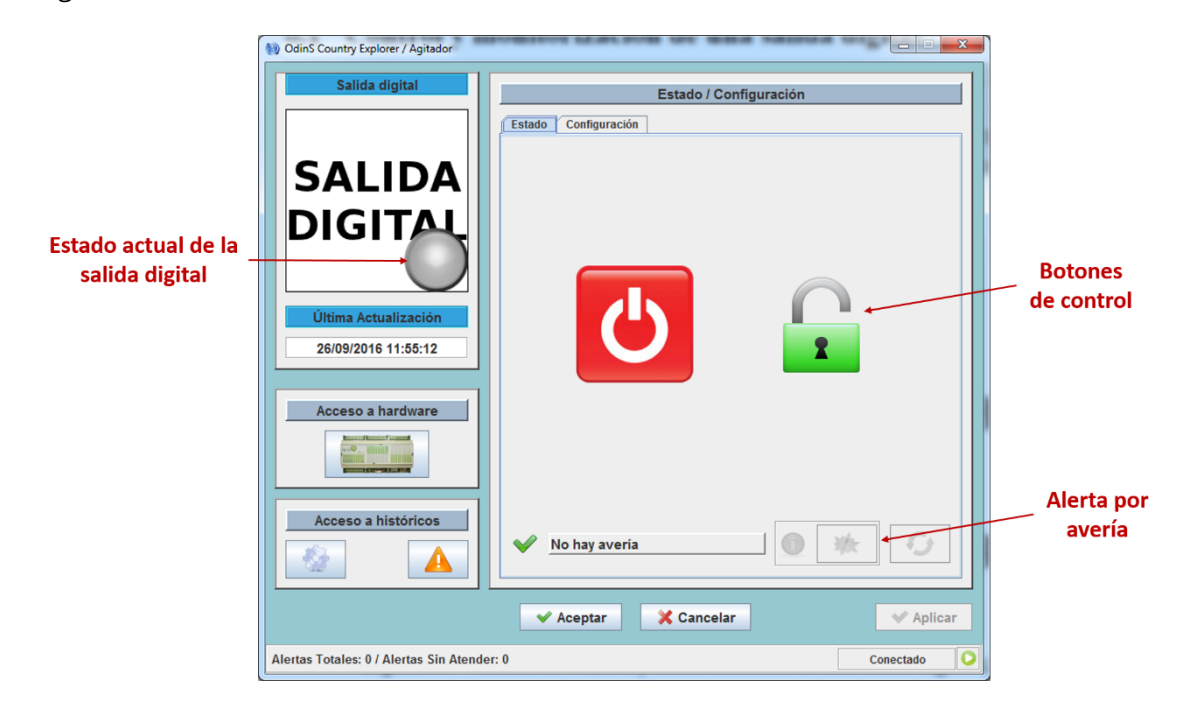

Figura 24: Ventana de control y monitorización de una salida digital

En la pestaña "Estado" se encuentran los botones para controlar el dispositivo:

| G       | G         | -         |              |
|---------|-----------|-----------|--------------|
| Apagado | Encendido | Bloqueado | Desbloqueado |

El estado **bloqueado** significa que sólo el usuario puede cambiar el estado de la salida digital (desde la ventana de control). En cambio, el modo **desbloqueado** permite además a los módulos de control cambiar el estado del mismo.

La pestaña de "Estado" también muestra una alerta por mal funcionamiento de la salida digital. Si hemos configurado la salida digital con detección de estado, el controlador avisará con una alerta cuando no se pueda cambiar su estado.

Cuando se desee cambiar el estado de la salida digital, es decir, enviar una orden al controlador para que actúe sobre la salida digital, se debe utilizar alguno de los botones **Aplicar** o **Aceptar**. Es importante tener en cuenta que el tiempo desde que se envía una

orden para encender/apagar o pasar de manual/automático el dispositivo, hasta que se refleja el cambio de estado en la ventana, puede rondar los 15-20 segundos.

# **Life** Drainuse

Datos del proyecto http://www.drainuse.eu/